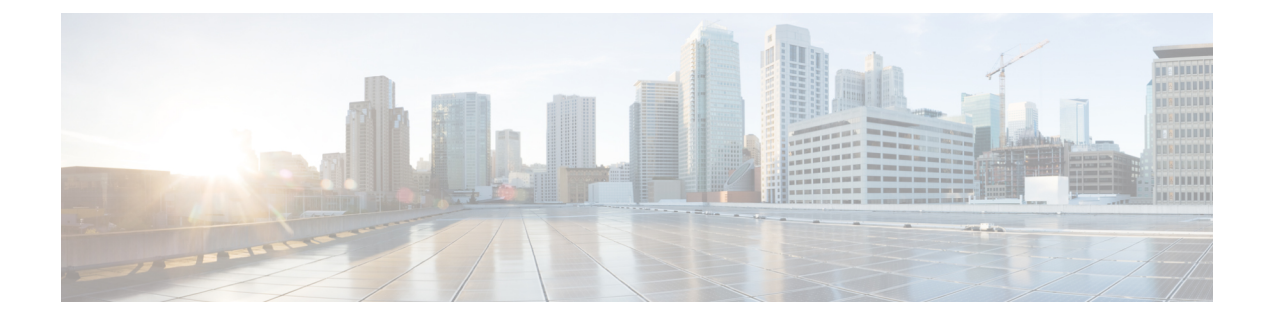

# **Post Deployment Operations**

- Deactivating the USP Deployment, page 1
- Terminating the AutoDeploy VM, page 3
- Terminating the AutoIT-VNF VM, page 3
- Restarting the AutoIT-NFVI and AutoDeploy VMs, page 3
- Monitoring and Troubleshooting the Deployment, page 5
- Monitoring AutoDeploy Operations, page 30
- Monitoring AutoIT-VNF Operations, page 38
- Monitoring AutoVNF Operations, page 43
- Monitoring General UAS Operations, page 56
- Monitoring VNFM Operations, page 57
- Monitoring VNF Operations, page 61
- Troubleshooting Deactivation Process and Issues, page 63
- Troubleshooting UEM Issues, page 68

# **Deactivating the USP Deployment**

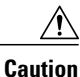

It is recommended that you perform the checks identified in Pre-Deactivation/Post-Activation Health Check Summary, on page 5 before performing any deactivations. It is also recommended that you back up relevant data before proceeding. Refer to Backing Up Deployment Information for more information.

Execute the following command to deactivate the entire USP deployment:

#### **deactivate-deployment service-deployment-id** <*deployment-id*>

The output of this command is a transaction-id which can be used to monitor the deactivation progress using the following command

show logs <transaction\_id> log |display xml

### Example output for a successful USP deactivation:

<config xmlns="http://tail-f.com/ns/config/1.0"> <log xmlns="http://www.cisco.com/usp/nfv/usp-autodeploy-oper"> <tx-id>1495752667278</tx-id> <log>Thu May 25 22:51:08 UTC 2017 [Task: 1495752667278] Started service deployment ServiceDeploymentRequest [type=DEACTIVATE, serviceDeploymentId=north-east, siteList=[]] Thu May 25 22:51:08 UTC 2017 [Task: 1495752667278/auto-testvnfd2] Starting Vnf UnDeployment Thu May 25 22:52:58 UTC 2017 [Task: 1495752667278/auto-testvnfd2] Successfully deactivated all Vnf Deployments. Thu May 25 22:53:00 UTC 2017 [Task: 1495752667278/auto-testvnfd2] Vnf UnDeployment Successful Thu May 25 22:53:00 UTC 2017 [Task: 1495752667278/ab-auto-test-vnfm2] Deactivating VNFM Thu May 25 22:53:31 UTC 2017 [Task: 1495752667278/ab-auto-test-vnfm2] Successfully deactivating VNFM Thu May 25 22:53:31 UTC 2017 [Task: 1495752667278/ab-auto-test-vnfm2] Deleted VnfmInstance configuration Thu May 25 22:53:31 UTC 2017 [Task: 1495752667278/ab-auto-test-vnfm2] Deleted Vnfm configuration Thu May 25 22:54:21 UTC 2017 [Task: 1495752667278/auto-test-sjc-vnf2-rack-auto-test-sjc-em-autovnf-mgmt2] Starting to delete Host Aggregate. Thu May 25 22:54:22 UTC 2017 [Task: 1495752667278/auto-test-sjc-vnf2-rack-auto-test-sjc-em-autovnf-mgmt2] Deleted Host Aggregate successfully. Thu May 25 22:54:22 UTC 2017 [Task: 1495752667278/auto-test-sjc-vnf2-rack-auto-test-sjc-service2] Starting to delete Host Aggregate. Thu May 25 22:54:23 UTC 2017 [Task: 1495752667278/auto-test-sjc-vnf2-rack-auto-test-sjc-service2] Deleted Host Aggregate successfully. Thu May 25 22:54:23 UTC 2017 [Task: 1495752667278/auto-test-sjc-vnf2-rack-auto-test-sjc-cf-esc-mgmt2] Starting to delete Host Aggregate. Thu May 25 22:54:24 UTC 2017 [Task: 1495752667278/auto-test-sjc-vnf2-rack-auto-test-sjc-cf-esc-mgmt2] Deleted Host Aggregate successfully. Thu May 25 22:54:24 UTC 2017 [Task: 1495752667278/auto-testvnfd1] Starting Vnf UnDeployment Thu May 25 22:56:24 UTC 2017 [Task: 1495752667278/auto-testvnfd1] Successfully deactivated all Vnf Deployments. Thu May 25 22:56:26 UTC 2017 [Task: 1495752667278/auto-testvnfd1] Vnf UnDeployment Successful Thu May 25 22:56:26 UTC 2017 [Task: 1495752667278/ab-auto-test-vnfm1] Deactivating VNFM Thu May 25 22:56:56 UTC 2017 [Task: 1495752667278/ab-auto-test-vnfm1] Successfully deactivating VNFM Thu May 25 22:56:56 UTC 2017 [Task: 1495752667278/ab-auto-test-vnfm1] Deleted VnfmInstance configuration Thu May 25 22:56:56 UTC 2017 [Task: 1495752667278/ab-auto-test-vnfm1] Deleted Vnfm configuration Thu May 25 22:57:54 UTC 2017 [Task: 1495752667278/auto-test-sjc-vnf1-rack-auto-test-sjc-service1] Starting to delete Host Aggregate. Thu May 25 22:57:55 UTC 2017 [Task: 1495752667278/auto-test-sjc-vnf1-rack-auto-test-sjc-service1] Deleted Host Aggregate successfully. Thu May 25 22:57:55 UTC 2017 [Task: 1495752667278/auto-test-sjc-vnf1-rack-auto-test-sjc-cf-esc-mgmt1] Starting to delete Host Aggregate. Thu May 25 22:57:56 UTC 2017 [Task: 1495752667278/auto-test-sjc-vnfl-rack-auto-test-sjc-cf-esc-mgmt1] Deleted Host Aggregate successfully. Thu May 25 22:57:56 UTC 2017 [Task: 1495752667278/auto-test-sjc-vnf1-rack-auto-test-sjc-em-autovnf-mgmt1] Starting to delete Host Aggregate. Thu May 25 22:57:57 UTC 2017 [Task: 1495752667278/auto-test-sjc-vnf1-rack-auto-test-sjc-em-autovnf-mgmt1] Deleted Host Aggregate successfully. Thu May 25 22:57:58 UTC 2017 [Task: 1495752667278] Success </log> </log> </config>

# Terminating the AutoDeploy VM

Terminating the AutoDeploy VM leverages the same *auto-deploy-booting.sh* used to instantiate the AutoDeploy VM.

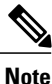

Ensure that no changes have been made to this file since it was used to deploy AutoDeploy. Additionally, be sure to take a backup of the VM content if you are terminating the VM in order to upgrade with a new ISO.

To terminate the AutoDeploy VM:

- 1 Log on to the Ultra M Manager Node.
- 2 Terminate the AutoDeploy VM.

./auto-deploy-booting.sh --delete

# **Terminating the AutoIT-VNF VM**

Terminating the AutoIT-VNF VM leverages the same *auto-it-vnf-staging.sh* used to instantiate the AutoIT-VNF VM.

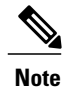

Ensure that no changes have been made to this file since it was used to deploy AutoIT-VNF. Additionally, be sure to take a backup of the VM content if you are terminating the VM in order to upgrade with a new ISO.

To terminate the AutoDeploy VM:

- 1 Log on to the Ultra M Manager Node.
- 2 Terminate the AutoIT-VFN VM.

./auto-it-vnf-staging.sh --delete

# **Restarting the AutoIT-NFVI and AutoDeploy VMs**

Within Ultra M Manager solution deployments based on the Hyper-Converged architecture, the Ultra M Manager node hosts the the AutoIT-NFVI and AutoDeploy VMs. These VMs are not designed to automatically restart after the Ultra M Manager Node is rebooted or power-cycled. In cases such as these, the AutoIT-NFVI and AutoDeploy VMs must be manually restarted.

To restart the AutoIT-NFVI and AutoDeploy VMs after the Ultra M Manager Node has rebooted:

- 1 Log on to the Ultra M Manager as the user **nfvi**.
- 2 Verify that the br-ex and br-ctlplane network bridges are up.

ifconfig | more

3 Verify your default gateway configuration.

route -n

4 Check the VM status.

**virsh list -all** Example output:

| ld Name Stat      |       |
|-------------------|-------|
| 1 undercloud run  | ning  |
| - auto-deploy shu | z off |
| - nfvi shu        | z off |

5 Start AutoIT-NFVI.

virsh start nfvi Example output:

Domain nfvi started

- 6 Validate that the required processes within the AutoIT-NFVI VM are up.
  - a Log in to the AutoIT-NFVI console as the user *ubuntu*.

```
virsh console nfvi
Connected to domain nfvi
Escape character is ^]
```

Ubuntu 14.04.3 LTS auto-nfvi ttyS0 auto-nfvi login: ubuntu Password: cpassword>

**b** Verify UAS ConfD is running.

service uas-confd status Example output: uas-confd start/running, process 1223

c Verify the AutoIT-NFVI service is running.

service autoit-nfvi status Example output:

autoit-nfvi start/running, process 1280

d Exit the AutoIT-NFVI console.

Ctrl+]

7 Start AutoDeploy.

virsh start auto-deploy Example output:

Domain auto-deploy started

8 Verify the VM status.

## virsh list -all

Example output:

| Id | Name        | State   |
|----|-------------|---------|
| 1  | undercloud  | running |
| 2  | nfvi        | running |
| 3  | auto-deploy | running |

- 9 Validate that the required processes within the AutoDeploy VM are up.
  - a Log in to the AutoDeploy console as the user *ubuntu*.

```
virsh console auto-deploy
Connected to domain auto-deploy
Escape character is ^]
```

Ubuntu 14.04.3 LTS auto-deploy ttyS0 auto-deploy login: ubuntu Password: password>

**b** Verify UAS ConfD is running.

service uas-confd status Example output: uas-confd start/running, process 1268

**c** Verify the AutoIT-NFVI service is running.

## **service autodeploy status** Example output:

autodeploy start/running, process 1338

**d** Exit the AutoIT-NFVI console.

Ctrl+]

# **Monitoring and Troubleshooting the Deployment**

# **Pre-Deactivation/Post-Activation Health Check Summary**

Table 1: Pre-deactivation/Post-activation Health Checks, on page 5 contains a summary of items to check/verify before performing a deactivation and/or after an activation.

| Item to Check                              | Notes                                                                                                    |
|--------------------------------------------|----------------------------------------------------------------------------------------------------|
| Checking OSP-D Server Health               | Perform all identified checks.                                                                                                    |
| Checking Controller Server Health          | Perform all identified checks.                                                                                                    |
| Checking OSD Compute Server Health         | Perform all identified checks.                                                                                                    |
| Viewing AutoDeploy Operational Data        | Perform all identified checks.                                                                                                    |
| Checking AutoVNF and UAS-Related Processes | Perform all identified checks.                                                                                                    |
| Viewing AutoVNF Operational Data           | In particular, check the outputs of the following commands:<br>• show uas<br>• show autovnf-oper:vip-port<br>• show autovnf-oper:vnf-em<br>• show autovnf-oper:vnfm |
| Viewing ESC Status                         | Perform all identified checks.                                                                                                    |

Table 1: Pre-deactivation/Post-activation Health Checks

| Item to Check                                           | Notes                          |
|---------------------------------------------------------|--------------------------------|
| Viewing ESC Health                                      | Perform all identified checks. |
| Viewing UEM Service Status                              | Perform all identified checks. |
| Viewing VNF Information through the Control<br>Function | Perform all identified checks. |

# **Checking NFVI Server Health**

# **Checking OSP-D Server Health**

## **Viewing Stack Status**

Log on to the server on which OSP-D is running to view the stack status by executing the following command:

## openstack stack list

Example output:

```
| ID | Stack Name | Stack Status | Creation Time

| Updated Time |

| db229d67-212d-4086-a266-e635b2902708 | tb3-ultram | CREATE_COMPLETE | 2017-06-20T02:31:31Z

| None |
```

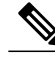

Note

Prior to an update, the stack status may be "CREATE\_COMPLETE" at the beginning of the update procedure. The stack status should read "UPDATE\_COMPLETE" and list and update time at the successful completion of the update procedure.

## Viewing the Bare Metal Node List

Log on to the server on which OSP-D is running to view the node list by executing the following command:

## openstack baremetal node list

## **Example command output:**

| UUID<br>State   Provisioning State                 | 1<br>e   Maintenance       | Name   Instance<br>e | UUID         |                 | Po      | ower |
|----------------------------------------------------|----------------------------|----------------------|--------------|-----------------|---------|------|
| 6725bb18-2895-4a8a-86ad-9<br>on   active           | 6b00cc9df4d   1            | None   bc903f51      | -8483-4522-1 | ocd7-ac396ac626 | b1   p  | ower |
| flaa6356-40a0-41de-be1b-f<br>on   active           | a6033c9affb   1<br>  False | None   05fbfb44<br>  | -ccd9-475d-k | 263-58b2deaf85  | 54   po | ower |
| f02357a3-6f9b-46ae-b31f-1<br>on   active           | a21f6d33543   1<br>  False | None   dd0596b1<br>  | -bd35-451a-8 | 35bc-c635e7fa6d | 14   po | ower |
| <pre>  call53d6-ffaf-481a-ac9b-b on   active</pre> | c2afc450152   1<br>  False | None   96d2725c<br>  | -9c70-4a66-9 | 0d3c-4a0356faf1 | c0   po | ower |

| 2-c114-4a7a-94f0-9e1           | a54494519                                                                                                    | 1                                                                                                    | None                                                                                                    | I                                                                                                    | 85a9a708-5eae-4ea2-8b29-dc2acd6e515d                                                                                                    | р                                                                                                    | ower                                                                                                    |
|--------------------------------|----------------------------------------------------------------------------------------------------|----------------------------------------------------------------------------------------------------|----------------------------------------------------------------------------------------------------|----------------------------------------------------------------------------------------------------|----------------------------------------------------------------------------------------------------|----------------------------------------------------------------------------------------------------|----------------------------------------------------------------------------------------------------|
| active                         | False                                                                                                    |                                                                                                    |                                                                                                    |                                                                                                    | 045 5 6 4044 0 1 1504 500 1                                                                                                    |                                                                                                    |                                                                                                    |
| 5-2528-4801-b885-6c4           | 1b340393a6                                                                                                    | 1                                                                                                    | None                                                                                                    |                                                                                                    | 315c7aea-acef-4341-aa9e-bcd594cae592                                                                                                    | р                                                                                                    | ower                                                                                                    |
|                                | faise                                                                                                    |                                                                                                    |                                                                                                    |                                                                                                    | 0.001.0.000 0.001.11.0.000 40.40.00                                                                                                    |                                                                                                    |                                                                                                    |
| 2-361d-4404-8e68-53a           | 190dI3a29I                                                                                                    | 1                                                                                                    | None                                                                                                    | I                                                                                                    | 910b2113-5234-42e9-81dd-c0e15e454137                                                                                                    | p                                                                                                    | ower                                                                                                    |
| active<br>c=0136=4c22=9988=010 | Faise<br>)8df775a03                                                                                                    | 1 1                                                                                                    | l<br>None                                                                                                    | ī                                                                                                    | 2=3=2086=3516=40=c==584=3714=91858f5                                                                                                    | n                                                                                                    | ower                                                                                                    |
| active                         | False                                                                                                    |                                                                                                    | INOTIC                                                                                                    | I                                                                                                    | 24362000 3310 4040 4304 371469103013                                                                                                    | Р                                                                                                    | Ower                                                                                                    |
| 7-31de-4291-b43f-a54           | 19699cd470                                                                                                    | 11                                                                                                    | None                                                                                                    | I.                                                                                                    | f4cc50d4-441e-4728-9984-53df29f0b7f7                                                                                                    | n                                                                                                    | ower                                                                                                    |
| active                         | False                                                                                                    | 1 -                                                                                                    |                                                                                                    | 1                                                                                                    | 14005004 4410 4720 5504 550125105717                                                                                                    | Р                                                                                                    | OWCI                                                                                                    |
| b-085e-4ef7-8173-468           | 7900b741a                                                                                                    | 11                                                                                                    | None                                                                                                    | I.                                                                                                    | 200a918e-abb3-4539-a1c4-7e30f2d8ebc2                                                                                                    | n                                                                                                    | ower                                                                                                    |
| active                         | False                                                                                                    |                                                                                                    |                                                                                                    | '                                                                                                    |                                                                                                    | P                                                                                                    | 0.01                                                                                                    |
| b-a522-4d69-ab31-5b4           | 934ad3c42                                                                                                    | 1                                                                                                    | None                                                                                                    |                                                                                                    | 7c675ed5-17d9-47ad-a2ef-592353e27713                                                                                                    | р                                                                                                    | ower                                                                                                    |
| active                         | False                                                                                                    |                                                                                                    |                                                                                                    |                                                                                                    |                                                                                                    |                                                                                                    |                                                                                                    |
| 3-f2a3-44ad-a385-4d4           | 462552977                                                                                                    | 1                                                                                                    | None                                                                                                    |                                                                                                    | 45b45041-656f-4ee1-8be2-976c71a35b1f                                                                                                    | р                                                                                                    | ower                                                                                                    |
| active                         | False                                                                                                    |                                                                                                    |                                                                                                    |                                                                                                    |                                                                                                    |                                                                                                    |                                                                                                    |
| a-09ae-486c-b225-17c           | f0defe025                                                                                                    | 1                                                                                                    | None                                                                                                    |                                                                                                    | bd38818e-36ca-4fd9-a65f-c4b0e5b34977                                                                                                    | р                                                                                                    | ower                                                                                                    |
| active                         | False                                                                                                    |                                                                                                    |                                                                                                    |                                                                                                    |                                                                                                    |                                                                                                    |                                                                                                    |
| 6-6e5e-4735-8727-942           | 2478dee58a                                                                                                    | 1                                                                                                    | None                                                                                                    |                                                                                                    | 82a79351-5520-4e89-ae19-48c7b6f6b39f                                                                                                    | р                                                                                                    | ower                                                                                                    |
| active                         | False                                                                                                    |                                                                                                    |                                                                                                    |                                                                                                    |                                                                                                    |                                                                                                    |                                                                                                    |
| e-008e-4186-8967-92a           | 9faeee368                                                                                                    | 1                                                                                                    | None                                                                                                    |                                                                                                    | 986affe6-23ba-48ba-ae4e-0d2226aabf55                                                                                                    | р                                                                                                    | ower                                                                                                    |
| active                         | False                                                                                                    |                                                                                                    |                                                                                                    |                                                                                                    |                                                                                                    |                                                                                                    |                                                                                                    |
| 4-eaf8-4b1a-97e5-634           | l0d277fa4e                                                                                                    | 1                                                                                                    | None                                                                                                    |                                                                                                    | 1f385454-3ddb-40bd-bc6e-a55ad69fff47                                                                                                    | р                                                                                                    | ower                                                                                                    |
| active                         | False                                                                                                    |                                                                                                    |                                                                                                    |                                                                                                    |                                                                                                    |                                                                                                    |                                                                                                    |
| 1-64ea-439b-a0f4-341           | 47d01dfbf                                                                                                    | 1                                                                                                    | None                                                                                                    |                                                                                                    | 6f9f76ac-3cf7-4002-94ba-39bc6f0b4c40                                                                                                    | р                                                                                                    | ower                                                                                                    |
| active                         | False                                                                                                    |                                                                                                    |                                                                                                    |                                                                                                    |                                                                                                    |                                                                                                    |                                                                                                    |
| 2-874c-4611-834d-21f           | 4809f90ce                                                                                                    | 1                                                                                                    | None                                                                                                    |                                                                                                    | 8e37407f-c784-4f5f-942f-2e2c36aa3fa4                                                                                                    | р                                                                                                    | ower                                                                                                    |
| active                         | False                                                                                                    |                                                                                                    |                                                                                                    |                                                                                                    |                                                                                                    |                                                                                                    |                                                                                                    |
| d-d160-477e-807f-119           | 97307bc9c                                                                                                    | 1                                                                                                    | None                                                                                                    |                                                                                                    | 25b53356-9f02-4810-b722-efb6fd887879                                                                                                    | р                                                                                                    | ower                                                                                                    |
| active                         | False                                                                                                    |                                                                                                    |                                                                                                    |                                                                                                    |                                                                                                    |                                                                                                    |                                                                                                    |
| 3-ed37-4934-89e0-d63           | 32aeb37b15                                                                                                    | 1                                                                                                    | None                                                                                                    |                                                                                                    | 0ea048c0-6f4b-460d-99b2-796dd694c226                                                                                                    | р                                                                                                    | ower                                                                                                    |
| active                         | False                                                                                                    |                                                                                                    |                                                                                                    |                                                                                                    |                                                                                                    |                                                                                                    |                                                                                                    |
| c-c269-4860-b49a-e0c           | 103a6a460                                                                                                    | 1                                                                                                    | None                                                                                                    |                                                                                                    | 6a8e05aa-26fe-43bb-b464-ede86b9f4639                                                                                                    | р                                                                                                    | ower                                                                                                    |
| active                         | False                                                                                                    |                                                                                                    |                                                                                                    |                                                                                                    |                                                                                                    |                                                                                                    |                                                                                                    |
| d-1c52-4b0a-9ac4-410           | )1fe812f07                                                                                                    | 1                                                                                                    | None                                                                                                    |                                                                                                    | b92c5720-7db9-417b-b3d5-023046788c8e                                                                                                    | р                                                                                                    | ower                                                                                                    |
| active                         | False                                                                                                    |                                                                                                    |                                                                                                    |                                                                                                    |                                                                                                    |                                                                                                    |                                                                                                    |
|                                | 2-c114-4a7a-94f0-9e1<br>active<br>5-2528-4801-b885-6c4<br>active<br>c-36fd-4404-8e68-53a<br>active<br>c-0136-4c22-9988-010<br>active<br>7-31de-4291-b43f-a54<br>active<br>5-085e-4ef7-8173-468<br>active<br>5-085e-4ef7-8173-468<br>active<br>3-f2a3-44ad-a385-4d4<br>active<br>3-f2a3-44ad-a385-4d4<br>active<br>a-09ae-486c-b225-170<br>active<br>6-6e5e-4735-8727-942<br>active<br>4-eaf8-4b1a-97e5-634<br>active<br>4-eaf8-4b1a-97e5-634<br>active<br>2-874c-4611-834d-21f<br>active<br>2-874c-4611-834d-21f<br>active<br>3-ed37-4934-89e0-d63<br>active<br>3-active<br>3-act | 2-c114-4a7a-94f0-9e1a54494519<br>active   False<br>5-2528-4801-b885-6c4b340393a6<br>active   False<br>5-36fd-4404-8e68-53a90df3a29f<br>active   False<br>5-0136-4c22-9988-0108df775a03<br>active   False<br>5-0136-4c22-9988-0108df775a03<br>active   False<br>5-035e-4ef7-8173-4687900b741a<br>active   False<br>5-085e-4ef7-8173-4687900b741a<br>active   False<br>5-222-4d69-ab31-5b4934ad3c42<br>active   False<br>5-222-4d69-ab31-5b4934ad3c42<br>active   False<br>5-223-44ad-a385-4d4462552977<br>active   False<br>5-665e-4735-8727-942478dee58a<br>active   False<br>5-665e-4735-8727-942478dee58a<br>active   False<br>5-665e-4735-8727-942478dee58a<br>active   False<br>5-665e-4735-8727-942478dee58a<br>active   False<br>5-6648-45967-92a9faee368<br>active   False<br>1-64ea-439b-a0f4-34147d01dfbf<br>active   False<br>2-874c-4611-834d-21f4809f90ce<br>active   False<br>5-ad37-4934-89e0-d632aeb37b15<br>active   False<br>5-c269-4860-b49a-e0d103a6a460<br>active   False<br>5-c269-4860-b49a-e0d103a64460<br>active   False<br>5-c269-4860-b49a-e0d103a64460<br>active   False<br>5-c269-4860-b49a-e0d103a6460<br>active   False<br>5-c269-4860-b49a-e0d103a64460<br>active   False<br>5-c269-4860-b49a-e0d103a64460<br>active   False<br>5-c269-4860-b49a-e0d103a64460<br>active   False<br>5-c269-4860-b49a-e0d103a64460<br>active   False<br>5-c269-4860-b49a-e0d103a64460<br>active   False<br>5-c269-4860-b49a-e0d103a64460<br>active   False<br>5-c269-4860-b49a-e0d103a64460<br>active   False<br>5-c269-4860-b49a-e0d103a64460<br>active   False<br>5-c269-4860-b49a-e0d103a6460<br>active   False<br>5-c269-4860-b49a-e0d103a6460<br>active   False<br>5-c269-4860-b49a-e0d103a6460<br>active   False<br>5-c269-4860-b49a-e0d103a6460<br>active   False<br>5-c269-4860-b49a-e0d103a6460<br>5-c269-4860-b49a-e0d103a6460<br>5-c269-4860 | 2-c114-4a7a-94f0-9e1a54494519   :<br>active   False<br>5-2528-4801-b885-6c4b340393a6   :<br>active   False<br>5-36fd-4404-8e68-53a90df3a29f   :<br>active   False<br>5-0136-4c22-9988-0108df775a03   :<br>active   False<br>7-31de-4291-b43f-a549699cd470   :<br>active   False<br>5-085e-4ef7-8173-4687900b741a   :<br>active   False<br>5-085e-4ef7-8173-4687900b741a   :<br>active   False<br>5-622-4d69-ab31-5b4934ad3c42   :<br>active   False<br>5-f2a3-44ad-a385-4d4462552977   :<br>active   False<br>5-625-4735-8727-942478dee58a   :<br>active   False<br>6-665e-4735-8727-942478dee58a   :<br>active   False<br>6-665e-4735-8727-942478dee58a   :<br>active   False<br>6-665e-4735-8727-942478dee58a   :<br>active   False<br>6-665e-4735-8727-942478dee58a   :<br>active   False<br>6-665e-4735-8727-942478dee58a   :<br>active   False<br>1-64ea-439b-a0f4-34147d01dfbf   :<br>active   False<br>1-64ea-439b-a0f4-34147d01dfbf   :<br>active   False<br>2-874c-4611-834d-21f4809f90ce   :<br>active   False<br>1-64ea-439b-a0f4-34147d01dfbf   :<br>active   False<br>1-64ea-439b-a0f4-34147d01dfbf   :<br>active   False<br>1-64ea-439b-a0f4-34147d01dfbf   :<br>active   False<br>1-64ea-439b-a0f4-34147d01dfbf   :<br>active   False<br>1-64ea-439b-a0f4-34147d01dfbf   :<br>active   False<br>1-64ea-439b-a0f4-34147d01dfbf   :<br>active   False<br>1-64ea-439b-a0f4-34147d01dfbf   :<br>active   False<br>1-64ea-439b-a0f4-34147d01dfbf   :<br>active   False<br>1-64ea-439b-a0f4-34147d01dfbf   :<br>active   False<br>1-64ea-439b-a0f4-34147d01dfbf   :<br>active   False<br>1-6229-4800-b49a-e0d103a6460   :<br>active   False<br>1-622-4b0a-9ac4-4101fe812f07   :<br>active   False | 2-c114-4a7a-94f0-9e1a54494519   None<br>active   False  <br>5-2528-4801-b885-6c4b340393a6   None<br>active   False  <br>5-36fd-4404-8e68-53a90df3a29f   None<br>active   False  <br>5-0136-4c22-9988-0108df775a03   None<br>active   False  <br>7-31de-4291-b43f-a549699cd470   None<br>active   False  <br>5-085e-4ef7-8173-4687900b741a   None<br>active   False  <br>5-085e-4ef7-8173-4687900b741a   None<br>active   False  <br>5-622-4d69-ab31-5b4934ad3c42   None<br>active   False  <br>8-f2a3-44ad-a385-4d4462552977   None<br>active   False  <br>a-09ae-486c-b225-17cf0defe025   None<br>active   False  <br>6-665e-4735-8727-942478dee58a   None<br>active   False  <br>6-665e-4735-8727-942478dee58a   None<br>active   False  <br>8-008e-4186-8967-92a9faee368   None<br>active   False  <br>4-eaf8-4b1a-97e5-6340d277fa4e   None<br>active   False  <br>1-64ea-439b-a0f4-34147d01dfbf   None<br>active   False  <br>2-874c-4611-834d-21f4809f90ce   None<br>active   False  <br>1-d160-477e-807f-11997307bc9c   None<br>active   False  <br>3-ed37-4934-89e0-d632aeb37b15   None<br>active   False  <br>3-ed37-4934-89e0-d632aeb37b15   None<br>active   False  <br>4-1c52-4b0a-9ac4-4101fe812f07   None<br>active   False | 2-c114-4a7a-94f0-9e1a54494519   None  <br>active   False  <br>o-2528-4801-b885-6c4b340393a6   None  <br>active   False  <br>o-36fd-4404-8e68-53a90df3a29f   None  <br>active   False  <br>c-0136-4c22-9988-0108df775a03   None  <br>active   False  <br>7-31de-4291-b43f-a549699cd470   None  <br>active   False  <br>o-085e-4ef7-8173-4687900b741a   None  <br>active   False  <br>o-a522-4d69-ab31-5b4934ad3c42   None  <br>active   False  <br>active   False  <br>activ | 2-c114-4a7a-94f0-9e1a54494519       None       85a9a708-5eae-4ea2-8b29-dc2acd6e515d         active       False       1         active       False       1         active       False       1         active       False       1         active       False       1         active       False       1         active       False       1         -0136-4c22-9988-0108df775a03       None       2a3e2086-3516-40ac-a584-3714e91858f5         active       False       1         -0136-4c22-9988-0108df775a03       None       2a3e2086-3516-40ac-a584-3714e91858f5         active       False       1         -31de-4291-b43f-a549699cd470       None       14cc50d4-441e-4728-9984-53df29f0b7f7         active       False       1         -3ctive       False       1         -active       False       1         -active       False       1         -4cete       False       1         -6cese-4735-8727-942478dee58a       None       82a79351-5520-4e89-ae19-48c7b6f6b39f         active       False       1         -6cese-4735-8727-942478dee58a       None       1682f6e-23ba-48ba-ae4e-0d2226aabf55         active | 2-c114-4a7a-94f0-9e1a54494519   None   85a9a708-5eae-4ea2-8b29-dc2acd6e515d   p<br>active   False  <br>o-2528-4801-b885-6c4b340393a6   None   315c7aea-acef-4341-aa9e-bcd594cae592   p<br>active   False  <br>o-36fd-4404-8e68-53a90df3a29f   None   9f0b2ff3-5234-42e9-81dd-c0ef5e454137   p<br>active   False  <br>o-0136-4c22-9988-0108df775a03   None   2a3e2086-3516-40ac-a584-3714e91858f5   p<br>active   False  <br>o-31de-4291-b43f-a549699cd470   None   f4cc50d4-441e-4728-9984-53df29f0b7f7   p<br>active   False  <br>o-085e-4ef7-8173-4687900b741a   None   200a918e-abb3-4539-a1c4-7e30f2d8ebc2   p<br>active   False  <br>o-a522-4d69-ab31-5b4934ad3c42   None   7c675ed5-17d9-47ad-a2ef-592353e27713   p<br>active   False  <br>o-a522-4d69-ab31-5b4934ad3c42   None   45b45041-656f-4ee1-8be2-976c71a35b1f   p<br>active   False  <br>active   False  <br>o-036e-486c-b225-17cf0defe025   None   45b45041-656f-4ee1-8be2-976c71a35b1f   p<br>active   False  <br>active   False  <br>active   False |

## Viewing the OpenStack Server List

I

Log on to the server on which OSP-D is running to ensure that stack components and verify they are active and running the same image by executing the following command:

## openstack server list

**Example command output:** 

| ID<br>  Image Name                                       | Name                                           |                             | Status | Networks |
|----------------------------------------------------------|------------------------------------------------|-----------------------------|--------|----------|
| 9f0b2ff3-5234-42e9-81dd-c<br>ctlplane=192.200.0.133   ov | 0ef5e454137   tb3-ult<br>ercloud-full 20170620 | ram-compute-3  <br>T011048  | ACTIVE |          |
| 25b53356-9f02-4810-b722-e<br>ctlplane=192.200.0.131   ov | fb6fd887879   tb3-ult<br>ercloud-full 20170620 | ram-compute-15  <br>T011048 | ACTIVE |          |
| 986affe6-23ba-48ba-ae4e-0<br>ctlplane=192.200.0.128   ov | d2226aabf55   tb3-ult<br>ercloud-full 20170620 | ram-compute-11  <br>T011048 | ACTIVE |          |
| 45b45041-656f-4ee1-8be2-9<br>ctlplane=192.200.0.130   ov | 76c71a35b1f   tb3-ult<br>ercloud-full 20170620 | ram-compute-8  <br>T011048  | ACTIVE |          |
| bd38818e-36ca-4fd9-a65f-c                                | 4b0e5b34977   tb3-ult<br>ercloud-full 20170620 | ram-compute-9  <br>T011048  | ACTIVE |          |
| 82a79351-5520-4e89-ae19-4<br>ctlplane=192 200 0 126   ox | 8c7b6f6b39f   tb3-ult                          | ram-compute-10              | ACTIVE |          |
| 1f385454-3ddb-40bd-bc6e-a                                | 55ad69fff47   tb3-ult                          | ram-compute-12              | ACTIVE |          |
| 8e37407f-c784-4f5f-942f-2                                | e2c36aa3fa4   tb3-ult                          | ram-compute-14              | ACTIVE |          |
| 315c7aea-acef-4341-aa9e-b<br>ctlplane=192.200.0.114   ov | cd594cae592   tb3-ult<br>ercloud-full_20170620 | ram-compute-2  <br>T011048  | ACTIVE |          |

| 2a3e2086-3516-40ac-a584-3714e91858f5   tb3-ultram-compute-4<br>ctlplane=192.200.0.120   overcloud-full 20170620T011048         | I | ACTIVE  | Ι |
|----------------------------------------------------------------------------------------------------|---|---------|---|
| b92c5720-7db9-417b-b3d5-023046788c8e   tb3-ultram-osd-compute-2                                                                | I | ACTIVE  | I |
| 7c675ed5-17d9-47ad-a2ef-592353e27713   tb3-ultram-compute-7                                                                    | I | ACTIVE  | I |
| ctlplane=192.200.0.111   overcloud-full 20170620T011048  <br>  0ea048c0-6f4b-460d-99b2-796dd694c226   tb3-ultram-osd-compute-0 | I | ACTIVE  | I |
| ctlplane=192.200.0.112   overcloud-full_20170620T011048                                                                        |   |         |   |
| f4cc50d4-44le-4/28-9984-53df29f0b/f/   tb3-ultram-compute-5<br>ctlplane=192.200.0.108   overcloud-full 20170620T011048         | I | ACTIVE  | I |
| dd0596b1-bd35-451a-85bc-c635e7fa6d14   tb3-ultram-controller-2                                                                 | I | ACTIVE  |   |
| 85a9a708-5eae-4ea2-8b29-dc2acd6e515d   tb3-ultram-compute-1                                                                    | L | ACTIVE  |   |
| ctlplane=192.200.0.102   overcloud-full_20170620T011048  <br>  bc903f51-8483-4522-bcd7-ac396ac626b1   tb3-ultram-controller-0  | I | ACTIVE  | 1 |
| ctlplane=192.200.0.105   overcloud-full_20170620T011048                                                                        | Ì | ACULTUR |   |
| ctlplane=192.200.0.106   overcloud-full_20170620T011048                                                                        | 1 | ACIIVE  | I |
| 200a918e-abb3-4539-a1c4-7e30f2d8ebc2   tb3-ultram-compute-6                                                                    | I | ACTIVE  |   |
| 05fbfb44-ccd9-475d-b263-58b2deaf8554   tb3-ultram-controller-1                                                                 | I | ACTIVE  | 1 |
| ctipiane=192.200.0.113   overcloud-full_201/0620T011048  <br>  96d2725c-9c70-4a66-9d3c-4a0356faf1c0   tb3-ultram-compute-0     | I | ACTIVE  | 1 |
| ctlplane=192.200.0.107   overcloud-full_20170620T011048                                                                        | 1 |         | 1 |
| ctlplane=192.200.0.103   overcloud-full_20170620T011048                                                                        | 1 | ACIIVE  | I |
|                                                                                                    |   |         |   |

## Viewing the OpenStack Stack Resource List

Log on to the server on which OSP-D is running to view the stack resources and their status by executing the following command:

### openstack stack resource list tb5-ultra-m

#### **Example command output:**

| resource_name                                                                                                    | physical_resource_id                                                                                                    |
|----------------------------------------------------------------------------------------------------|----------------------------------------------------------------------------------------------------|
| resource_type                                                                                                    | resource_status   updated_time                                                                                                    |
| <pre>  UpdateWorkflow<br/>  UpdateWorkflow<br/>OS::TripleO::Tasks::UpdateWorkflow<br/>  CephStorageHostsDeployment<br/>OS::Heat::StructuredDeployments<br/>  OsdComputeAllNodesDeployment<br/>OS::Heat::StructuredDeployment<br/>  BlockStorageHostsDeployment<br/>OS::Heat::StructuredDeployments<br/>  CephStorage<br/>OS::Heat::ResourceGroup<br/>  AllNodesDeploySteps<br/>OS::TripleO::PostDeploySteps<br/>  CephStorageAllNodesDeployment<br/>OS::Heat::StructuredDeployments</pre> | 94270702-cd8b-4441-a09e-5c9da0c2d02b  <br>  CREATE_COMPLETE   2017-06-27T22:04:00Z  <br>  196dbba7-5d66-4a9c-9308-f47ff4ddbe2d  <br>  CREATE_COMPLETE   2017-06-27T22:04:00Z  <br>  6a5775c0-03d8-453f-92d8-be6ea5aed853  <br>  CREATE_COMPLETE   2017-06-27T22:04:00Z  <br>  97b2f70a-c295-4437-9222-8248ec30badf  <br>  CREATE_COMPLETE   2017-06-27T22:04:00Z  <br>  1bc20bb0-516a-4eb5-85e2-be9d30e2f6e8  <br>  CREATE_COMPLETE   2017-06-27T22:04:00Z  <br>  da9ead69-b83e-4cc9-86e8-8d823c02843b  <br>  CREATE_COMPLETE   2017-06-27T22:04:00Z  <br>  da9ead69-b83e-4cc9-86e8-8d823c02843b  <br>  CREATE_COMPLETE   2017-06-27T22:04:00Z  <br>  e5ee9df8-fae1-4641-9cfb-038c8f4eca85  <br>  CREATE_COMPLETE   2017-06-27T22:04:00Z |

## **Verifying Node Reachability**

Log on to the server on which OSP-D is running to ensure the node reachability and availability by executing the following command:

# for i in \$(nova list| grep ACTIVE| awk '{print \$12}' | sed 's\ctlplane=\\g' ) ; do ssh heat-admin@\${i} uptime ; done

This command establishes an SSH session with each node and report the system uptime. Investigate any node that does not reply or has an unexpected uptime.

**Example command output:** 

| 14:47:10<br>14:47:11<br>14:47:11 | up<br>up<br>up | 18:15,<br>18:14,<br>18:14, | 0 users,<br>0 users,<br>0 users, | load<br>load<br>load | average:<br>average:<br>average: | 0.01,<br>9.50,<br>9.41, | 0.02,<br>9.15,<br>9.09, | 0.05<br>12.32<br>12.26 |      |
|----------------------------------|----------------|----------------------------|----------------------------------|----------------------|----------------------------------|-------------------------|-------------------------|------------------------|------|
| 14:47:11                         | up<br>up       | 18:14, 18:15,              | 0 users,<br>0 users,             | load                 | average:<br>average:             | 0.00,                   | 0.02,                   | 0.05                   | 9    |
| 14:47:12<br>14·47·12             | up             | 18:14,                     | 0 users,                         | load                 | average:                         | 0.18,                   | 0.06,                   | 0.06                   |      |
| 14:47:12                         | up             | 18:15,                     | 0 users,                         | load                 | average:                         | 0.00,                   | 0.01,                   | 0.05                   |      |
| 14:47:13                         | up<br>up       | 18:14, 18:14.              | 0 users,<br>0 users,             | load<br>load         | average:                         | 0.02, 8.23.             | 0.02,                   | 0.05                   |      |
| 14:47:13                         | up             | 18:14,                     | 0 users,                         | load                 | average:                         | 8.76,                   | 8.87,                   | 12.14                  |      |
| 14:47:14                         | up<br>up       | 18:15, 18:15,              | 0 users,<br>0 users,             | load<br>load         | average:<br>average:             | 0.01,<br>9.30,          | 0.04,<br>9.08,          | 0.05                   |      |
| 14:47:14                         | up             | 18:15,                     | 0 users,                         | load                 | average:                         | 0.01,                   | 0.06,                   | 0.05                   |      |
| 14:47:14                         | up<br>up       | 18:14,                     | 0 users,<br>0 users,             | load                 | average:                         | 17.08,                  | 12.09                   | 9, 11.06               | 5    |
| 14:47:15                         | up             | 17:09,<br>17:04            | 0 users,                         | load                 | average:                         | 1.64,                   | 1.33,                   | 1.10                   |      |
| 14:47:16                         | up             | 16:58,                     | 0 users,<br>0 users,             | load                 | average:                         | 0.55,                   | 0.63,                   | 0.72                   |      |
| 14:47:16                         | up<br>up       | 23:46,<br>1 day,           | 0 users,<br>5 min, 0             | load<br>users.       | average:                         | 2.68,<br>zerage:        | 3.46,                   | 3.89                   | 4.44 |
| 14:47:17                         | up             | 23:53,                     | 0 users,                         | load                 | average:                         | 1.90,                   | 2.32,                   | 2.24                   |      |

## **Verify NTP is running**

I

Log on to the server on which OSP-D is running to ensure that NTP is running on all nodes in the cluster by executing the following command:

# for i in \$(nova list| grep ACTIVE| awk '{print \$12}' | sed 's\ctlplane=\\g' ) ; do ssh heat-admin@\${i} systemctl status ntpd |grep Active; done

This command establishes an SSH session with each node and lists the ntpd status.

### **Example command output:**

| Active: | active | (running) | since | Tue | 2017-07-11 | 20:32:25 | UTC; | 18h | ago |
|---------|--------|-----------|-------|-----|------------|----------|------|-----|-----|
| Active: | active | (running) | since | Tue | 2017-07-11 | 20:32:28 | UTC; | 18h | ago |
| Active: | active | (running) | since | Tue | 2017-07-11 | 20:32:50 | UTC; | 18h | ago |
| Active: | active | (running) | since | Tue | 2017-07-11 | 20:32:28 | UTC; | 18h | ago |
| Active: | active | (running) | since | Tue | 2017-07-11 | 20:32:14 | UTC; | 18h | ago |
| Active: | active | (running) | since | Tue | 2017-07-11 | 20:32:30 | UTC; | 18h | ago |
| Active: | active | (running) | since | Tue | 2017-07-11 | 20:32:22 | UTC; | 18h | ago |
| Active: | active | (running) | since | Tue | 2017-07-11 | 20:32:16 | UTC; | 18h | ago |
| Active: | active | (running) | since | Tue | 2017-07-11 | 20:32:35 | UTC; | 18h | ago |
| Active: | active | (running) | since | Tue | 2017-07-11 | 20:32:31 | UTC; | 18h | ago |
| Active: | active | (running) | since | Tue | 2017-07-11 | 20:32:30 | UTC; | 18h | ago |
| Active: | active | (running) | since | Tue | 2017-07-11 | 20:32:25 | UTC; | 18h | ago |
| Active: | active | (running) | since | Tue | 2017-07-11 | 20:32:19 | UTC; | 18h | ago |
| Active: | active | (running) | since | Tue | 2017-07-11 | 20:32:14 | UTC; | 18h | ago |
| Active: | active | (running) | since | Tue | 2017-07-11 | 20:32:41 | UTC; | 18h | ago |
| Active: | active | (running) | since | Tue | 2017-07-11 | 20:32:30 | UTC; | 18h | ago |
| Active: | active | (running) | since | Tue | 2017-07-11 | 21:37:32 | UTC; | 17h | ago |
| Active: | active | (running) | since | Tue | 2017-07-11 | 21:43:16 | UTC; | 17h | ago |
| Active: | active | (running) | since | Tue | 2017-07-11 | 21:48:57 | UTC; | 17h | ago |
| Active: | active | (running) | since | Tue | 2017-07-11 | 15:01:30 | UTC; | 23h | ago |
| Active: | active | (running) | since | Tue | 2017-07-11 | 14:42:10 | UTC; | 24h | ago |
| Active: | active | (running) | since | Tue | 2017-07-11 | 14:54:06 | UTC; | 23h | ago |

Check the NTP status on the server on which OSP-D is running by executing the following command:

### systemctl status ntpd |grep Active

Investigate any node that is not actively running NTP.

## **Checking OSP-D Server Health**

## Verifying VM and Other Service Status and Quotas

Log on to the server on which OSP-D is running to verify that Overcloud VMs are active and running by executing the following commands:

cd /home/stack source ~/<*stack\_name*>rc-core nova list

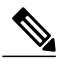

Note

Overcloud VM status can also be checked through the Horizon GUI.

**Example command output:** 

```
| ID
                                       | Name
              | Status | Task State | Power State | Networks
                           407891a2-85bb-4b84-a023-bca4ff304fc5 | auto-deploy-vm-uas-0
1
              | ACTIVE | -
                                                   | mgmt=172.16.181.21, 10.84.123.13
                                    | Running
| bb4c06c5-b328-47bd-ac57-a72a9b4bb496 | auto-it-vm-uas-0
                                                | mgmt=172.16.181.19, 10.84.123.12
              | ACTIVE | -
                                    | Running
| fc0e47d3-e59e-41a3-9d8d-99371de1c4c5 | tb3-bxb-autovnf1-uas-0
              | ACTIVE | -
                                    | Running
tb3-bxb-autovnf1-uas-orchestration=172.17.180.10; tb3-bxb-autovnf1-uas-management=172.17.181.8
| 8056eff1-913e-479a-ac44-22eba42ceee1 | tb3-bxb-autovnf1-uas-1
              | ACTIVE | -
                                    | Running
tb3-bxb-autovnf1-uas-orchestration=172.17.180.6; tb3-bxb-autovnf1-uas-management=172.17.181.12
| 4e9fab14-dad0-4789-bc52-1fac3e40b7cc | tb3-bxb-autovnf1-uas-2
              | ACTIVE | -
                                     | Running
tb3-bxb-autovnf1-uas-orchestration=172.17.180.13; tb3-bxb-autovnf1-uas-management=172.17.181.3
| 1a4e65e3-9f9d-429f-a604-6dfb45ef2a45 | tb3-bxb-vnfm1-ESC-0
                                    | Running
              | ACTIVE | -
tb3-bxb-autovnf1-uas-orchestration=172.17.180.3; tb3-bxb-autovnf1-uas-management=172.17.181.4
| 7f4ec2dc-e8a8-4f6c-bfce-8f29735e9fca | tb3-bxb-vnfm1-ESC-1
              | ACTIVE | -
                                     | Running
tb3-bxb-autovnf1-uas-orchestration=172.17.180.14; tb3-bxb-autovnf1-uas-management=172.17.181.5
                                                              | 1c9fc0bd-dc16-426f-b387-c2b75b3a1c16 |
tb3-bxb-vnfm1-em tb3-bx 0 190729a1-c703-4e15-b0b3-795e2e876f55 | ACTIVE | -
           | tb3-bxb-autovnf1-uas-orchestration=172.17.180.4;
Running
tb3-bxb-autovnf1-uas-management=172.17.181.9
| 9a407a06-929a-49ce-8bae-4df35b5f8b40 |
tb3-bxb-vnfm1-em tb3-bx 0 92c5224b-1f1f-4f3f-8ac8-137be69ce473 | ACTIVE | -
```

```
Running
           | tb3-bxb-autovnf1-uas-orchestration=172.17.180.5;
tb3-bxb-autovnf1-uas-management=172.17.181.10
| e4528022-6e7b-43f9-94f6-a6ab6289478d |
tb3-bxb-vnfm1-em_tb3-bx_0_d9f7ecb2-a7dc-439b-b492-5ce0402264ea | ACTIVE | -
Running | tb3-bxb-autovnf1-uas-orchestration=172.17.180.2;
tb3-bxb-autovnf1-uas-management=172.17.181.7
| 2calle5b-8eec-456d-9001-1f2600605ad4 |
vnfd1-deployment c1 0 5b287829-6a9d-4c0a-97d0-a5e0f645b767
                                                               | ACTIVE | -
Running
           | tb3-bxb-autovnf1-uas-orchestration=172.17.180.16;
tb3-bxb-vnfm1-di-internal1=192.168.1.4; tb3-bxb-autovnf1-uas-management=172.17.181.15;
tb3-bxb-vnfm1-di-internal2=192.168.2.5
| 0bdbd9e3-926a-4abe-81b3-95dc42ea0676 |
vnfdl-deployment c2 0 7074a450-5268-4c94-965b-8fb809410d14
                                                               | ACTIVE | -
Running | tb3-bxb-autovnf1-uas-orchestration=172.17.180.15;
tb3-bxb-vnfml-di-internal1=192.168.1.2; tb3-bxb-autovnfl-uas-management=172.17.181.18;
tb3-bxb-vnfm1-di-internal2=192.168.2.6
| 8b07a9b1-139f-4a12-b16e-d35cb17f6668 |
vnfdl-deployment_s10_0_f6d110f9-9e49-43fe-be14-4ab87ca3334c
                                                               | ACTIVE | -
                                                                                     T
            | tb3-bxb-autovnf1-uas-orchestration=172.17.180.7;
Running
tb3-bxb-vnfm1-di-internal1=192.168.1.8; tb3-bxb-vnfm1-service-network1=10.10.10.3,
10.10.10; tb3-bxb-vnfm1-service-network2=20.20.20.5, 20.20.20.4;
tb3-bxb-vnfm1-di-internal2=192.168.2.12
| 4ff0ce2e-1d97-4056-a7aa-018412c0385d |
vnfd1-deployment s3 0 5380ef6c-6fe3-4e92-aa44-d94ef6e94235
                                                              | ACTIVE | -
            tb3-bxb-autovnf1-uas-orchestration=172.17.180.19;
Running
tb3-bxb-vnfml-di-internal1=192.168.1.5; tb3-bxb-vnfml-service-network1=10.10.10.7, 10.10.10.2;
tb3-bxb-vnfm1-service-network2=20.20.20.9, 20.20.20.6; tb3-bxb-vnfm1-di-internal2=192.168.2.8
| 3954cd6e-0f12-4d4b-8558-2e035c126d9a |
vnfdl-deployment s4 0 e5ae4aa9-a90e-4bfe-aaff-82ffd8f7fe34
                                                               | ACTIVE | -
                                                                                     T
           | tb3-bxb-autovnf1-uas-orchestration=172.17.180.8;
Running
tb3-bxb-vnfml-di-internal1=192.168.1.9; tb3-bxb-vnfml-service-network1=10.10.10.13,
10.10.10.8; tb3-bxb-vnfm1-service-network2=20.20.20.12, 20.20.20.10;
tb3-bxb-vnfm1-di-internal2=192.168.2.3
| 2cc6728c-2982-42bf-bb8b-198a14fdcb31
vnfd1-deployment_s5_0_1d57c15d-a1de-40d4-aac2-1715f01ac50a
                                                               | ACTIVE | -
                                                                                     | tb3-bxb-autovnf1-uas-orchestration=172.17.180.17;
Running
tb3-bxb-vnfml-di-internal1=192.168.1.7; tb3-bxb-vnfml-service-network1=10.10.10.5,
10.10.10.18; tb3-bxb-vnfm1-service-network2=20.20.20.11, 20.20.20.2;
tb3-bxb-vnfm1-di-internal2=192.168.2.4
                                           | 876cc650-ae8b-497b-805a-24a305be6c13 |
vnfd1-deployment s6 0 05e13a62-623c-4749-ae2a-15c70dd12e16
                                                               | ACTIVE | -
                                                                                     1
            | tb3-bxb-autovnf1-uas-orchestration=172.17.180.11;
Running
tb3-bxb-vnfm1-di-internal1=192.168.1.6; tb3-bxb-vnfm1-service-network1=10.10.10.12,
10.10.10.9; tb3-bxb-vnfm1-service-network2=20.20.20.13, 20.20.20.18;
tb3-bxb-vnfm1-di-internal2=192.168.2.16
| 89f7245e-c2f7-4041-b5e6-leee48641cfd |
vnfd1-deployment s7 0 3a4d7273-e808-4b5f-8877-7aa182483d93
                                                               | ACTIVE | -
Running
            tb3-bxb-autovnf1-uas-orchestration=172.17.180.24;
tb3-bxb-vnfm1-di-internal1=192.168.1.12; tb3-bxb-vnfm1-service-network1=10.10.10.14,
10.10.10.6; tb3-bxb-vnfm1-service-network2=20.20.20.20, 20.20.20.8;
tb3-bxb-vnfm1-di-internal2=192.168.2.7
| 535b0bca-d3c5-4d99-ba41-9953da6339f4 |
vnfd1-deployment s8 0 1e0f3ebf-b6e0-4bfe-9b1c-985dc32e1519
                                                               | ACTIVE | -
            tb3-bxb-autovnf1-uas-orchestration=172.17.180.18;
Running
tb3-bxb-vnfm1-di-internal1=192.168.1.14; tb3-bxb-vnfm1-service-network1=10.10.10.17,
10.10.11; tb3-bxb-vnfm1-service-network2=20.20.20.17, 20.20.20.15;
tb3-bxb-vnfm1-di-internal2=192.168.2.9
                                       | dfdffafb-a624-4063-bae6-63c4a757473f |
vnfd1-deployment_s9_0_26db8332-8dac-43fc-84c5-71a8b975fd17
                                                               | ACTIVE | -
                                                                                     Running
            tb3-bxb-autovnf1-uas-orchestration=172.17.180.22;
tb3-bxb-vnfm1-di-internal1=192.168.1.10; tb3-bxb-vnfm1-service-network1=10.10.10.21,
10.10.10.24; tb3-bxb-vnfm1-service-network2=20.20.20.23, 20.20.20.22;
tb3-bxb-vnfm1-di-internal2=192.168.2.19 |
```

## **Checking Cinder Type**

Log on to the server on which OSP-D is running to check the Cinder vilome type by executing the following commands:

cd /home/stack source ~/<*stack\_name*>rc-core cinder type-list Example command output:

| + |                                      | +- |      | +- |             | + - |           | + |
|---|--------------------------------------|----|------|----|-------------|-----|-----------|---|
|   | ID                                   | L  | Name | l  | Description | I   | Is_Public | I |
| + |                                      | +- |      | +- |             | + - |           | + |
| Ι | 208ef179-dfe4-4735-8a96-e7beee472944 | L  | LUKS |    | -           |     | True      | I |

## cinder type-show LUKS

Example command output:

| +                                                                                                    | ++                                                                                             |
|----------------------------------------------------------------------------------------------------|------------------------------------------------------------------------------------------------|
| Property                                                                                                  | Value                                                                                          |
| <pre> description  extra_specs  id  is_public  name  os-volume-type-access:is_public  qos_specs_id </pre> | None<br>  {}<br>  bf855b0f-8b3f-42bf-9497-05013b4ddad9<br>  True<br>  LUKS<br>  True<br>  None |

## **Checking Core Project (Tenant) and User Core**

Log on to the server on which OSP-D is running to check the core projects and users by executing the following commands:

cd /home/stack source~/<*stack\_name*> rc-core openstack project list Example command output:

+-----+ | ID | Name | +-----+ | 271ab207a197465f9d166c2dc7304b18 | core | | 52547e0fca994cd682aa733b941d0f68 | service | | 9543ad9db4dd422ea5aedf04756d3682 | admin |

openstack project show core Example command output:

| +<br>  Field<br>+                                          | Value                                                           | +   + |
|------------------------------------------------------------|-----------------------------------------------------------------|-------|
| description<br>  enabled<br>  id<br>  name<br>  properties | core tenant<br>True<br>271ab207a197465f9d166c2dc7304b18<br>core |       |

openstack project show service Example command output:

| + |       | -+- | +     |
|---|-------|-----|-------|
| I | Field |     | Value |
| + |       |     |       |

|    | description |    | Tenant for the openstack services |    |
|----|-------------|----|-----------------------------------|----|
|    | enabled     |    | True                              |    |
|    | id          |    | 52547e0fca994cd682aa733b941d0f68  |    |
|    | name        |    | service                           |    |
|    | properties  |    |                                   |    |
| +- |             | ++ |                                   | -+ |

## openstack project show admin Example command output:

| +                                                             | Value                                                                       | +   +                |
|---------------------------------------------------------------|-----------------------------------------------------------------------------|----------------------|
| <pre>  description   enabled   id   name   properties +</pre> | admin tenant<br>  True<br>  9543ad9db4dd422ea5aedf04756d3682<br>  admin<br> | +<br> <br> <br> <br> |

#### openstack user list

**Example command output:** 

| 4  |                                                                                                    |                                                                                                    | L |
|----|----------------------------------------------------------------------------------------------------|----------------------------------------------------------------------------------------------------|---|
|    | ID                                                                                                    | Name                                                                                                    | ľ |
|    | 1ac7208b033a41ccba805d86bf60dbb7<br>a6adac4ee79c4206a29de5165d7c7a6a<br>79da40fe88c64de7a93bc691a42926ea<br>ac3887fec44c483d8780f4500f6f856b<br>aaee103013404bdeb5f9b172ac019daa<br>525048a99816474d91d692d9516e951c<br>8d6688db8d19411080eeb4c84c1d586b<br>a6b9fb8312be4e4d91c9cc2e7e9ad6be<br>9aadd12171474d1e8bcbacf890e070ab<br>d2ee641a72c4493995de70a1a9671f2b<br>7fbb088c15e1428ab6ce677aad5415f4<br>828cbf69cf564747a81bb313208a1c21<br>40563efc469d4c1295de0d6d4cf545c2 | admin<br>neutron<br>heat<br>gnocchi<br>aodh<br>nova<br>glance<br>ceilometer<br>cinder<br>heat-cfn<br>swift<br>core<br>tom |   |
| -1 |                                                                                                    |                                                                                                    | c |

## openstack user show core Example command output:

| Field      | Value                            |
|------------|----------------------------------|
| email      | None                             |
| enabled    | True                             |
| id         | 828cbf69cf564747a81bb313208a1c21 |
| name       | core                             |
| project_id | 271ab207a197465f9d166c2dc7304b18 |
| username   | core                             |

## openstack role list Example command output:

| ID                               | ++<br>  Name    |
|----------------------------------|-----------------|
| 315d3058519a4b1a9385e11aa5ffe25b | admin           |
| 585de968688e4257bc76f6dec13752cb | ResellerAdmin   |
| 9717fe8079ba49e9ba9eadd5a37689e7 | swiftoperator   |
| 9fe2ff9ee4384b1894a90878d3e92bab | _member_        |
| d75dcf507bfa4a6abee3aee3bb0323c6 | heat_stack_user |

## openstack role show admin Example command output:

| name | admin | +-----+

## **Checking Nova/Neutron Security Groups**

Log on to the server on which OSP-D is running to check Nova and Neutron security groups by executing the following commands:

## nova secgroup-list Example command output:

WARNING: Command secgroup-list is deprecated and will be removed after Nova 15.0.0 is released. Use python-neutronclient or python-openstackclient instead.

| Id                                   |               | Name    | Descript | ion      |       |
|--------------------------------------|---------------|---------|----------|----------|-------|
| ce308d67-7645-43c1-a83e-89d3871141a2 | +-<br> <br>+- | default | Default  | security | group |
| +                                    | Τ-            |         |          |          |       |

## neutron security-group-list

**Example command output:** 

| id                                                                           | name                | security_group_rules                   |
|------------------------------------------------------------------------------|---------------------|----------------------------------------|
| +                                                                            |                     | lt   egress, IPv4                      |
| 1                                                                            | I                   | egress, IPv6                           |
| <br>4007a7a4-e7fa-4ad6-bc74-fc0b20f0b606                                     |                     | ingress, IPv4, remote_group_id:        |
| <br>4007a7a4-e7fa-4ad6-bc74-fc0b20f0b600                                     |                     | ingress, IPv6, remote_group_id:        |
| 8bee29ae-88c0-4d5d-b27a-a123f20b68                                           | 358   defaul        | lt   egress, IPv4                      |
| 1                                                                            |                     | egress, IPv6                           |
| remote_ip_prefix: 0.0.0.0/0                                                  |                     | ingress, iPv4, i-65535/tcp,            |
| remote_ip_prefix: 0.0.0.0/0                                                  |                     | ingress, irv4, i-00000, uup,           |
| 0.0.0/0                                                                      | I                   | ingress, IPv4, remote group id:        |
| 8bee29ae-88c0-4d5d-b27a-a123f20b6858                                         | 3   '               | ingress, IPv6, remote group id:        |
| 8bee29ae-88c0-4d5d-b27a-a123f20b6856<br>  b6b27428-35a3-4be4-af9b-38559132d2 | 3  <br>28e   defaul | lt   egress, IPv4                      |
| 1                                                                            | I                   | egress, IPv6                           |
| <br>                                                                         | , I                 | ingress, IPv4, remote_group_id:        |
| b6b2/428-35a3-4be4-a19b-38559132d286                                         |                     | ingress, IPv6, remote_group_id:        |
| ce308d67-7645-43c1-a83e-89d3871143                                           | e  <br>La2   defaul | lt   egress, IPv4                      |
| 1                                                                            | I                   | egress, IPv6                           |
| remote ip prefix: 0.0.0.0/0                                                  |                     | ingress, IPv4, 1-65535/tcp,            |
| remote ip prefix: 0.0.0.0/0                                                  |                     | ingress, IPv4, 1-65535/udp,            |
| <br> <br>0.0.0.0/0                                                           | Ι.                  | ingress, IPv4, icmp, remote_ip_prefix: |
| <br>ce308d67-7645-43c1-a83e-89d3871141a2                                     | 2                   | ingress, IPv4, remote_group_id:        |
| ce308d67-7645-43c1-a83e-89d3871141a2                                         |                     | ingress, IPv6, remote_group_id:        |

I

| +<br> | Field                | +<br> | Value                                                        |
|-------|----------------------|-------|--------------------------------------------------------------|
| +<br> | created_at           | +<br> | 2017-06-03T04:57:01Z                                         |
| I     | <br>description      | I     | Default security group                                       |
| I     | id                   | I     | ce308d67-7645-43c1-a83e-89d3871141a2                         |
| I     | l<br>name            |       | default                                                      |
| I     | project_id           | I     | 271ab207a197465f9d166c2dc7304b18                             |
| I     | revision_number      | I     | 4                                                            |
| I     | security_group_rules |       | {                                                            |
| I     |                      |       | "remote_group_id": null,                                     |
| I     |                      |       | "direction": "egress",                                       |
| I     |                      | I     | "protocol": null,                                            |
| I     |                      | I     | "description": null,                                         |
| I     |                      |       | "ethertype": "IPv4",                                         |
| I     |                      |       | "remote_ip_prefix": null,                                    |
| I     |                      |       | "port_range_max": null,                                      |
| I     |                      |       | "updated_at": "2017-06-03T04:57:01Z",                        |
| I     |                      |       | "security_group_id": "ce308d67-7645-43c1-a83e-89d3871141a2", |
| I     |                      |       | "port_range_min": null,                                      |
| I     |                      |       | "revision_number": 1,                                        |
| I     |                      |       | "tenant_id": "271ab207a197465f9d166c2dc7304b18",             |
| I     |                      |       | "created_at": "2017-06-03T04:57:01Z",                        |
| I     |                      |       | "project_id": "271ab207a197465f9d166c2dc7304b18",            |
| I     |                      |       | "id": "337838dd-0612-47f8-99e8-7d4f58dc09d6"                 |
| I     |                      |       | }                                                            |
| I     |                      |       | {                                                            |
| I     |                      |       | "remote_group_id": null,                                     |
| I     |                      |       | "direction": "ingress",                                      |
| I     |                      |       | "protocol": "udp",                                           |
| I     |                      |       | "description": "",                                           |
| I     |                      |       | "ethertype": "IPv4",                                         |
| I     |                      | I     | "remote_ip_prefix": "0.0.0.0/0",                             |
| I     |                      | I     | "port_range_max": 65535,                                     |
| I     |                      |       | "updated_at": "2017-06-03T04:57:20Z",                        |
|       |                      |       |                                                              |

## neutron security-group-show ce308d67-7645-43c1-a83e-89d3871141a2 Example command output:

I

1

| I |   | "security_group_id": "ce308d67-7645-43c1-a83e-89d3871141a2", |
|---|---|--------------------------------------------------------------|
| I |   | "port_range_min": 1,                                         |
| I |   | "revision_number": 1,                                        |
| I |   | "tenant_id": "271ab207a197465f9d166c2dc7304b18",             |
| I |   | "created_at": "2017-06-03T04:57:20Z",                        |
| I |   | "project_id": "271ab207a197465f9d166c2dc7304b18",            |
| I |   | "id": "48b04902-d617-4e25-ad0d-4d087128f3b9"                 |
| I | } |                                                              |
| I | { |                                                              |
| I |   | "remote_group_id": null,                                     |
| I |   | "direction": "ingress",                                      |
| I |   | "protocol": "icmp",                                          |
| I |   | "description": "",                                           |
| I |   | "ethertype": "IPv4",                                         |
| I |   | "remote_ip_prefix": "0.0.0.0/0",                             |
| I |   | "port_range_max": null,                                      |
| I |   | "updated_at": "2017-06-03T04:57:33Z",                        |
| I |   | "security_group_id": "ce308d67-7645-43c1-a83e-89d3871141a2", |
| I |   | "port_range_min": null,                                      |
| I |   | "revision_number": 1,                                        |
| I |   | "tenant_id": "271ab207a197465f9d166c2dc7304b18",             |
| I |   | "created_at": "2017-06-03T04:57:33Z",                        |
| I |   | "project_id": "271ab207a197465f9d166c2dc7304b18",            |
| I |   | "id": "68913f31-6788-4473-8b3b-90a264e9ef62"                 |
| I | } |                                                              |
| I | { |                                                              |
| I |   | "remote_group_id": null,                                     |
| I |   | "direction": "ingress",                                      |
| I |   | "protocol": "tcp",                                           |
| I |   | "description": "",                                           |
| I |   | "ethertype": "IPv4",                                         |
| I |   | "remote_ip_prefix": "0.0.0.0/0",                             |
|   |   | "port_range_max": 65535,                                     |
| I |   | "updated_at": "2017-06-03T04:57:02Z",                        |
| I |   | "security_group_id": "ce308d67-7645-43c1-a83e-89d3871141a2", |
|   |   | "port_range_min": 1,                                         |
| I |   | "revision_number": 1,                                        |

1

ſ

| I |   | "tenant_id": "271ab207a197465f9d166c2dc7304b18",             |
|---|---|--------------------------------------------------------------|
| I |   | "created_at": "2017-06-03T04:57:02Z",                        |
| I |   | "project_id": "271ab207a197465f9d166c2dc7304b18",            |
| I |   | "id": "85ece95b-d361-4986-8db0-78d1a404dd3c"                 |
| I | } |                                                              |
| I | { |                                                              |
| I |   | "remote_group_id": null,                                     |
| I |   | "direction": "egress",                                       |
| I |   | "protocol": null,                                            |
| I |   | "description": null,                                         |
| I |   | "ethertype": "IPv6",                                         |
| I |   | "remote_ip_prefix": null,                                    |
| I |   | "port_range_max": null,                                      |
| I |   | "updated_at": "2017-06-03T04:57:01Z",                        |
| I |   | "security_group_id": "ce308d67-7645-43c1-a83e-89d3871141a2", |
| I |   | "port_range_min": null,                                      |
| I |   | "revision_number": 1,                                        |
| I |   | "tenant_id": "271ab207a197465f9d166c2dc7304b18",             |
| I |   | "created_at": "2017-06-03T04:57:01Z",                        |
| I |   | "project_id": "271ab207a197465f9d166c2dc7304b18",            |
| I |   | "id": "88320991-5232-44f6-b74b-8cfe934165d0"                 |
| I | } |                                                              |
| I | { |                                                              |
| I |   | "remote_group_id": "ce308d67-7645-43c1-a83e-89d3871141a2",   |
| I |   | "direction": "ingress",                                      |
| I |   | "protocol": null,                                            |
| I |   | "description": null,                                         |
| I |   | "ethertype": "IPv4",                                         |
| I |   | "remote_ip_prefix": null,                                    |
| I |   | "port_range_max": null,                                      |
| I |   | "updated_at": "2017-06-03T04:57:01Z",                        |
| I |   | "security_group_id": "ce308d67-7645-43c1-a83e-89d3871141a2", |
| I |   | "port_range_min": null,                                      |
| I |   | "revision_number": 1,                                        |
| I |   | "tenant_id": "271ab207a197465f9d166c2dc7304b18",             |
| I |   | "created_at": "2017-06-03T04:57:01Z",                        |

|                  |      | "project_id": "271ab207a197465f9d166c2dc7304b18",            |
|------------------|------|--------------------------------------------------------------|
|                  | I    | "id": "ba306ee2-d21f-48be-9de2-7f04bea5e43a"                 |
|                  | }    |                                                              |
|                  | {    |                                                              |
|                  | I    | "remote_group_id": "ce308d67-7645-43c1-a83e-89d3871141a2",   |
|                  | I    | "direction": "ingress",                                      |
|                  | I    | "protocol": null,                                            |
|                  | I    | "description": null,                                         |
|                  | I    | "ethertype": "IPv6",                                         |
|                  | I    | "remote_ip_prefix": null,                                    |
|                  | I    | "port_range_max": null,                                      |
|                  | I    | "updated_at": "2017-06-03T04:57:01Z",                        |
|                  | I    | "security_group_id": "ce308d67-7645-43c1-a83e-89d3871141a2", |
|                  | I    | "port_range_min": null,                                      |
|                  | I    | "revision_number": 1,                                        |
|                  | I    | "tenant_id": "271ab207a197465f9d166c2dc7304b18",             |
|                  | I    | "created_at": "2017-06-03T04:57:01Z",                        |
|                  | I    | "project_id": "271ab207a197465f9d166c2dc7304b18",            |
|                  | I    | "id": "deb7752c-e642-462e-92f0-5dff983f0739"                 |
|                  | }    |                                                              |
| <br>  tenant_id  | 271a | b207a197465f9d166c2dc7304b18                                 |
| <br>  updated_at | 2017 | 2-06-03T04:57:33Z                                            |
| <br>+            | +    | +                                                            |

## **Checking Tenant Project Default Quotas**

Log on to the server on which OSP-D is running to check default project quotas by executing the following commands:

## nova quota-show Example command output:

| - |                                                                                                    | <u> </u> |                                                                             |
|---|----------------------------------------------------------------------------------------------------|----------|-----------------------------------------------------------------------------|
|   | Quota                                                                                                    |          | Limit                                                                       |
|   | <pre>instances<br/>cores<br/>ram<br/>metadata_items<br/>injected_files<br/>injected_file_content_bytes<br/>injected_file_path_bytes<br/>key_pairs<br/>server_groups<br/>server_group_members</pre> |          | 1000<br>1000<br>51200000<br>128<br>100<br>1024000<br>255<br>100<br>10<br>10 |
|   |                                                                                                    |          |                                                                             |

openstack project list | grep core

### **Example command output:**

| 271ab207a197465f9d166c2dc7304b18 | core | nova quota-class-show 271ab207a197465f9d166c2dc7304b18 Example command output:

| +                                                                                                    |                                                                                                    |
|----------------------------------------------------------------------------------------------------|----------------------------------------------------------------------------------------------------|
| Quota                                                                                                    | Limit                                                                                              |
| <pre>instances i cores i cores i ram i floating_ips i fixed_ips i metadata_items i injected_files i injected_file_content_bytes i key_pairs i security_groups i security_group_rules</pre> | 10  <br>20  <br>51200  <br>10  <br>-1  <br>128  <br>5  <br>10240  <br>255  <br>100  <br>10  <br>20 |
| +                                                                                                    | +                                                                                                  |

## neutron quota-show Example command output:

| +                                                                                                    | + - |                                                                    | +   |
|----------------------------------------------------------------------------------------------------|-----|--------------------------------------------------------------------|-----|
| Field                                                                                                    | į   | Value                                                              | ļ   |
| <pre>floatingip network port rbac_policy router security_group security_group_rule subnet subnet trunk</pre> |     | 100<br>1000<br>4092<br>10<br>100<br>100<br>300<br>1000<br>-1<br>-1 |     |
|                                                                                                    |     |                                                                    | - T |

openstack project list | grep core Example command output:

| 271ab207a197465f9d166c2dc7304b18 | core | cinder quota-show 271ab207a197465f9d166c2dc7304b18 Example command output:

| +                                                                                                    | ++                                                               |
|----------------------------------------------------------------------------------------------------|------------------------------------------------------------------|
| Property                                                                                                    | Value                                                            |
| backup_gigabytes<br>  backups<br>  gigabytes<br>  gigabytes_LUKS<br>  per_volume_gigabytes<br>  snapshots<br>  snapshots_LUKS<br>  volumes<br>  volumes_LUKS | 1000  <br>10  <br>8092  <br>-1  <br>300  <br>-1  <br>500  <br>-1 |
|                                                                                                    |                                                                  |

## **Checking the Nova Hypervisor List**

I

Log on to the server on which OSP-D is running to check the status of nova api on all compute nodes by executing the following command:

## nova hypervisor-list

### **Example command output:**

| +                                                                                    | +                                                                                                    | +                                                           | +                                                                                                    |
|--------------------------------------------------------------------------------------|----------------------------------------------------------------------------------------------------|-------------------------------------------------------------|----------------------------------------------------------------------------------------------------|
| ID                                                                                   | Hypervisor hostname                                                                                                    | State                                                       | Status                                                                                                    |
| ID<br>+<br>  3<br>  6<br>  9<br>  12<br>  15<br>  18<br>  21<br>  24<br>  27<br>  30 | <pre>Hypervisor hostname<br/>to b3-ultram-compute-7.localdomain<br/>b3-ultram-compute-6.localdomain<br/>b3-ultram-osd-compute-0.localdomain<br/>b3-ultram-compute-9.localdomain<br/>b3-ultram-compute-14.localdomain<br/>b3-ultram-compute-2.localdomain<br/>b3-ultram-compute-8.localdomain<br/>b3-ultram-compute-13.localdomain<br/>b3-ultram-compute-15.localdomain</pre> | State<br>up<br>up<br>up<br>up<br>up<br>up<br>up<br>up<br>up | Status  <br>  enabled  <br>  enabled  <br>  enabled  <br>  enabled  <br>  enabled  <br>  enabled  <br>  enabled  <br>  enabled  <br>  enabled |
| 33<br>  36<br>  39<br>  42<br>  45<br>  48<br>  51<br>  54<br>  57<br>+              | <pre>  tb3-ultram-compute-12.localdomain<br/>  tb3-ultram-compute-5.localdomain<br/>  tb3-ultram-compute-1.localdomain<br/>  tb3-ultram-compute-10.localdomain<br/>  tb3-ultram-compute-3.localdomain<br/>  tb3-ultram-compute-2.localdomain<br/>  tb3-ultram-compute-4.localdomain<br/>  tb3-ultram-compute-1.localdomain</pre>                                             | up<br>  up<br>  up<br>  up<br>  up<br>  up<br>  up          | enabled  <br>enabled  <br>enabled  <br>enabled  <br>enabled  <br>enabled  <br>enabled  <br>enabled                                            |

## **Checking the Router Main Configuration**

Log on to the server on which OSP-D is running to check the Neutron router by entering the following commands:

## neutron router-list

**Example command output:** 

| id   name   external gateway info                             |             |       |
|---------------------------------------------------------------|-------------|-------|
| distributed   ha                                              |             |       |
| +                                                             |             |       |
| 200000004-DD50-415D-9210-97Cal0aa0cdi   Main   { network_id . |             |       |
| "1c46790f-cab5-4b1d-afc7-a637fe2dbe08",   False   True        |             |       |
| "enable snat": true, "exten                                   | nal fixed   | ips": |
| [{"subnet id":                                                |             |       |
| "a23a740e-3ad0-4fb1-8526-33                                   | 353dfd0010f | ",    |
| "ip address":                                                 |             |       |
| "10.169.127.176"}]}                                           |             |       |
|                                                               |             |       |
| 4                                                             |             | +     |

[stack@lbucs001-ospd ~]\$ neutron router-show 2d0cdee4-bb5e-415b-921c-97caf0aa0cd1

### **Example command output:**

| - 4 |                                    |                          |                                                                                          |
|-----|------------------------------------|--------------------------|------------------------------------------------------------------------------------------|
|     | Field                              | I                        | Value                                                                                    |
| +   | admin_state_up                     |                          | True                                                                                     |
|     | availability_z                     | one_hints                |                                                                                          |
|     | availability_z                     | ones                     | nova                                                                                     |
|     | created_at                         |                          | 2017-06-03T05:05:08Z                                                                     |
|     | description                        |                          |                                                                                          |
|     | distributed                        |                          | False                                                                                    |
|     | external_gatew<br>'enable_snat": t | ay_info  <br>rue, "exter | {"network_id": "1c46790f-cab5-4b1d-afc7-a637fe2dbe08",<br>nal_fixed_ips": [{"subnet_id": |

```
| "a23a740e-3ad0-4fb1-8526-3353dfd0010f", "ip_address":
"10.169.127.176"}]}
| flavor id
                          L
                                                            | True
| ha
                          | 2d0cdee4-bb5e-415b-921c-97caf0aa0cd1
| id
                                                            | name
                          | main
| project id
                          | 271ab207a197465f9d166c2dc7304b18
                                                            | revision number
                          | 94
                                                            | routes
                          | status
                          | ACTIVE
                          | 271ab207a197465f9d166c2dc7304b18
| tenant_id
| updated at
                          | 2017-07-28T00:44:27Z
                                                            T
```

## Checking the External Network Using the core-project-id

Log on to the server on which OSP-D is running to check the external network configuration by entering the following commands:

## neutron net-list Example command output:

| id   name                                                                                                    |         |
|----------------------------------------------------------------------------------------------------|---------|
|                                                                                                    |         |
| 1236bd98-5389-42f9-bac8-433997525549   LBUCS001-AUTOIT-MGMT<br>  c63451f2-7e44-432e-94fc-167f6a31e4aa 172.16.182.0/24                         |         |
| 1c46790f-cab5-4b1d-afc7-a637fe2dbe08   LBUCS001-EXTERNAL-MGMT<br>  a23a740e-3ad0-4fb1-8526-3353dfd0010f 10.169.127.160/27                     |         |
| 1c70a9ab-212e-4884-b7d5-4749c44a87b6   LBPGW101-DI-INTERNAL1<br>                                                                              |         |
| e619b02e-84e0-48d9-9096-f16adc84f1cc   HA network tenant 271ab207a197465f9d166c2dc<br>  cefd5f5f-0c97-4027-b385-cala57f2cfac 169.254.192.0/18 | 7304b18 |

## neutron net-show 1c46790f-cab5-4b1d-afc7-a637fe2dbe08 Example command output:

| _ |                                                                 | + -  |                                          | _ |
|---|-----------------------------------------------------------------|------|------------------------------------------|---|
|   | Field                                                           |      | Value                                    | Ţ |
|   | admin_state_up<br>availability_zone_hints<br>availability_zones |      | True                                     |   |
|   | created_at                                                      | ļ    | 2017-06-05T07:18:59Z                     | i |
|   | id<br>inv/ address scope                                        | ļ    | 1c46790f-cab5-4b1d-afc7-a637fe2dbe08     | į |
| į | ipv6_address_scope                                              | ļ    | Falac                                    | ļ |
|   | mtu                                                             |      | 1500                                     |   |
|   | name<br>port_security_enabled                                   |      | LBUCS001-EXTERNAL-MGMT<br>True           |   |
|   | project_id<br>provider:network type                             | <br> | 271ab207a197465f9d166c2dc7304b18<br>vlan |   |
|   | provider:physical_network<br>provider:segmentation id           |      | datacentre<br>101                        |   |
| İ | qos policy id                                                   | İ    |                                          | i |

| L   | revision number |    | 6                                    |
|-----|-----------------|----|--------------------------------------|
| L   | router:external |    | True                                 |
| L   | shared          |    | False                                |
|     | status          |    | ACTIVE                               |
| L   | subnets         |    | a23a740e-3ad0-4fb1-8526-3353dfd0010f |
| L   | tags            |    |                                      |
|     | tenant id       |    | 271ab207a197465f9d166c2dc7304b18     |
|     | updated_at      |    | 2017-06-05T07:22:51Z                 |
| + - |                 | +- |                                      |

Note down the **provider:segmentation\_id**. In this example, 101 is the vlan for the external interface.

## neutron subnet-list Example command output:

| id                                                       | name                                   |                            | cidr   |
|----------------------------------------------------------|----------------------------------------|----------------------------|--------|
| allocation_po                                            | pols                                   |                            |        |
| a23a740e-3ad0-4fb1-8526-3<br>10.169.127.160/27   {"start | 3353dfd0010f   LBUCS001-               | EXTERNAL-MGMT              | l      |
|                                                          | 90"}                                   | 1                          | Ι      |
| c63451f2-7e44-432e-94fc-1                                | .67f6a31e4aa   LBUCS001                | AUTOIT-MGMT                | I      |
| 172 16 102 0/24                                          |                                        | •                          | 1      |
| cefd5f5f-0c97-4027-b385-c                                | ala57f2cfac   HA subnet                | tenant                     | I      |
| 169.254.192.0/18   {"start<br>                           | ": "169.254.192.1", "en<br>  271ab207a | d":  <br>197465f9d166c2dc7 | 304b18 |
| "169.254.255.                                            | 254"}                                  |                            |        |

## neutron subnet-show a23a740e-3ad0-4fb1-8526-3353dfd0010f Example command output:

| Field                                                                    | Value                                                                                               |
|--------------------------------------------------------------------------|----------------------------------------------------------------------------------------------------|
| allocation_pools<br>cidr<br>created_at<br>description<br>dns_nameservers | {"start": "10.169.127.168", "end": "10.169.127.190"}  <br>10.169.127.160/27<br>2017-06-05T07:22:51Z |
| enable_dhcp                                                              | False                                                                                               |
| galeway_ip<br>  host routes                                              | 10.169.127.163                                                                                      |
| id                                                                       | a23a740e-3ad0-4fb1-8526-3353dfd0010f                                                                |
| ip_version  <br>  ipv6_address_mode  <br>  ipv6_ra_mode                  | 4                                                                                                   |
| name                                                                     | LBUCS001-EXTERNAL-MGMT                                                                              |
| network_id                                                               | 1c46790f-cab5-4b1d-afc7-a637fe2dbe08                                                                |
| project_id  <br>  revision number                                        | 271ab207a197465f9d166c2dc7304b18  <br>2                                                             |
| service_types                                                            |                                                                                                    |
| tenant_id  <br>updated_at                                                | 271ab207a197465f9d166c2dc7304b18<br>2017-06-05T07:22:51Z                                            |
|                                                                          |                                                                                                    |

## **Checking the Staging Network Configuration**

Log on to the server on which OSP-D is running to check the staging network configuration by entering the following commands:

## **neutron subnet-show** <*ext-mgmt-id*>

<*ext-mgmt-id*> is the ID for the external management interface as obtained through the **neutron subnet-list** command output.

## **Example output:**

| Field                                                                    | +<br>  Value                                                                                                    |
|--------------------------------------------------------------------------|----------------------------------------------------------------------------------------------------|
| allocation_pools<br>cidr<br>created_at<br>description<br>dns_nameservers | {"start": "10.169.127.168", "end": "10.169.127.190"}  <br>  10.169.127.160/27  <br>  2017-06-05T07:22:51Z  <br> |
| enable_dhcp<br>gateway_ip<br>host_routes                                 | False 10.169.127.163                                                                                            |
| id<br>ip_version<br>ipv6_address_mode<br>ipv6_ra_mode                    | a23a740e-3ad0-4fb1-8526-3353dfd0010f  <br>  4    <br>                                                           |
| name –<br>network_id<br>project_id<br>revision_number<br>service_types   | LBUCS001-EXTERNAL-MGMT 1 c46790f-cab5-4b1d-afc7-a637fe2dbe08 271ab207a197465f9d166c2dc7304b18 2                 |
| subnetpool_id<br>tenant_id<br>updated_at                                 | 271ab207a197465f9d166c2dc7304b18<br>2017-06-05T07:22:51z                                                        |

**neutron subnet-show** <*autoit-mgmt-id*>

*<autoit-mgmt-id>* is the ID for the AutoIT management interface as obtained through the **neutron subnet-list** command output.

### **Example output:**

| Field                                                                    | Value                                                                                           |
|--------------------------------------------------------------------------|-------------------------------------------------------------------------------------------------|
| allocation_pools<br>cidr<br>created_at<br>description<br>dns nameservers | {"start": "172.16.182.2", "end": "172.16.182.254"}  <br>172.16.182.0/24<br>2017-06-05T07:41:45Z |
| enable_dhcp<br>gateway ip                                                | True  <br>172.16.182.1                                                                          |
| host_routes<br>id                                                        | c63451f2-7e44-432e-94fc-167f6a31e4aa                                                            |
| ipv6_address_mode                                                        | 4                                                                                               |
| name<br>network id                                                       | LBUCS001-AUTOIT-MGMT                                                                            |
| project_id<br>revision_number<br>service_types<br>subnetpool_id          | 271ab207a197465f9d166c2dc7304b18                                                                |
| tenant_id<br>updated_at                                                  | 271ab207a197465f9d166c2dc7304b18<br>2017-06-05T07:41:45Z                                        |

## **Checking the DI-Internal and Service Network Configurations**

Log on to the server on which OSP-D is running to check the DI-internal and service network configuration by entering the following commands:

## neutron net-list Example command output:

I

|   |           |   |      | 1 |  |
|---|-----------|---|------|---|--|
| - |           |   |      | 7 |  |
|   |           |   |      |   |  |
|   |           | 1 |      |   |  |
|   | Ta        |   | name |   |  |
|   |           |   |      |   |  |
|   | l aubrota |   |      |   |  |
|   | Sublieus  |   |      |   |  |
|   | •         |   |      |   |  |
| 1 |           |   |      | 1 |  |

+

| 1236bd98-5389-42f9-bac8-433997525549 | LBUCS001-AUTOIT-MGMT | c63451f2-7e44-432e-94fc-167f6a31e4aa 172.16.182.0/24 | | 1c46790f-cab5-4b1d-afc7-a637fe2dbe08 | LBUCS001-EXTERNAL-MGMT | a23a740e-3ad0-4fb1-8526-3353dfd0010f 10.169.127.160/27 | | 1c70a9ab-212e-4884-b7d5-4749c44a87b6 | LBPGW101-DI-INTERNAL1 | | e619b02e-84e0-48d9-9096-f16adc84f1cc | HA network tenant 271ab207a197465f9d166c2dc7304b18 | cefd5f5f-0c97-4027-b385-ca1a57f2cfac 169.254.192.0/18 |

# neutron net-show LBPGW101-DI-INTERNAL1 Example command output:

| Field                                                                                | Value                                                             |
|--------------------------------------------------------------------------------------|-------------------------------------------------------------------|
| admin_state_up                                                                       | True                                                              |
| availability_zones<br>  created_at  <br>  description                                | 2017-07-28T22:25:53Z                                              |
| id<br>  ipv4_address_scope  <br>  ipv6_address_scope                                 | 1c70a9ab-212e-4884-b7d5-4749c44a87b6                              |
| mtu                                                                                  | 1500                                                              |
| name<br>  port_security_enabled  <br>  project_id                                    | LBFGW101-D1-INTERNALI<br>True<br>271ab207a197465f9d166c2dc7304b18 |
| provider:network_type<br>  provider:physical_network  <br>  provider:segmentation_id | flat<br>phys_pcie1_0                                              |
| qos_policy_id<br>  revision number                                                   | 3                                                                 |
| router:external  <br>  shared                                                        | False<br>True                                                     |
| status<br>  subnets  <br>  tags                                                      | ACTIVE                                                            |
| tenant_id<br>  updated_at                                                            | 271ab207a197465f9d166c2dc7304b18<br>2017-07-28T22:25:53Z          |

## neutron subnet-list Example command output:

| id<br>  allocation pool               | name<br>.s                   |              | cidr       |
|---------------------------------------|------------------------------|--------------|------------|
| +                                     |                              |              | <br>-      |
| 96ae7e6e-f2e9-4fa5-a816-769           | C5a79f8f4   LBPGW101-D       | I-INTERNAL1- | SUBNET     |
| 192.168.1.0/24   {"start":            | "192.168.1.2", "end":        | I            |            |
| 100 100 1 054                         |                              | i.           |            |
| "192,108,1,234"                       | )<br>246400106   TBH00001 B  |              |            |
| a23a/40e-3ad0-41b1-8526-335           | JAIAUUIUI   LBUCSUUI-E       | ATERNAL-MGMT |            |
| 10.169.127.160/27   {"Start":         | "10.169.127.168", "en        | a":          |            |
| 10 160 127 100                        |                              | 1            |            |
| 10.109.127.190                        | / }<br>!f6-31-4   IRUC9001-A |              | 1          |
| 172 16 192 0/24 = (194 - 452)         | "172 16 192 2" "ond"         |              |            |
| 1/2.10.102.0/24   { Start :           | 1/2.10.102.2 , end           | •            |            |
| I III III III III III III III III III | ц<br>ц                       | i.           |            |
| $1 = 1/2 \cdot 10 \cdot 102 \cdot 23$ | a57f2cfac   HA subnet        | tenant       |            |
| $169\ 254\ 192\ 0/18\  \ {"start"}$   | "169 254 192 1" "end         | ".           | I          |
|                                       | L 271ab207a1                 | 97465f9d166c | 2dc7304b18 |
| L "169.254.255.25                     | j4"}                         |              |            |
| , 103.201.200.20                      | - ,                          |              |            |

## **Checking the Flavor List**

Log on to the server on which OSP-D is running to check the flavor list and to by entering the following command:

## nova flavor-list

**Example command output:** 

| ID<br>  Swap   VCPUs   RXTX_Fa         | Name<br>ctor   Is_Public         |                  | Memory_MB | Disk | Ephemeral |
|----------------------------------------|----------------------------------|------------------|-----------|------|-----------|
| eff0335b-3374-46c3-a3de<br>    2   1.0 | -9f4b1ccaae04   DNUCSC<br>  True | )02-AUTOIT-FLAVO | R   8192  | 80   | 0         |

## **Checking Host Aggregate and Availability Zone Configuration**

Log on to the server on which OSP-D is running to check the host aggregate and availability zone configurations for the OSD Compute and for the AutoDeploy and AutoIT-VNF VMs.

Ø Note

It is assumed that the AutoDeploy and AutoIT-VNF VMs reside on the same OSD Compute node.

This is done by executing the following commands:

| cd /hon<br>source~<br>nova aş<br>Examp | ne/stack<br>~/< <i>stack_name</i> >rc-cor<br>ggregate-list<br>lle command output:    | re                              |                                     |
|----------------------------------------|--------------------------------------------------------------------------------------|---------------------------------|-------------------------------------|
| +                                      | +<br>  Name                                                                          | Availability Zone               |                                     |
| 108<br>  147<br>  150<br>  153         | LBUCS001-AUTOIT<br>  LBPGW101-EM-MGMT1<br>  LBPGW101-SERVICE1<br>  LBPGW101-CF-MGMT1 | mgmt  <br>  -  <br>  -  <br>  - |                                     |
| nova ag                                | ggregate-show LBUC                                                                   | S001-AUTOIT                     |                                     |
| Id                                     | Name                                                                                 | Availability Zone   Ho:         | sts   Metadata                      |
| 108<br>  availa                        | LBUCS001-AUTOIT  <br>ability zone=mgmt',                                             | mgmt   ':<br>'mgmt=true'        | newtonoc-osd-compute-0.localdomain' |

Note

This information can also be verified through the Horizon GUI. Login to Horizon as the user core and navigate to **Project** > **Compute** > **Instances**. Check each instance to verify that the status is Active and the power state is Running.

Correct any instance that does not meet these criteria before continuing.

# **Checking Controller Server Health**

Note

The commands in this section should be executed on any one of the Controller nodes and do not need to be repeated on the other Controller nodes unless an issue is observed.

## **Checking the Pacemaker Cluster Stack (PCS) Status**

Log on to one of the Controller nodes and verify that the group of resources in the PCS cluster are active and in the expected state by executing the following command:

#### sudo pcs status Example command output:

```
Cluster name: tripleo cluster
Stack: corosvnc
Current DC: tb3-ultram-controller-0 (version 1.1.15-11.el7 3.4-e174ec8) - partition with
quorum
Last updated: Wed Jul 12 13:28:56 2017
                                                Last change: Tue Jul 11 21:45:09 2017 by
root via crm attribute on tb3-ultram-controller-0
3 nodes and 22 resources configured
Online: [ tb3-ultram-controller-0 tb3-ultram-controller-1 tb3-ultram-controller-2 ]
Full list of resources:
 ip-192.200.0.104
                        (ocf::heartbeat:IPaddr2):
                                                         Started tb3-ultram-controller-1
 ip-10.84.123.6 (ocf::heartbeat:IPaddr2):
                                                Started tb3-ultram-controller-0
 ip-11.119.0.42 (ocf::heartbeat:IPaddr2):
                                                Started tb3-ultram-controller-0
 Clone Set: haproxy-clone [haproxy]
     Started: [ tb3-ultram-controller-0 tb3-ultram-controller-1 tb3-ultram-controller-2 ]
 Master/Slave Set: galera-master [galera]
     Masters: [ tb3-ultram-controller-0 tb3-ultram-controller-1 tb3-ultram-controller-2 ]
 ip-11.120.0.47 (ocf::heartbeat:IPaddr2):
                                                Started tb3-ultram-controller-1
 ip-11.118.0.49 (ocf::heartbeat:IPaddr2):
                                                Started tb3-ultram-controller-0
 Clone Set: rabbitmq-clone [rabbitmq]
     Started: [ tb3-ultram-controller-0 tb3-ultram-controller-1 tb3-ultram-controller-2 ]
 ip-11.120.0.48 (ocf::heartbeat:IPaddr2):
                                               Started tb3-ultram-controller-1
 Master/Slave Set: redis-master [redis]
     Masters: [ tb3-ultram-controller-0 ]
     Slaves: [ tb3-ultram-controller-1 tb3-ultram-controller-2 ]
 openstack-cinder-volume
                                (systemd:openstack-cinder-volume):
                                                                         Started
tb3-ultram-controller-0
mv-ipmilan-for-controller-0
                                (stonith:fence ipmilan):
                                                                 Started
tb3-ultram-controller-0
my-ipmilan-for-controller-1
                                (stonith:fence ipmilan):
                                                                 Started
tb3-ultram-controller-1
my-ipmilan-for-controller-2
                                (stonith:fence ipmilan):
                                                                 Started
tb3-ultram-controller-0
Daemon Status:
  corosync: active/enabled
  pacemaker: active/enabled
  pcsd: active/enabled
```

From the output of this command, ensure that:

- All 3 controllers are listed as Online
- haproxy-clone is started on all 3 controllers
- galera-master lists all 3 controllers as Masters

- rabbitmq-clone is started on all 3 controllers
- · redis-master lists one controller as master and the other 2 controllers as slaves
- · openstack-cinder-volume is started on one node
- my-ipmilan/stonith is started on all 3 controllers
- Daemons corosync, pacemaker and pcsd are active and enabled

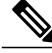

Note

If the output displays any "Failed Actions", execute the **sudo pcs resource cleanup** command and then re-execute the **sudo pcs status** command.

## Checking Ceph Storage Status

Log on to the Controller node and verify the health of the Ceph storage from the Controller node by executing the following command:

#### sudo ceph status Example command output:

```
cluster eb2bb192-b1c9-11e6-9205-525400330666
health HEALTH_OK
monmap e1: 3 mons at
{tb3-ultram-controller-0=11.118.0.10:6789/0,tb3-ultram-controller-1=11.118.0.11:6789/0,
tb3-ultram-controller-2=11.118.0.12:6789/0}
election epoch 152, quorum 0,1,2
tb3-ultram-controller-0,tb3-ultram-controller-1,tb3-ultram-controller-2
osdmap e158: 12 osds: 12 up, 12 in
flags sortbitwise,require_jewel_osds
pgmap v1417251: 704 pgs, 6 pools, 321 GB data, 110 kobjects
961 GB used, 12431 GB / 13393 GB avail
704 active+clean
client io 53755 B/s wr, 0 op/s rd, 7 op/s wr
From the output of this command, ensure that:
```

- health is listed as HEALTH\_OK
- The correct number of monitors are listed in the monmap
- The correct number of OSDs are listed in the osdmap

## **Checking Controller Node Services**

Log on to the Controller node and check the status of all services by executing the following command:

## sudo systemctl list-units "openstack\*" "neutron\*" "openvswitch\*" Example command output:

| UNIT                              | LOAD ACTIVE SUB DESCRIPTION                      |
|-----------------------------------|--------------------------------------------------|
| neutron-dhcp-agent.service        | loaded active running OpenStack Neutron DHCP     |
| Agent                             |                                                  |
| neutron-13-agent.service          | loaded active running OpenStack Neutron Layer    |
| 3 Agent                           |                                                  |
| neutron-metadata-agent.service    | loaded active running OpenStack Neutron Metadata |
| Agent                             |                                                  |
| neutron-openvswitch-agent.service | loaded active running OpenStack Neutron Open     |
| vSwitch Agent                     |                                                  |
| neutron-ovs-cleanup.service       | loaded active exited OpenStack Neutron Open      |
| vSwitch Cleanup Utility           |                                                  |

neutron-server.service loaded active running OpenStack Neutron Server openstack-aodh-evaluator.service service openstack-aodh-listener.service service openstack-aodh-notifier.service service openstack-ceilometer-central.service central agent openstack-ceilometer-collector.service collection service openstack-ceilometer-notification.service notification agent openstack-cinder-api.service Server openstack-cinder-scheduler.service Server openstack-cinder-volume.service openstack-cinder-volume openstack-glance-api.service (code-named Glance) API server openstack-glance-registry.service (code-named Glance) Registry server openstack-gnocchi-metricd.service service openstack-gnocchi-statsd.service service openstack-heat-api-cfn.service CFN-compatible API Service openstack-heat-api-cloudwatch.service API Service openstack-heat-api.service openstack-heat-engine.service Service openstack-nova-api.service openstack-nova-conductor.service Server openstack-nova-consoleauth.service auth Server openstack-nova-novncproxy.service Proxy Server openstack-nova-scheduler.service Server openstack-swift-account-auditor.service (swift) - Account Auditor openstack-swift-account-reaper.service (swift) - Account Reaper openstack-swift-account-replicator.service (swift) - Account Replicator openstack-swift-account.service (swift) - Account Server openstack-swift-container-auditor.service (swift) - Container Auditor openstack-swift-container-replicator.service loaded active running OpenStack Object Storage (swift) - Container Replicator openstack-swift-container-updater.service (swift) - Container Updater openstack-swift-container.service (swift) - Container Server openstack-swift-object-auditor.service (swift) - Object Auditor openstack-swift-object-expirer.service (swift) - Object Expirer openstack-swift-object-replicator.service (swift) - Object Replicator openstack-swift-object-updater.service (swift) - Object Updater openstack-swift-object.service (swift) - Object Server openstack-swift-proxy.service (swift) - Proxy Server loaded active exited Open vSwitch openvswitch.service

loaded active running OpenStack Alarm evaluator loaded active running OpenStack Alarm listener loaded active running OpenStack Alarm notifier loaded active running OpenStack ceilometer loaded active running OpenStack ceilometer loaded active running OpenStack ceilometer loaded active running OpenStack Cinder API loaded active running OpenStack Cinder Scheduler loaded active running Cluster Controlled loaded active running OpenStack Image Service loaded active running OpenStack Image Service loaded active running OpenStack gnocchi metricd loaded active running OpenStack gnocchi statsd loaded active running Openstack Heat loaded active running OpenStack Heat CloudWatch loaded active running OpenStack Heat API Service loaded active running Openstack Heat Engine loaded active running OpenStack Nova API Server loaded active running OpenStack Nova Conductor loaded active running OpenStack Nova VNC console loaded active running OpenStack Nova NoVNC loaded active running OpenStack Nova Scheduler loaded active running OpenStack Object Storage loaded active running OpenStack Object Storage loaded active running OpenStack Object Storage loaded active running OpenStack Object Storage loaded active running OpenStack Object Storage loaded active running OpenStack Object Storage loaded active running OpenStack Object Storage loaded active running OpenStack Object Storage loaded active running OpenStack Object Storage loaded active running OpenStack Object Storage loaded active running OpenStack Object Storage loaded active running OpenStack Object Storage loaded active running OpenStack Object Storage

```
LOAD = Reflects whether the unit definition was properly loaded.
ACTIVE = The high-level unit activation state, i.e. generalization of SUB.
SUB = The low-level unit activation state, values depend on unit type.
43 loaded units listed. Pass --all to see loaded but inactive units, too.
To show all installed unit files use 'systemctl list-unit-files'.
```

## Check the RabbitMQ Database Status

From each of the controller nodes, determine if the rabbitmq database is in a good state by executing the following command:

```
sudo rabbitmqctl eval 'rabbit_diagnostics:maybe_stuck().'
Example command output:
```

```
2017-07-20 01:58:02 There are 11020 processes.
2017-07-20 01:58:02 Investigated 0 processes this round, 5000ms to go.
2017-07-20 01:58:03 Investigated 0 processes this round, 4500ms to go.
2017-07-20 01:58:04 Investigated 0 processes this round, 4000ms to go.
2017-07-20 01:58:04 Investigated 0 processes this round, 3500ms to go.
2017-07-20 01:58:04 Investigated 0 processes this round, 3000ms to go.
2017-07-20 01:58:05 Investigated 0 processes this round, 2500ms to go.
2017-07-20 01:58:05 Investigated 0 processes this round, 2000ms to go.
2017-07-20 01:58:05 Investigated 0 processes this round, 2000ms to go.
2017-07-20 01:58:06 Investigated 0 processes this round, 1500ms to go.
2017-07-20 01:58:06 Investigated 0 processes this round, 1500ms to go.
2017-07-20 01:58:07 Investigated 0 processes this round, 500ms to go.
2017-07-20 01:58:07 Found 0 suspicious processes.
ok
```

If the database is healthy, the command returns "Found 0 suspicious processes." If the database is not healthy, the command returns 1 or more suspicious processes. Contact your local support representative if suspicious processes are found.

# **Checking OSD Compute Server Health**

## **Checking Ceph Status**

Log on to the OSD Compute and check the Ceph storage status by executing the following command:

#### sudo ceph status Example command output:

## Checking OSD Compute Node Services

Log on to each OSD Compute node and check the status of all services by executing the following command: sudo systemctl list-units "openstack\*" "neutron\*" "openvswitch\*"

#### **Example command output:**

| UNIT                                                                                                    | LOAD             | ACTIVE           | SUB               | DESCRIPTIO              | ЛС              |        |         |
|----------------------------------------------------------------------------------------------------|------------------|------------------|-------------------|-------------------------|-----------------|--------|---------|
| neutron-openvswitch-agent.service<br>Agent                                                                                                    | loaded           | active           | running           | OpenStack               | Neutron         | Open   | vSwitch |
| neutron-ovs-cleanup.service<br>Cleanup Utility                                                                                                    | loaded           | active           | exited            | OpenStack               | Neutron         | Open   | vSwitch |
| neutron-sriov-nic-agent.service<br>Agent                                                                                                    | loaded           | active           | running           | OpenStack               | Neutron         | SR-IC  | OV NIC  |
| openstack-ceilometer-compute.service agent                                                                                                    | loaded           | active           | running           | OpenStack               | ceilomet        | cer co | ompute  |
| openstack-nova-compute.service<br>openvswitch.service                                                                                                    | loaded<br>loaded | active<br>active | running<br>exited | OpenStack<br>Open vSwit | Nova Cor<br>tch | apute  | Server  |
| LOAD = Reflects whether the unit definition was properly loaded.<br>ACTIVE = The high-level unit activation state, i.e. generalization of SUB.<br>SUB = The low-level unit activation state, values depend on unit type. |                  |                  |                   |                         |                 |        |         |
| 6 loaded units listed. Passall to see loaded but inactive units, too.<br>To show all installed unit files use 'systemetl list-unit-files'.                                                                               |                  |                  |                   |                         |                 |        |         |

# **Monitoring AutoDeploy Operations**

This section identifies various commands that can be used to determine the status and health of AutoDeploy.

To use them, you must:

- 1 Log on to the AutoDeploy VM as *ubuntu*. Use the password that was created earlier for this user.
- 2 Become the root user. sudo -i

# **Viewing AutoDeploy Logs**

AutoDeploy logs are available on the AutoDeploy VM in the following directory:

/var/log/upstart/autodeploy.log

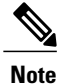

To access the command used to view logs, you must be logged in to the Confd CLI as the admin user on the AutoDeploy VM:

confd\_cli -u admin -C

## **AutoDeploy Transaction Logs**

Execute the following command to display AutoDeploy transaction logs:

### show logs \$TX-ID | display xml Example output - Activation:

Thu May 25 22:04:58 UTC 2017 [Task: 1495749896040/vnf-pkg1] Executing /tmp mount -t iso9660 -o loop /home/ubuntu/isos/usp-5\_1\_0.iso /tmp/7715990769784465243 Thu May 25 22:04:58 UTC 2017 [Task: 1495749896040/vnf-pkg1] Command exited with return code: 0 Thu May 25 22:04:58 UTC 2017 [Task: 1495749896040/vnf-pkg1] Executing . ls -lah /tmp/7715990769784465243/repo Thu May 25 22:04:58 UTC 2017 [Task: 1495749896040/vnf-pkq1] Command exited with return code: 0 Thu May 25 22:04:58 UTC 2017 [Task: 1495749896040/vnf-pkg1] Executing . python /opt/cisco/signing/cisco\_openpgp\_verify\_release.py -e /tmp/7715990769784465243/repo/USP\_RPM\_CODE\_REL\_KEY-CCO\_RELEASE.cer -G /tmp/7715990769784465243/repo/rel.gpg Thu May 25 22:04:58 UTC 2017 [Task: 1495749896040/vnf-pkq1] Command exited with return code: 0 Thu May 25 22:04:58 UTC 2017 [Task: 1495749896040/vnf-pkg1] ISO validation successful Thu May 25 22:04:58 UTC 2017 [Task: 1495749896040/vnf-pkg1] Executing . umount /tmp/7715990769784465243 Thu May 25 22:04:58 UTC 2017 [Task: 1495749896040/vnf-pkg1] Command exited with return code: 0 Thu May 25 22:04:58 UTC 2017 [Task: 1495749896040/vnf-pkg1] Executing . rm -r /tmp/7715990769784465243 Thu May 25 22:04:58 UTC 2017 [Task: 1495749896040/vnf-pkg1] Command exited with return code: 0 Thu May 25 22:04:58 UTC 2017 [Task: 1495749896040/vnf-pkg1] Uploading ISO file Thu May 25 22:06:32 UTC 2017 [Task: 1495749896040/vnf-pkg1] Collecting VnfPkg vnf-pkg1 details Thu May 25 22:06:32 UTC 2017 [Task: 1495749896040/auto-test-sjc-vnfl-rack-auto-test-sjc-service1] Create Host Aggregate: auto-test-sjc-service1 Thu May 25 22:06:33 UTC 2017 [Task: 1495749896040/auto-test-sjc-vnfl-rack-auto-test-sjc-servicel] Created Host Aggregate successfully. Thu May 25 22:06:33 UTC 2017 [Task: 1495749896040/auto-test-sjc-vnfl-rack-auto-test-sjc-cf-esc-mgmt1] Create Host Aggregate: auto-test-sjc-cf-esc-mgmt1 Thu May 25 22:06:34 UTC 2017 [Task: 1495749896040/auto-test-sjc-vnfl-rack-auto-test-sjc-cf-esc-mgmt1] Created Host Aggregate success-fully. Thu May 25 22:06:34 UTC 2017 [Task: 1495749896040/auto-test-sjc-vnf1-rack-auto-test-sjc-em-autovnf-mgmt1] Create Host Aggregate: auto-test-sjc-em-autovnf-mgmt1 Thu May 25 22:06:35 UTC 2017 [Task: 1495749896040/auto-test-sjc-vnf1-rack-auto-test-sjc-em-autovnf-mgmt1] Created Host Aggregate suc-cessfully. Thu May 25 22:06:35 UTC 2017 [Task: 1495749896040/auto-testautovnf1] Current status of AutoVnf auto-testautovnf1 is unknown hence send-ing request to deploy it. Thu May 25 22:08:59 UTC 2017 [Task: 1495749896040/auto-testautovnf1] Successfully deployed AutoVnf auto-testautovnf1 with floating-ip 172.21.201.59. Thu May 25 22:08:59 UTC 2017 [Task: 1495749896040/ab-auto-test-vnfm1] Starting VNFM deployment Thu May 25 22:08:59 UTC 2017 [Task: 1495749896040/ab-auto-test-vnfm1] Current Vnfm deployment status is unknown Thu May 25 22:08:59 UTC 2017 [Task: 1495749896040/ab-auto-test-vnfm1] Deploying VNFM Thu May 25 22:13:10 UTC 2017 [Task: 1495749896040/ab-auto-test-vnfm1] VNFM deployed successfully Thu May 25 22:13:20 UTC 2017 [Task: 1495749896040/ab-auto-test-vnfm1] Got Vnfm HA-VIP = 172.57.11.6 Thu May 25 22:13:35 UTC 2017 [Task: 1495749896040/auto-testvnfd1] Starting Vnf Deployment Thu May 25 22:19:05 UTC 2017 [Task: 1495749896040/auto-testvnfd1] Successfully completed all Vnf Deployments. Thu May 25 22:19:05 UTC 2017 [Task: 1495749896040/vnf-pkg2] Uploading config file(s) Thu May 25 22:19:05 UTC 2017 [Task: 1495749896040/vnf-pkg2] Uploading image file(s) Thu May 25 22:19:05 UTC 2017 [Task: 1495749896040/vnf-pkg2] Validation of ISO called for OS linux Thu May 25 22:19:05 UTC 2017 [Task: 1495749896040/vnf-pkg2] Executing /tmp mount -t iso9660 -o loop /home/ubuntu/isos/usp-5\_1\_0.iso /tmp/5099470753324893053 Thu May 25 22:19:05 UTC 2017 [Task: 1495749896040/vnf-pkg2] Command exited with return code: 0 Thu May 25 22:19:05 UTC 2017 [Task: 1495749896040/vnf-pkg2] Executing . ls -lah /tmp/5099470753324893053/repo Thu May 25 22:19:05 UTC 2017 [Task: 1495749896040/vnf-pkg2] Command exited with return code: 0 Thu May 25 22:19:05 UTC 2017 [Task: 1495749896040/vnf-pkg2] Executing . python /opt/cisco/signing/cisco openpgp verify release.py -e

/tmp/5099470753324893053/repo/USP RPM CODE REL KEY-CCO RELEASE.cer -G /tmp/5099470753324893053/repo/rel.gpg Thu May 25 22:19:06 UTC 2017 [Task: 1495749896040/vnf-pkg2] Command exited with return code: 0 Thu May 25 22:19:06 UTC 2017 [Task: 1495749896040/vnf-pkg2] ISO validation successful Thu May 25 22:19:06 UTC 2017 [Task: 1495749896040/vnf-pkg2] Executing . umount /tmp/5099470753324893053 Thu May 25 22:19:06 UTC 2017 [Task: 1495749896040/vnf-pkg2] Command exited with return code: 0 Thu May 25 22:19:06 UTC 2017 [Task: 1495749896040/vnf-pkg2] Executing . rm -r /tmp/5099470753324893053 Thu May 25 22:19:06 UTC 2017 [Task: 1495749896040/vnf-pkg2] Command exited with return code: 0 Thu May 25 22:19:06 UTC 2017 [Task: 1495749896040/vnf-pkg2] Uploading ISO file Thu May 25 22:20:23 UTC 2017 [Task: 1495749896040/vnf-pkg2] Collecting VnfPkg vnf-pkg2 details Thu May 25 22:20:23 UTC 2017 [Task: 1495749896040/auto-test-sjc-vnf2-rack-auto-test-sjc-em-autovnf-mgmt2] Create Host Aggregate: auto-test-sjc-em-autovnf-mgmt2 Thu May 25 22:20:25 UTC 2017 [Task: 1495749896040/auto-test-sjc-vnf2-rack-auto-test-sjc-em-autovnf-mgmt2] Created Host Aggregate suc-cessfully. Thu May 25 22:20:25 UTC 2017 [Task: 1495749896040/auto-test-sjc-vnf2-rack-auto-test-sjc-service2] Create Host Aggregate: auto-test-sjc-service2 Thu May 25 22:20:26 UTC 2017 [Task: 1495749896040/auto-test-sjc-vnf2-rack-auto-test-sjc-service2] Created Host Aggregate successfully. Thu May 25 22:20:26 UTC 2017 [Task: 1495749896040/auto-test-sjc-vnf2-rack-auto-test-sjc-cf-esc-mgmt2] Create Host Aggregate: auto-test-sjc-cf-esc-mgmt2 Thu May 25 22:20:27 UTC 2017 [Task: 1495749896040/auto-test-sjc-vnf2-rack-auto-test-sjc-cf-esc-mgmt2] Created Host Aggregate success-fully. Thu May 25 22:20:27 UTC 2017 [Task: 1495749896040/auto-testautovnf2] Current status of AutoVnf auto-testautovnf2 is unknown hence send-ing request to deploy it. Thu May 25 22:22:44 UTC 2017 [Task: 1495749896040/auto-testautovnf2] Successfully deployed AutoVnf auto-testautovnf2 with floating-ip 172.21.201.64. Thu May 25 22:22:44 UTC 2017 [Task: 1495749896040/ab-auto-test-vnfm2] Starting VNFM deployment Thu May 25 22:22:44 UTC 2017 [Task: 1495749896040/ab-auto-test-vnfm2] Current Vnfm deployment status is unknown Thu May 25 22:22:44 UTC 2017 [Task: 1495749896040/ab-auto-test-vnfm2] Deploying VNFM Thu May 25 22:27:04 UTC 2017 [Task: 1495749896040/ab-auto-test-vnfm2] VNFM deployed successfully Thu May 25 22:27:14 UTC 2017 [Task: 1495749896040/ab-auto-test-vnfm2] Got Vnfm HA-VIP = 172.67.11.5 Thu May 25 22:27:29 UTC 2017 [Task: 1495749896040/auto-testvnfd2] Starting Vnf Deployment Thu May 25 22:32:40 UTC 2017 [Task: 1495749896040/auto-testvnfd2] Successfully completed all Vnf Deployments. Thu May 25 22:32:40 UTC 2017 [Task: 1495749896040] Success </log> </100> </config> **Example output - Deactivation:** <config xmlns="http://tail-f.com/ns/config/1.0"> <log xmlns="http://www.cisco.com/usp/nfv/usp-autodeploy-oper">

<tx-id>1495752667278</tx-id> <log>Thu May 25 22:51:08 UTC 2017 [Task: 1495752667278] Started service deployment ServiceDeploymentRequest [type=DEACTIVATE, serviceDeploymentId=north-east, siteList=[]] Thu May 25 22:51:08 UTC 2017 [Task: 1495752667278/auto-testvnfd2] Starting Vnf UnDeployment Thu May 25 22:52:58 UTC 2017 [Task: 1495752667278/auto-testvnfd2] Successfully deactivated all Vnf Deployments. Thu May 25 22:53:00 UTC 2017 [Task: 1495752667278/auto-testvnfd2] Vnf UnDeployment Successful Thu May 25 22:53:00 UTC 2017 [Task: 1495752667278/ab-auto-test-vnfm2] Deactivating VNFM Thu May 25 22:53:31 UTC 2017 [Task: 1495752667278/ab-auto-test-vnfm2] Successfully deactivating VNFM Thu May 25 22:53:31 UTC 2017 [Task: 1495752667278/ab-auto-test-vnfm2] Deleted VnfmInstance configuration Thu May 25 22:53:31 UTC 2017 [Task: 1495752667278/ab-auto-test-vnfm2] Deleted Vnfm configuration Thu May 25 22:54:21 UTC 2017 [Task: 1495752667278/auto-test-sjc-vnf2-rack-auto-test-sjc-em-autovnf-mgmt2] Starting to delete

```
Host Aggregate.
Thu May 25 22:54:22 UTC 2017 [Task:
1495752667278/auto-test-sjc-vnf2-rack-auto-test-sjc-em-autovnf-mgmt2] Deleted Host Aggregate
 successfully.
Thu May 25 22:54:22 UTC 2017 [Task:
1495752667278/auto-test-sjc-vnf2-rack-auto-test-sjc-service2] Starting to delete Host
Aggregate.
Thu May 25 22:54:23 UTC 2017 [Task:
1495752667278/auto-test-sjc-vnf2-rack-auto-test-sjc-service2] Deleted Host Aggregate
successfully.
Thu May 25 22:54:23 UTC 2017 [Task:
1495752667278/auto-test-sjc-vnf2-rack-auto-test-sjc-cf-esc-mgmt2] Starting to delete Host
Aggregate.
Thu May 25 22:54:24 UTC 2017 [Task:
1495752667278/auto-test-sjc-vnf2-rack-auto-test-sjc-cf-esc-mgmt2] Deleted Host Aggregate
successfully
Thu May 25 22:54:24 UTC 2017 [Task: 1495752667278/auto-testvnfd1] Starting Vnf UnDeployment
Thu May 25 22:56:24 UTC 2017 [Task: 1495752667278/auto-testvnfd1] Successfully deactivated
 all Vnf Deployments.
Thu May 25 22:56:26 UTC 2017 [Task: 1495752667278/auto-testvnfd1] Vnf UnDeployment Successful
Thu May 25 22:56:26 UTC 2017 [Task: 1495752667278/ab-auto-test-vnfm1] Deactivating VNFM
Thu May 25 22:56:56 UTC 2017 [Task: 1495752667278/ab-auto-test-vnfm1] Successfully
deactivating VNFM
Thu May 25 22:56:56 UTC 2017 [Task: 1495752667278/ab-auto-test-vnfm1] Deleted VnfmInstance
 configuration
Thu May 25 22:56:56 UTC 2017 [Task: 1495752667278/ab-auto-test-vnfm1] Deleted Vnfm
configuration
Thu May 25 22:57:54 UTC 2017 [Task:
1495752667278/auto-test-sjc-vnf1-rack-auto-test-sjc-service1] Starting to delete Host
Aggregate.
Thu May 25 22:57:55 UTC 2017 [Task:
1495752667278/auto-test-sjc-vnf1-rack-auto-test-sjc-service1] Deleted Host Aggregate
successfully.
Thu May 25 22:57:55 UTC 2017 [Task:
1495752667278/auto-test-sjc-vnf1-rack-auto-test-sjc-cf-esc-mgmt1] Starting to delete Host
Aggregate.
Thu May 25 22:57:56 UTC 2017 [Task:
1495752667278/auto-test-sjc-vnfl-rack-auto-test-sjc-cf-esc-mgmt1] Deleted Host Aggregate
successfully.
Thu May 25 22:57:56 UTC 2017 [Task:
1495752667278/auto-test-sjc-vnfl-rack-auto-test-sjc-em-autovnf-mgmt1] Starting to delete
Host Aggregate.
Thu May 25 22:57:57 UTC 2017 [Task:
1495752667278/auto-test-sjc-vnfl-rack-auto-test-sjc-em-autovnf-mgmt1] Deleted Host Aggregate
 successfully.
Thu May 25 22:57:58 UTC 2017 [Task: 1495752667278] Success
</log>
  </log>
</config>
```

# Viewing AutoDeploy Operational Data

View the AutoDeploy operational data by executing the following command:

#### show service-deploymentr Example output (VIM Orchestrator deployment)

autoit-nfvi-physical-node vim-orch up

```
Note
```

The deployment-status in the above output changes based on the current progress. The command can be re-issued multiple times to refresh the status.

#### Example output (VIM deployment)

PACKAGER AUTO IT TSO TD STATUS ТD \_\_\_\_\_ vnf-pkg1 5.5.1-1315 alive vnf-pkg2 5.5.1-1315 alive nfvi-popr nfvi-deployment-status "Stack vnf1-vim create completed" nfvi-popr vim-orch status deployment-success nfvi-popr vim-orch steps-total 84 nfvi-popr vim-orch steps-completed 84 nfvi-popr vim-orch version "Red Hat OpenStack Platform release 10.0 (Newton)" nfvi-popr vim status deployment-success nfvi-popr vim steps-total 16 nfvi-popr vim steps-completed 16 nfvi-popr vim version "Red Hat OpenStack Platform release 10.0 (Newton)" FIRMWARE

TS UUID STATUS ROLE NFVI NODE ID VERSION IP ADDRESS BIOS VERSION ТD SIZE JOURNAL ID PHYSNET ID autoit-nfvi-physical-node vim-orch up vim-controller 2.0(13i) 192.100.3.5 node 1 up C240M4.2.0.13g.0.1113162311 /dev/sda 1143845 false node 2 vim-controller 2.0(13i) 192.100.3.6 up C240M4.2.0.13g.0.1113162311 /dev/sda 1143845 false vim-controller 2.0(13i) 192.100.3.7 node 3 up C240M4.2.0.13g.0.1113162311 /dev/sda 1143845 false 2.0(13i) 192.100.3.8 node 4 vim-compute up C240M4.2.0.13g.0.1113162311 /dev/sda 1143845 false enpl0s0f0 phys\_pcie1\_0 enp10s0f1 phys pciel 1 enp133s0f0 phys pcie4 0 enp133s0f1 phys\_pcie4\_1 2.0(13i) 192.100.3.9 node 5 up vim-compute C240M4.2.0.13g.0.1113162311 /dev/sda 1143845 enp10s0f0 phys pciel 0 false enp10s0f1 phys pciel 1 enp133s0f0 phys pcie4 0 enp133s0f1 phys pcie4 1 2.0(13i) 192.100.3.10 enpl0s0f0 phys\_pcie1\_0 node 6 vim-compute up C240M4.2.0.13g.0.1113162311 /dev/sda 1143845 false enp10s0f1 phys pciel 1 enp133s0f0 phys\_pcie4\_0 enp133s0f1 phys pcie4 1 2.0(13i) 192.100.3.11 enpl0s0f0 phys\_pcie1\_0 node 7 vim-compute up C240M4.2.0.13g.0.1113162311 /dev/sda 1143845 false enp10s0f1 phys\_pcie1\_1 enp133s0f0 phys pcie4 0 enp133s0f1 phys\_pcie4\_1 node 8 vim-compute 2.0(13e) 192.100.3.12 enp10s0f0 phys\_pcie1\_0 up

C240M4.2.0.13d.0.0812161132 /dev/sda 1143845 false

enp10s0f1 phys pciel 1 enp133s0f0 phys pcie4 0 enp133s0f1 phys\_pcie4\_1 2.0(13e) 192.100.3.13 node 9 vim-compute up C240M4.2.0.13d.0.0812161132 /dev/sda 1143845 enp10s0f0 phys\_pcie1\_0 false enp10s0f1 phys\_pcie1\_1 enp133s0f0 phys pcie4 0 enp133s0f1 phys\_pcie4\_1 2.0(13e) 192.100.3.14 enpl0s0f0 phys\_pcie1\_0 node 10 vim-compute up C240M4.2.0.13d.0.0812161132 /dev/sda 1143845 false enp10s0f1 phys\_pcie1\_1 enp133s0f0 phys pcie4 0 enp133s0f1 phys\_pcie4\_1 2.0(13e) 192.100.3.15 enpl0s0f0 phys\_pcie1\_0 node 11 vim-compute up C240M4.2.0.13d.0.0812161132 /dev/sda 1143845 false enp10s0f1 phys pciel 1 enp133s0f0 phys pcie4 0 enp133s0f1 phys\_pcie4\_1 2.0(13i) 192.100.3.16 enpl0s0f0 phys\_pcie1\_0 node 12 vim-compute up C240M4.2.0.13g.0.1113162311 /dev/sda 1143845 false enp10s0f1 phys\_pcie1\_1 enp133s0f0 phys pcie4 0 enp133s0f1 phys\_pcie4\_1 npute 2.0(13i) 192.100.3.17 node 13 up vim-compute C240M4.2.0.13g.0.1113162311 /dev/sda 1143845 false enpl0s0f0 phys pciel 0 enp10s0f1 phys pciel 1 enp133s0f0 phys pcie4 0 enp133s0f1 phys\_pcie4\_1 mpute 2.0(13i) 192.100.3.18 false enp10s0f0 phys\_pcie1\_0 node 14 vim-compute up C240M4.2.0.13g.0.1113162311 /dev/sda 1143845 enp10s0f1 phys pciel 1 enp133s0f0 phys\_pcie4\_0 enp133s0f1 phys pcie4 1 node 15 vim-compute 2.0(13i) 192.100.3.19 up C240M4.2.0.13g.0.1113162311 /dev/sda 1143845 false enp10s0f0 phys\_pcie1\_0 enp10s0f1 phys\_pcie1\_1 enp133s0f0 phys pcie4 0 enp133s0f1 phys\_pcie4\_1 node 16 vim-compute 2.0(13i) 192.100.3.20 up C240M4.2.0.13g.0.1113162311 /dev/sda 1143845 enp10s0f0 phys pciel 0 false enp10s0f1 phys pciel 1 enp133s0f0 phys pcie4 0 enp133s0f1 phys\_pcie4\_1 2.0(13i) 192.100.3.21 enpl0s0f0 phys\_pcie1\_0 node 17 vim-compute up C240M4.2.0.13g.0.1113162311 /dev/sda 1143845 false

enp10s0f1 phys pciel 1 enp133s0f0 phys pcie4 0 enp133s0f1 phys\_pcie4\_1 npute 2.0(13i) 192.100.3.22 false enp10s0f0 phys\_pcie1\_0 node 18 up vim-compute C240M4.2.0.13g.0.1113162311 /dev/sda 1143845 false enp10s0f1 phys\_pcie1\_1 enp133s0f0 phys pcie4 0 enp133s0f1 phys\_pcie4\_1 mpute 2.0(13i) 192.100.3.23 false enp10s0f0 phys\_pcie1\_0 node 19 vim-compute up C240M4.2.0.13g.0.1113162311 /dev/sda 1143845 enp10s0f1 phys pciel 1 enp133s0f0 phys\_pcie4\_0 enp133s0f1 phys pcie4 1 vim-osd-compute 2.0(13i) 192.100.3.24 node 20 up C240M4.2.0.13g.0.1113162311 /dev/sda 285245 false /dev/sdb 456965 true /dev/sdc 1143845 false /dev/sdd 1143845 false /dev/sde 1143845 false /dev/sdf 1143845 false enp10s0f0 phys\_pcie1\_0 enp10s0f1 phys pciel 1 enp133s0f0 phys\_pcie4\_0 enp133s0f1 phys\_pcie4\_1 node 21 vim-osd-compute 2.0(13i) 192.100.3.25 up C240M4.2.0.13g.0.1113162311 /dev/sda 285245 false /dev/sdb 456965 true /dev/sdc 1143845 false /dev/sdd 1143845 false /dev/sde 1143845 false /dev/sdf 1143845 false enp10s0f0 phys pciel 0 enp10s0f1 phys pciel 1 enp133s0f0 phys\_pcie4\_0 enp133s0f1 phys\_pcie4\_1 vim-osd-compute 2.0(13i) 192.100.3.26 node 22 up C240M4.2.0.13g.0.1113162311 /dev/sda 285245 false /dev/sdb 456965 true /dev/sdc 1143845 false /dev/sdd 1143845 false /dev/sde 1143845 false /dev/sdf 1143845 false enp10s0f0 phys pciel 0 enp10s0f1 phys\_pcie1\_1 enp133s0f0 phys pcie4 0

enp133s0f1 phys\_pcie4\_1

```
autovnfr auto-testautovnfl
 iso-id 5.5.1-1315
 endpoint-info ip-address 172.25.22.71
endpoint-info port 2022
status alive
vnfmr ab-auto-test-vnfm1
 endpoint-info ip-address 172.57.11.102
  endpoint-info port 830
 status alive
vnfr auto-testvnfd1
 iso-id 5.5.1-1315
  status alive
 vnf-deploymentr vnfd1-deployment
  em-endpoint-info ip-address 172.57.11.103
  em-endpoint-info port 2022
autovnfr auto-testautovnf2
iso-id 5.5.1-1315
 endpoint-info ip-address 172.25.22.77
endpoint-info port 2022
status alive
vnfmr ab-auto-test-vnfm2
  endpoint-info ip-address 172.67.11.7
  endpoint-info port 830
 status alive
vnfr auto-testvnfd2
 iso-id 5.5.1-1315
  status alive
  vnf-deploymentr vnfd2-deployment
  em-endpoint-info ip-address 172.67.11.11
   em-endpoint-info port 2022
```

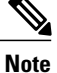

The deployment-status in the above output changes based on the current progress. The command can be re-issued multiple times to refresh the status.

#### **Example output (VNF deployment):**

```
VNF
PACKAGER AUTO IT
ID
         ISO ID
                     STATUS
     _____
vnf-pkg1 5.1.0-662 alive
vnf-pkg2 5.1.0-662 alive
  autovnfr auto-testautovnf1
   endpoint-info ip-address 172.21.201.59
   endpoint-info port 2022
   status alive
   vnfmr ab-auto-test-vnfm1
   endpoint-info ip-address 172.57.11.6
    endpoint-info port 830
    status alive
   vnfr auto-testvnfd1
    status alive
   vnf-deploymentr vnfd1-deployment
    em-endpoint-info ip-address 172.57.11.12
     em-endpoint-info port 2022
  autovnfr auto-testautovnf2
   endpoint-info ip-address 172.21.201.64
   endpoint-info port 2022
   status alive
   vnfmr ab-auto-test-vnfm2
   endpoint-info ip-address 172.67.11.5
    endpoint-info port 830
   status alive
   vnfr auto-testvnfd2
    status alive
    vnf-deploymentr vnfd2-deployment
```

em-endpoint-info ip-address 172.67.11.12 em-endpoint-info port 2022

## **Checking AutoDeploy Processes**

Verify that key processes are running on the AutoDeploy VM:

initctl status autodeploy Example output:

autodeploy start/running, process 1771
ps -ef | grep java

#### **Example output:**

```
root 1788 1771 0 May24 ? 00:00:41 /usr/bin/java -jar
/opt/cisco/usp/apps/autodeploy/autodeploy-1.0.jar com.cisco.usp.autodeploy.Application
--autodeploy.transaction-log-store=/var/log/cisco-uas/autodeploy/transactions
```

# **Stopping/Restarting AutoDeploy Processes**

To start the AutoDeploy process:

initctl start autodeploy Example output:

AutoIT-VNF API server stopped.

To restart the AutoIT-VNF processes:

initctl stop autodeploy Example output:

autodeploy stop/waiting

To restart the AutoDeploy process:

initctl restart autodeploy Example output:

autodeploy start/running, process 11049

# **Determining the Running AutoDeploy Version**

To display the version of the AutoDeploy software module that is currently operational:

ps -ef | grep java

#### **Example output:**

```
root 1788 1771 0 May24 ? 00:00:41 /usr/bin/java -jar
/opt/cisco/usp/apps/autodeploy/autodeploy-1.0.jar com.cisco.usp.autodeploy.Application
--autodeploy.transaction-log-store=/var/log/cisco-uas/autodeploy/transactions
```

# **Monitoring AutoIT-VNF Operations**

This section identifies various commands that can be used to determine the status and health of AutoIT-VNF.

To use them, you must:

- 1 Log on to the AutoIT-VNF VM as *ubuntu*. Use the password that was created earlier for this user.
- 2 Become the *root* user.

sudo -i

# Viewing AutoIT-VNF Logs

AutoIT maintains logs containing information pertaining to UAS deployment and termination transactions. The *autoit.log* file is located in the following directory on the Ultra M Manager Node:

/var/log/cisco/usp/auto-it/autoit.log

#### **Example Deployment Log:**

#### tail -100f /var/log/cisco/usp/auto-it/autoit.log &^C

2017-05-25 22:04:57,527 - INFO: Received a request to list config folder names. 2017-05-25 22:04:57,527 - INFO: config contents are: 2017-05-25 22:04:57,536 - INFO: Received a request to list config folder names. 2017-05-25 22:04:57,536 - INFO: config contents are: 2017-05-25 22:04:57,545 - INFO: Received a request to create a configuration folder. 2017-05-25 22:04:57,551 - INFO: Received a request to create a configuration folder. 2017-05-25 22:04:57,553 - INFO: Received request to download package: system.cfg from ISO 2017-05-25 22:04:57,563 - INFO: Received request to download package: system.cfg from ISO 2017-05-25 22:04:57,565 - INFO: Received request to download package: system.cfg from ISO 2017-05-25 22:04:57,566 - INFO: Received request to upload config file system.cfg to config named vnf-pkg1 2017-05-25 22:04:57,567 - INFO: Uploaded file system.cfg to config named vnf-pkg1 2017-05-25 22:05:54,268 - INFO: Received request to upload ISO usp-5 1 0.iso 2017-05-25 22:05:54,268 - INFO: Saving ISO to /tmp/tmpxu7Mu0/usp-5\_1\_0.iso 2017-05-25 22:06:30,678 - INFO: Mounting ISO to /tmp/tmpxu7Mu0/iso\_mount 2017-05-25 22:06:30,736 - INFO: ISO version already installed, (5.1.0-662) 2017-05-25 22:06:31,355 - INFO: Received a request to list file names in config named vnf-pkal. 2017-05-25 22:06:31,355 - INFO: config contents are: system.cfg 2017-05-25 22:06:31,362 - INFO: Received a request to list file names in config named vnf-pkgl-images. 2017-05-25 22:06:31,362 - INFO: config contents are: 2017-05-25 22:06:31,370 - INFO: Received request to get ISO details 5.1.0-662 2017-05-25 22:06:31,391 - INFO: Received a request to get an Host Aggregate details 2017-05-25 22:06:31,857 - INFO: Getting Host Aggregate failed: Aggregate 'auto-test-sjc-service1' not found on OpenStack setup 2017-05-25 22:06:31,872 - INFO: Received a request to deploy an Host Aggregate 2017-05-25 22:06:32,415 - INFO: Deploying Host Aggregate 'auto-test-sjc-service1' completed 2017-05-25 22:06:32,427 - INFO: Received a request to get an Host Aggregate details 2017-05-25 22:06:32,975 - INFO: Getting Host Aggregate failed: Aggregate 'auto-test-sic-cf-esc-mgmt1' not found on OpenStack setup 2017-05-25 22:06:32,986 - INFO: Received a request to deploy an Host Aggregate 2017-05-25 22:06:33,513 - INFO: Deploying Host Aggregate 'auto-test-sjc-cf-esc-mgmt1' completed 2017-05-25 22:06:33,524 - INFO: Received a request to get an Host Aggregate details 2017-05-25 22:06:33,881 - INFO: Getting Host Aggregate failed: Aggregate 'auto-test-sjc-em-autovnf-mgmt1' not found on OpenStack setup 2017-05-25 22:06:33,891 - INFO: Received a request to deploy an Host Aggregate 2017-05-25 22:06:34,535 - INFO: Deploying Host Aggregate 'auto-test-sjc-em-autovnf-mgmt1' completed 2017-05-25 22:06:34,580 - INFO: Received a request to deploy AutoVnf 2017-05-25 22:06:40,340 - INFO: Creating AutoVnf deployment (3 instance(s)) on 'http://172.21.201.217:5000/v2.0' tenant 'core' user 'core', ISO '5.1.0-662' 2017-05-25 22:06:40,340 - INFO: Creating network 'auto-testautovnf1-uas-management' 2017-05-25 22:06:42,241 - INFO: Created network 'auto-testautovnfl-uas-management' 2017-05-25 22:06:42,241 - INFO: Creating network 'auto-testautovnfl-uas-orchestration' 2017-05-25 22:06:42,821 - INFO: Created network 'auto-testautovnfl-uas-orchestration' 2017-05-25 22:06:42,888 - INFO: Created flavor 'auto-testautovnf1-uas' 2017-05-25 22:06:42,888 - INFO: Loading image 'auto-testautovnf1-usp-uas-1.0.0-601.gcow2' from '/opt/cisco/usp/bundles/5.1.0-662/uas-bundle/usp-uas-1.0.0-601.qcow2' 2017-05-25 22:06:53,927 - INFO: Loaded image 'auto-testautovnf1-usp-uas-1.0.0-601.qcow2'

2017-05-25 22:06:53,928 - INFO: Creating volume 'auto-testautovnf1-uas-vol-0' with command [/opt/cisco/usp/apps/auto-it/vnf/../common/autoit/../autoit os utils/scripts/autoit volume staging.sh OS USERNAME COTE OS TENANT NAME COTE OS PASSWORD \*\*\*\* OS AUTH URL http://172.21.201.217:5000/v2.0 ARG TENANT core ARG DEPLOYMENT test-uas ARG VM NAME auto-testautovnf1-uas-vol-0 ARG\_VOLUME\_TYPE LUKS FILE\_1 /tmp/tmphsTAj6/encTypted.cfg] 2017-05-25 22:07:06,104 - INFO: Created volume 'auto-testautovnf1-uas-vol-0' 2017-05-25 22:07:06,104 - INFO: Creating volume 'auto-testautovnfl-uas-vol-1' with command [/opt/cisco/usp/apps/auto-it/vnf/../common/autoit/../autoit\_os\_utils/scripts/autoit\_volume\_staging.sh OS USERNAME core OS TENANT NAME core OS PASSWORD \*\*\*\* OS AUTH URL http://172.21.201.217:5000/v2.0 ARG\_TENANT core ARG\_DEPLOYMENT test-uas ARG\_VM\_NAME auto-testautovnf1-uas-vol-1 ARG\_VOLUME\_TYPE\_LUKS\_FILE\_1 /tmp/tmphsTAj6/encrypted.cfg] 2017-05-25\_22:07:17,598 - INFO: Created volume 'auto-testautovnf1-uas-vol-1' 2017-05-25 22:07:17,598 - INFO: Creating volume 'auto-testautovnfl-uas-vol-2' with command [/opt/cisco/usp/apps/auto-it/vnf/../common/autoit/../autoit os utils/scripts/autoit volume staging.sh OS USERNAME core OS TENANT NAME core OS PASSWORD \*\*\*\* OS AUTH URL http://172.21.201.217:5000/v2.0 ARG TENANT core ARG DEPLOYMENT test-uas ARG\_VM\_NAME auto-testautovnf1-uas-vol-2 ARG VOLUME TYPE LUKS FILE 1 /tmp/tmphsTAj6/encrypted.cfg] 2017-05-25 22:07:29,242 - INFO: Created volume 'auto-testautovnf1-uas-vol-2' 2017-05-25 22:07:30,477 - INFO: Assigned floating IP '172.21.201.59' to IP '172.57.11.101' 2017-05-25 22:07:33,843 - INFO: Creating instance 'auto-testautovnfl-uas-0' and attaching volume 'auto-testautovnf1-uas-vol-0' 2017-05-25 22:08:00,717 - INFO: Created instance 'auto-testautovnf1-uas-0' 2017-05-25 22:08:00,717 - INFO: Creating instance 'auto-testautovnf1-uas-1' and attaching volume 'auto-testautovnf1-uas-vol-1' 2017-05-25 22:08:27,577 - INFO: Created instance 'auto-testautovnf1-uas-1' 2017-05-25 22:08:27,578 - INFO: Creating instance 'auto-testautovnf1-uas-2' and attaching volume 'auto-testautovnfl-uas-vol-2' 2017-05-25 22:08:58,345 - INFO: Created instance 'auto-testautovnf1-uas-2' 2017-05-25 22:08:58,345 - INFO: Deploy request completed 2017-05-25 22:14:07,201 - INFO: Received request to download file system.cfg from config named vnf-pkg1 2017-05-25 22:19:05,050 - INFO: Received a request to list config folder names. 2017-05-25 22:19:05,051 - INFO: config contents are: vnf-pkg1-images,vnf-pkg1 2017-05-25 22:19:05,059 - INFO: Received a request to list config folder names. 2017-05-25 22:19:05,059 - INFO: config contents are: vnf-pkgl-images,vnf-pkgl 2017-05-25 22:19:05,066 - INFO: Received a request to create a configuration folder. 2017-05-25 22:19:05,073 - INFO: Received a request to create a configuration folder. 2017-05-25 22:19:05,076 - INFO: Received request to download package: system.cfg from ISO 2017-05-25 22:19:05,083 - INFO: Received request to download package: system.cfg from ISO 2017-05-25 22:19:05,085 - INFO: Received request to download package: system.cfg from ISO 2017-05-25 22:19:05,086 - INFO: Received request to upload config file system.cfg to config named vnf-pkg2 2017-05-25 22:19:05,087 - INFO: Uploaded file system.cfg to config named vnf-pkg2 2017-05-25 22:19:59,895 - INFO: Received request to upload ISO usp-5 1 0.iso 2017-05-25 22:19:59,895 - INFO: Saving ISO to /tmp/tmpWbdnxm/usp-5 10.iso 2017-05-25 22:20:21,395 - INFO: Mounting ISO to /tmp/tmpWbdnxm/iso mount 2017-05-25 22:20:22,288 - INFO: ISO version already installed, (5.1.0-662) 2017-05-25 22:20:23,203 - INFO: Received a request to list file names in config named vnf-pkg2. 2017-05-25 22:20:23,203 - INFO: config contents are: system.cfg 2017-05-25 22:20:23,211 - INFO: Received a request to list file names in config named vnf-pkg2-images. 2017-05-25 22:20:23,211 - INFO: config contents are: 2017-05-25 22:20:23,220 - INFO: Received request to get ISO details 5.1.0-662 2017-05-25 22:20:23,251 - INFO: Received a request to get an Host Aggregate details 2017-05-25 22:20:23,621 - INFO: Getting Host Aggregate failed: Aggregate 'auto-test-sjc-em-autovnf-mgmt2' not found on OpenStack setup 2017-05-25 22:20:23,633 - INFO: Received a request to deploy an Host Aggregate 2017-05-25 22:20:24,301 - INFO: Deploying Host Aggregate 'auto-test-sjc-em-autovnf-mgmt2' completed 2017-05-25 22:20:24,313 - INFO: Received a request to get an Host Aggregate details 2017-05-25 22:20:24,843 - INFO: Getting Host Aggregate failed: Aggregate 'auto-test-sjc-service2' not found on OpenStack setup 2017-05-25 22:20:24,853 - INFO: Received a request to deploy an Host Aggregate 2017-05-25 22:20:25,524 - INFO: Deploying Host Aggregate 'auto-test-sjc-service2' completed 2017-05-25 22:20:25,537 - INFO: Received a request to get an Host Aggregate details 2017-05-25 22:20:25,898 - INFO: Getting Host Aggregate failed: Aggregate 'auto-test-sjc-cf-esc-mgmt2' not found on OpenStack setup 2017-05-25 22:20:25,909 - INFO: Received a request to deploy an Host Aggregate 2017-05-25 22:20:26,540 - INFO: Deploying Host Aggregate 'auto-test-sjc-cf-esc-mgmt2'

completed 2017-05-25 22:20:26,584 - INFO: Received a request to deploy AutoVnf 2017-05-25 22:20:31,604 - INFO: Creating AutoVnf deployment (3 instance(s)) on 'http://172.21.201.217:5000/v2.0' tenant 'core' user 'core', ISO '5.1.0-662' 2017-05-25 22:20:31,605 - INFO: Creating network 'auto-testautovnf2-uas-management' 2017-05-25 22:20:33,720 - INFO: Created network 'auto-testautovnf2-uas-management' 2017-05-25 22:20:33,720 - INFO: Creating network 'auto-testautovnf2-uas-orchestration' 2017-05-25 22:20:34,324 - INFO: Created network 'auto-testautovnf2-uas-orchestration' 2017-05-25 22:20:34,402 - INFO: Created flavor 'auto-testautovnf2-uas' 2017-05-25 22:20:34,402 - INFO: Loading image 'auto-testautovnf2-usp-uas-1.0.0-601.qcow2' from '/opt/cisco/usp/bundles/5.1.0-662/uas-bundle/usp-uas-1.0.0-601.qcow2' 2017-05-25 22:20:43,169 - INFO: Loaded image 'auto-testautovnf2-usp-uas-1.0.0-601.qcow2' 2017-05-25 22:20:43,169 - INFO: Creating volume 'auto-testautovnf2-uas-vol-0' with command [/opt/cisco/usp/apps/auto-it/vnf/../common/autoit/../autoit\_os\_utils/scripts/autoit\_volume\_staging.sh OS\_USERNAME core OS\_TENANT\_NAME core OS\_PASSWORD \*\*\*\* OS\_AUTH\_URL http://172.21.201.217:5000/v2.0 ARG TENANT core ARG DEPLOYMENT test-uas ARG VM NAME auto-testautovnf2-uas-vol-0 ARG\_VOLUME\_TYPE\_LUKS\_FILE\_1 /tmp/tmpe1mMIL/encrypted.cfg] 2017-05-25 22:20:54,713 - INFO: Created volume 'auto-testautovnf2-uas-vol-0' 2017-05-25 22:20:54,714 - INFO: Creating volume 'auto-testautovnf2-uas-vol-1' with command [/opt/cisco/usp/apps/auto-it/vnf/../common/autoit/../autoit os utils/scripts/autoit volume staging.sh OS USERNAME CORE OS TENANT NAME CORE OS PASSWORD \*\*\*\* OS AUTH URL http://172.21.201.217:5000/v2.0 ARG TENANT core ARG DEPLOYMENT test-uas ARG VM NAME auto-testautovnf2-uas-vol-1 ARG\_VOLUME\_TYPE LUKS FILE\_1 /tmp/tmpe1mMIL/encTypted.cfg] 2017-05-25 22:21:06,203 - INFO: Created volume 'auto-testautovnf2-uas-vol-1' 2017-05-25 22:21:06,204 - INFO: Creating volume 'auto-testautovnf2-uas-vol-2' with command [/opt/cisco/usp/apps/auto-it/vnf/../common/autoit/../autoit\_os\_utils/scripts/autoit\_volume\_staging.sh OS\_USERNAME core OS\_TENANT\_NAME core OS\_PASSWORD \*\*\*\* OS\_AUTH\_URL http://172.21.201.217:5000/v2.0 ARG TENANT core ARG DEPLOYMENT test-uas ARG VM NAME auto-testautovnf2-uas-vol-2 ARG VOLUME TYPE LUKS FILE 1 /tmp/tmpe1mMIL/encrypted.cfg] 2017-05-25 22:21:18,184 - INFO: Created volume 'auto-testautovnf2-uas-vol-2' 2017-05-25 22:21:19,626 - INFO: Assigned floating IP '172.21.201.64' to IP '172.67.11.101' 2017-05-25 22:21:22,762 - INFO: Creating instance 'auto-testautovnf2-uas-0' and attaching volume 'auto-testautovnf2-uas-vol-0' 2017-05-25 22:21:49,741 - INFO: Created instance 'auto-testautovnf2-uas-0' 2017-05-25 22:21:49,742 - INFO: Creating instance 'auto-testautovnf2-uas-1' and attaching volume 'auto-testautovnf2-uas-vol-1' 2017-05-25 22:22:16,881 - INFO: Created instance 'auto-testautovnf2-uas-1' 2017-05-25 22:22:16,881 - INFO: Creating instance 'auto-testautovnf2-uas-2' and attaching volume 'auto-testautovnf2-uas-vol-2' 2017-05-25 22:22:43,304 - INFO: Created instance 'auto-testautovnf2-uas-2' 2017-05-25 22:22:43,304 - INFO: Deploy request completed 2017-05-25 22:28:08,865 - INFO: Received request to download file system.cfg from config named vnf-pkg2 2017-05-25 22:40:03,550 - INFO: Received request to download file system.cfg from config named vnf-pkg1

#### **Example Termination Log:**

```
2017-05-25 22:53:30,970 - INFO: Received a request to destroy AutoVnf 2017-05-25 22:53:31,310 - INFO: Destroying AutoVnf deployment on
'http://172.21.201.217:5000/v2.0' tenant 'core' user 'core', ISO '5.1.0-662'
2017-05-25 22:53:32,698 - INFO: Removed floating IP '172.21.201.64'
2017-05-25 22:53:34,114 - INFO: 3 instance(s) found with name matching 'auto-testautovnf2'
2017-05-25 22:53:34,448 - INFO: Removing volume 'auto-testautovnf2-uas-vol-2
2017-05-25 22:53:43,481 - INFO: Removed volume 'auto-testautovnf2-uas-vol-2'
2017-05-25 22:53:43,481 - INFO: Removing instance 'auto-testautovnf2-uas-2'
2017-05-25 22:53:47,080 - INFO: Removed instance 'auto-testautovnf2-uas-2'
2017-05-25 22:53:47,283 - INFO: Removing volume 'auto-testautovnf2-uas-vol-1'
2017-05-25 22:53:56,508 - INFO: Removed volume 'auto-testautovnf2-uas-vol-1'
2017-05-25 22:53:56,508 - INFO: Removing instance 'auto-testautovnf2-uas-1'
2017-05-25 22:54:00,290 - INFO: Removed instance 'auto-testautovnf2-uas-1'
2017-05-25 22:54:00,494 - INFO: Removing volume 'auto-testautovnf2-uas-vol-0'
2017-05-25 22:54:04,714 - INFO: Removed volume 'auto-testautovnf2-uas-vol-0'
2017-05-25 22:54:04,714 - INFO: Removing instance 'auto-testautovnf2-uas-0'
2017-05-25 22:54:11,647 - INFO: Removed instance 'auto-testautovnf2-uas-0'
2017-05-25 22:54:15,107 - INFO: 1 image(s) 'auto-testautovnf2-usp-uas-1.0.0-601.qcow2'
found, removing
2017-05-25 22:54:19,289 - INFO: Removed network 'auto-testautovnf2-uas-management'
2017-05-25 22:54:20,463 - INFO: Removed network 'auto-testautovnf2-uas-orchestration'
2017-05-25 22:54:20,541 - INFO: Removed flavor 'auto-testautovnf2-uas'
```

```
2017-05-25 22:54:20,541 - INFO: Destroy request completed
2017-05-25 22:54:20,562 - INFO: Received a request to get an Host Aggregate details
2017-05-25 22:54:20,925 - INFO: Getting Host Aggregate 'auto-test-sjc-em-autovnf-mgmt2'
completed
2017-05-25 22:54:20,940 - INFO: Received a request to destroy an Host Aggregate
2017-05-25 22:54:21,564 - INFO: Destroying Host Aggregate 'auto-test-sjc-em-autovnf-mgmt2'
 completed
2017-05-25 22:54:21,575 - INFO: Received a request to get an Host Aggregate details
2017-05-25 22:54:21,930 - INFO: Getting Host Aggregate 'auto-test-sjc-service2' completed
2017-05-25 22:54:21,947 - INFO: Received a request to destroy an Host Aggregate
2017-05-25 22:54:22,456 - INFO: Destroying Host Aggregate 'auto-test-sjc-service2' completed
2017-05-25 22:54:22,468 - INFO: Received a request to get an Host Aggregate details
2017-05-25 22:54:22,826 - INFO: Getting Host Aggregate 'auto-test-sjc-cf-esc-mgmt2' completed
2017-05-25 22:54:22,840 - INFO: Received a request to destroy an Host Aggregate
2017-05-25 22:54:23,394 - INFO: Destroying Host Aggregate 'auto-test-sjc-cf-esc-mgmt2'
completed
2017-05-25 22:56:55,925 - INFO: Received a request to destroy AutoVnf
2017-05-25 22:56:56,391 - INFO: Destroying AutoVnf deployment on

'http://172.21.201.217:5000/v2.0' tenant 'core' user 'core', ISO '5.1.0-662'

2017-05-25 22:56:57,507 - INFO: Removed floating IP '172.21.201.59'
2017-05-25 22:56:58,614 - INFO: 3 instance(s) found with name matching 'auto-testautovnf1'
2017-05-25 22:56:58,949 - INFO: Removing volume 'auto-testautovnf1-uas-vol-2
2017-05-25 22:57:08,166 - INFO: Removed volume 'auto-testautovnf1-uas-vol-2'
2017-05-25 22:57:08,166 - INFO: Removing instance 'auto-testautovnfl-uas-2'
2017-05-25 22:57:15,117 - INFO: Removed instance 'auto-testautovnf1-uas-2'
2017-05-25 22:57:15,323 - INFO: Removing volume 'auto-testautovnf1-uas-vol-1'
2017-05-25 22:57:24,501 - INFO: Removed volume 'auto-testautovnf1-uas-vol-1'
2017-05-25 22:57:24,502 - INFO: Removing instance 'auto-testautovnf1-uas-1'
2017-05-25 22:57:28,275 - INFO: Removed instance 'auto-testautovnf1-uas-1'
2017-05-25 22:57:28,722 - INFO: Removing volume 'auto-testautovnf1-uas-vol-0'
2017-05-25 22:57:37,702 - INFO: Removed volume 'auto-testautovnf1-uas-vol-0'
2017-05-25 22:57:37,703 - INFO: Removing instance 'auto-testautovnf1-uas-0'
2017-05-25 22:57:44,622 - INFO: Removed instance 'auto-testautovnfl-uas-0'
2017-05-25 22:57:47,921 - INFO: 1 image(s) 'auto-testautovnfl-usp-uas-1.0.0-601.qcow2'
found, removing
2017-05-25 22:57:52,453 - INFO: Removed network 'auto-testautovnfl-uas-management'
2017-05-25 22:57:53,677 - INFO: Removed network 'auto-testautovnfl-uas-orchestration'
2017-05-25 22:57:53,760 - INFO: Removed flavor 'auto-testautovnfl-uas'
2017-05-25 22:57:53,760 - INFO: Destroy request completed
```

## Log Levels

To enable debug level logging for detailed troubleshooting:

**curl -X POST http://0.0.0.5001/debugs** To revert to the default logging level:

curl -X DELETE http://0.0.0.0:5001/debugs

## **Checking AutoIT-VNF Processes**

Verify that key processes are running on the AutoIT-VNF VM:

service autoit status

#### Example output:

AutoIT-VNF is running.

## Stopping/Restarting AutoIT-VNF Processes

To stop the AutoIT-VNF processes: service autoit stop

#### **Example output:**

AutoIT-VNF API server stopped.

To restart the AutoIT-VNF processes:

service autoit restart

#### **Example output:**

```
AutoIT-VNF API server stopped.
Starting AutoIT-VNF
/opt/cisco/usp/apps/auto-it/vnf
AutoIT API server started.
```

# **Monitoring AutoVNF Operations**

This section identifies various commands that can be used to determine the status and health of AutoVNF. To use them, you must:

- 1 Log on to the AutoVNF VM as *ubuntu*. Use the password that was created earlier for this user.
- **2** Become the root user.
  - sudo -i

## **Checking AutoVNF VM Health**

The **uas-check.py** script provides basic health-checking and recovery of VMs that are part of the AutoVNF cluster.

The script determines VM health from information retrieved from OpenStack. It then reports the health, identifies any errors and whether or not they are recoverable. If they are recoverable, the script provides you with the opportunity to correct the error.

**uas-check.py** is part of the UAS bundle. Upon installation, the script is located on the Ultra M Manager Node or Onboarding Server in the */opt/cisco/usp/uas-installer/scripts/* directory.

To run the script:

1 Navigate to the *scripts* directory.

cd /opt/cisco/usp/uas-installer/scripts

2 Launch the *uas-check.py* script.

./uas-check.py auto-vnf <deployment\_name>

Example:

```
./uas-check.py auto-vnf auto-autovnfl
2017-05-25 10:36:15,050 - INFO: Check of AutoVNF cluster started
2017-05-25 10:36:17,611 - INFO: Found 3 ACTIVE AutoVNF instances
2017-05-25 10:36:17,611 - INFO: Check completed, AutoVNF cluster is fine
```

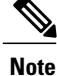

Additional arguments and options for running the script are available and described in the scripts help text. Execute the following command to access the script's help:

./uas-check.py -h

# **Checking AutoVNF and UAS-Related Processes**

## **AutoVNF and UAS Processes**

To ensure that processes required by the UAS are running by executing the following commands:

- initctl status autovnf
- initctl status uws-ae
- initctl status uas-confd
- initctl status cluster\_manager
- initctl status uas\_manager

For each process, you should see a message similar to the following indicating that the process is running: autovnf start/running, process 2206

## **Python Processes**

To verify that the Python process is running:

ps -ef | grep python

Example output:

```
root 2194 1970 81 22:28 ? 00:16:36 python
/opt/cisco/usp/uas/manager/uas_manager.py
root 2201 1 0 22:28 ? 00:00:00 python
/opt/cisco/usp/uas/autovnf/usp_autovnf.py
root 2227 2202 99 22:28 ? 00:20:22 python
/opt/cisco/usp/uas/manager/cluster_manager.py
root 3939 3920 0 22:48 pts/0 00:00:00 grep --color=auto python
```

## **ConfD Processes**

To verify that ConfD is running:

ps -ef | grep confd

#### **Example output:**

```
root 2149 2054 0 22:28 ? 00:00:03
/opt/cisco/usp/uas/confd-6.1/lib/confd/erts/bin/confd -K false -B -MHe true -- -root
/opt/cisco/usp/uas/confd-6.1/lib/confd -progname confd -- -home / -- -smp disable
-code_path_cache -boot confd -noshell -noinput -foreground -verbose -shutdown_time 30000
-conffile /opt/cisco/usp/uas/confd-6.1/etc/confd/confd.conf -max_fds 1024
root 3945 3920 0 22:48 pts/0 00:00:00 grep --color=auto confd
```

## ZooKeeper Processes

To verify that ZooKeeper is running (for HA functionality):

ps -ef | grep java

#### **Example output:**

```
1183
                                         00:00:34 /usr/bin/java -jar
root
                    1 2 22:27 ?
/opt/cisco/usp/uws/ae/java/uws-ae-0.1.0.jar
                                         00:03:55 java
zk
          1388
                    1 18 22:27 ?
-Dzookeeper.log.dir=/var/log/cisco-uas/zookeeper -Dzookeeper.root.logger=INFO,ROLLINGFILE
-cp /opt/cisco/usp/packages/zookeeper/current/bin/../build
/classes:/opt/cisco/usp/packages/zookeeper/current/bin/../build/lib
/*.jar:/opt/cisco/usp/packages/zookeeper/current/bin/../lib/slf4j-log4j12-1.6.1.jar:
/opt/cisco/usp/packages/zookeeper/current/bin/../lib/slf4j-api-1.6.1.jar:
/opt/cisco/usp/packages/zookeeper/current/bin/../lib/netty-3.7.0.Final.jar:
/opt/cisco/usp/packages/zookeeper/current/bin/../lib/log4j-1.2.16.jar:
/opt/cisco/usp/packages/zookeeper/current/bin/../lib/jline-0.9.94.jar:
/opt/cisco/usp/packages/zookeeper/current/bin/../zookeeper-3.4.8.jar:
/opt/cisco/usp/packages/zookeeper/current/bin/../src/java/lib/*.jar:
/opt/cisco/usp/packages/zookeeper/current/bin/../conf: -Dcom.sun.management.jmxremote
-Dcom.sun.management.jmxremote.local.only=false
org.apache.zookeeper.server.quorum.QuorumPeerMain
/opt/cisco/usp/packages/zookeeper/current/bin/../conf/zoo.cfg
root
          3955 3920 0 22:48 pts/0
                                         00:00:00 grep --color=auto java
```

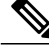

Note

If there are any issues seen when executing the above commands, please refer to the following sections:

- Viewing AutoVNF Logs, on page 45
- Viewing AutoVNF Operational Data, on page 50
- Viewing UAS HA Logs, on page 56
- Viewing UAS Manager Logs, on page 57
- Viewing ZooKeeper Logs, on page 57

# Viewing AutoVNF Logs

## **General AutoVNF Logs**

AutoVNF logs are available on the AutoVNF VM in the following file:

/var/log/upstart/autovnf.log

To collect AutoVNF logs:

1 Navigate to the *scripts* directory.

cd /opt/cisco/usp/uas/scripts

2 Launch the *collect-uas-logs.sh* script to collect the logs.

## sudo ./collect-uas-logs.sh

### **Example log output:**

```
Creating log tarball uas-logs-2017-05-26_00.24.55_UTC.tar.bz2 ...
uas-logs/
uas-logs/autovnf/
uas-logs/autovnf/autovnf_server.log
uas-logs/autovnf/a15bf26c-41a1-11e7-b3ab-fa163eccaffc/
uas-logs/autovnf/a15bf26c-41a1-11e7-b3ab-fa163eccaffc/netconf_traces
uas-logs/autovnf/a15bf26c-41a1-11e7-b3ab-fa163eccaffc/vnfd
uas-logs/autovnf/a0dit.log
uas-logs/autovnf/579b4546-41a2-11e7-b3ab-fa163eccaffc/
uas-logs/autovnf/579b4546-41a2-11e7-b3ab-fa163eccaffc/
uas-logs/autovnf/579b4546-41a2-11e7-b3ab-fa163eccaffc/netconf_traces
```

```
uas-logs/autovnf/579b4546-41a2-11e7-b3ab-fa163eccaffc/vnfd
uas-logs/ha/
uas-logs/ha/info.log
uas-logs/uas manager/
uas-logs/uas manager/info.log
uas-logs/zk/
uas-logs/zk/zookeeper.out
uas-logs/zk/zookeeper.log
uas-logs/upstart/
uas-logs/upstart/uas-confd.log
uas-logs/upstart/zk.log
uas-logs/upstart/autovnf.log
uas-logs/upstart/uws-ae.log
uas-logs/upstart/ensemble.log
_____
To extract the tarball, run: "tar jxf /tmp/uas-logs-2017-05-26 00.24.55 UTC.tar.bz2"
```

## AutoVNF Transaction Logs

AutoVNF server and transaction logs are available on the Ultra M Manager Node in the following directory on the UAS VM:

/var/log/cisco-uas/autovnf

Inside this directory are transaction sub-directories, VNFD information and NETCONF traces are provided for the given transaction.

#### **Example:**

```
total 3568

drwxr-xr-x 4 root root 4096 May 25 23:31 ./

drwxr-xr-x 7 root root 4096 May 25 19:39 ../

drwxr-xr-x 2 root root 4096 May 25 23:31 579b4546-41a2-11e7-b3ab-fal63eccaffc/

drwxr-xr-x 2 root root 4096 May 25 23:29 a15bf26c-41a1-11e7-b3ab-fal63eccaffc/

-rw-r--r-- 1 root root 3632813 May 26 18:33 audit.log

-rw-r--r-- 1 root root 0 May 25 23:26 autovnf_server.log
```

```
cd a15bf26c-41a1-11e7-b3ab-fa163eccaffc
```

```
total 2568

drwxr-xr-x 2 root root 4096 May 25 23:29 ./

drwxr-xr-x 4 root root 4096 May 25 23:31 ../

-rw-r--r-- 1 root root 2614547 May 25 23:37 netconf_traces

-rw-r--r-- 1 root root 0 May 25 23:29 vnfd
```

## AutoVNF Event Logs

Event logs provide useful information on UAS task progress. These logs are located in the *autovnf.log* file within the following directory on the UAS VM:

#### /var/log/upstart

Event logs are filed by transaction ID. To view transaction IDs:

1 Login to the ConfD CLI as the admin user.

confd\_cli -u admin -C

**2** List the transactions.

## show transactions Example output:

TX ID

STATUS

TX TYPE

DEPLOYMENT ID

1

562c18b0-4199-11e7-ad05-fa163ec6a7e4 vnf-deployment vnfd2-deployment 2017-05-25T22:27:28.962293-00:00 deployment-success abf51428-4198-11e7-ad05-fa163ec6a7e4 vnfm-deployment ab-auto-test-vnfm2 2017-05-25T22:22:43.389059-00:00 deployment-success To view the logs associated with a specific transaction: show logs <transaction id>| display xml **Example log pertaining to VNFM deployment:** <config xmlns="http://tail-f.com/ns/config/1.0"> <logs xmlns="http://www.cisco.com/usp/nfv/usp-autovnf-oper"> <tx-id>abf51428-4198-11e7-ad05-fa163ec6a7e4</tx-id> <log>2017-05-25 22:22:43,402 - VNFM Deployment RPC triggered for deployment: ab-auto-test-vnfm2, deactivate: 0 2017-05-25 22:22:43,446 - Notify deployment 2017-05-25 22:22:43,472 - VNFM Transaction: abf51428-4198-11e7-ad05-fa163ec6a7e4 for deployment: ab-auto-test-vnfm2 started 2017-05-25 22:22:43,497 - Downloading Image: http://172.21.201.63:80/bundles/5.1.0-662/vnfm-bundle/ESC-2\_3\_2\_143.qcow2 2017-05-25 22:22:49,146 - Image: //opt/cisco/vnf-staging/vnfm image downloaded successfully 2017-05-25 22:22:49,714 - Checking network 'public' existence 2017-05-25 22:22:49,879 - Checking flavor 'ab-auto-test-vnfm2-ESC-flavor' non existence 2017-05-25 22:22:50,124 - Checking image 'ab-auto-test-vnfm2-ESC-image' non existence 2017-05-25 22:22:50,598 - Checking network 'auto-testautovnf2-uas-management' existence 2017-05-25 22:22:50,752 - Checking network 'auto-testautovnf2-uas-orchestration' existence 2017-05-25 22:22:50,916 - Checking instance 'ab-auto-test-vnfm2-ESC-0' non existence 2017-05-25 22:22:51,357 - Checking instance 'ab-auto-test-vnfm2-ESC-1' non existence 2017-05-25 22:22:52,084 - Creating flavor 'ab-auto-test-vnfm2-ESC-flavor' 2017-05-25 22:22:52,184 - Loading image 'ab-auto-test-vnfm2-ESC-image' from '//opt/cisco/vnf-staging/vnfm image'... 2017-05-25 22:23:06,444 - ESC HA mode is ON 2017-05-25 22:23:07,118 - Allocated these IPs for ESC HA: ['172.67.11.3', '172.67.11.4', '172.67.11.5'] 2017-05-25 22:23:08,228 - Creating VNFM 'ab-auto-test-vnfm2-ESC-0' with [python //opt/cisco/vnf-staging/bootvm.py ab-auto-test-vnfm2-ESC-0 --flavor ab-auto-test-vnfm2-ESC-flavor --image b29e7a72-9ad0-4178-aa35-35df0a2b23b7 --net auto-testautovnf2-uas-management --gateway\_ip 172.67.11.1 --net auto-testautovnf2-uas-orchestration --os\_auth\_url http://172.21.201.217:5000/v2.0 --os\_tenant\_name core --os\_username \*\*\*\*\*\* --os password \*\*\*\*\*\* --bs os auth url http://172.21.201.217:5000/v2.0 --bs os tenant name core --bs\_os\_username \*\*\*\*\* --bs\_os\_password \*\*\*\*\*\* --esc\_ui\_startup false --esc\_params\_file /tmp/esc\_params.cfg --encrypt\_key \*\*\*\*\*\* --user\_pass \*\*\*\*\*\* --user\_confd\_pass \*\*\*\*\*\* --kad\_vif eth0 --kad\_vip 172.67.11.5 --ipaddr 172.67.11.3 dhcp --ha node list 172.67.11.3 172.67.11.4 --file root: 0755: 7opt/cisco/esc/esc-scripts/esc volume em staging.sh: /opt/cisco/usp/uas/autovnf/vnfms/esc-scripts/esc volume em staging.sh --file root:0755:/qpt/cisco/esc/esc-scripts/esc vpc chassis id.py:/qpt/cisco/usp/uas/autownf/vnfms/esc-scripts/esc vpc chassis id.py --file root:0755:/qot/cisco/esc/esc-scripts/esc-vpc-di-internal-keys.sh:/qot/cisco/vps/vas/autounf/vnfirs/esc-scripts/esc-vpc-di-internal-keys.sh].... 2017-05-25 22:24:13,329 - ESC started! 2017-05-25 22:24:13,803 - Creating VNFM 'ab-auto-test-vnfm2-ESC-1' with [python //opt/cisco/vnf-staging/bootvm.py ab-auto-test-vnfm2-ESC-1 --flavor ab-auto-test-vnfm2-ESC-flavor --image b29e7a72-9ad0-4178-aa35-35df0a2b23b7 --net auto-testautovnf2-uas-management --gateway ip 172.67.11.1 --net auto-testautovnf2-uas-orchestration --os auth url http://172.21.201.217:5000/v2.0 --os tenant name core --os username \*\*\*\*\*\* -os\_password \*\*\*\*\*\* --bs\_os\_auth\_url http://172.21.201.217:5000/v2.0 --bs\_os\_tenant\_name core --bs\_os\_username \*\*\*\*\*\* --bs\_os\_password \*\*\*\*\*\* --esc\_ui\_startup false --esc\_params\_file /tmp/esc\_params.cfg --encrypt\_key \*\*\*\*\*\* --user\_pass \*\*\*\*\*\* --user confd pass \*\*\*\*\*\* --kad vif eth0 --kad vip 172.67.11.5 --ipaddr 172.67.11.4 dhcp --ha node list 172.67.11.3 172.67.11.4 --file root:0755:/opt/cisco/esc/esc-scripts/esc volume em staging.sh: /opt/cisco/usp/uas/autovnf/vnfms/esc-scripts/esc\_volume\_em\_staging.sh --file root:0755:/qt/cisco/esc/esc-scripts/esc\_vpc\_chassis\_id.py:/qt/cisco/usp/uas/autovnf/vnfms/esc-scripts/esc\_vpc\_chassis\_id.py --file root:0755:/qt/cisco/ecc/ecc-scripts/ecc-vpc-di-internal-keys.sh:/qt/cisco/usp/uss/auto.nf/vnfins/ecc-scripts/ecc-vpc-di-internal-keys.sh].... 2017-05-25 22:25:12,660 - ESC started! 2017-05-25 22:25:12,677 - Waiting for VIM to declare 2 instance(s) active 2017-05-25 22:25:18,254 - Instance(s) are active 2017-05-25 22:25:18,271 - Waiting for VNFM to be ready...

2017-05-25 22:25:18,292 - Connection to VNFM (esc) at 172.67.11.5 2017-05-25 22:25:21,313 - Could not estabilish NETCONF session to 172.67.11.5 2017-05-25 22:25:31,341 - Connection to VNFM (esc) at 172.67.11.5 2017-05-25 22:25:31,362 - Could not estabilish NETCONF session to 172.67.11.5 2017-05-25 22:25:41,379 - Connection to VNFM (esc) at 172.67.11.5 2017-05-25 22:25:41,397 - Could not estabilish NETCONF session to 172.67.11.5 2017-05-25 22:25:51,424 - Connection to VNFM (esc) at 172.67.11.5 2017-05-25 22:25:51,495 - Could not estabilish NETCONF session to 172.67.11.5 2017-05-25 22:26:01,521 - Connection to VNFM (esc) at 172.67.11.5 2017-05-25 22:26:01,539 - Could not estabilish NETCONF session to 172.67.11.5 2017-05-25 22:26:11,563 - Connection to VNFM (esc) at 172.67.11.5 2017-05-25 22:26:11,591 - Could not estabilish NETCONF session to 172.67.11.5 2017-05-25 22:26:21,617 - Connection to VNFM (esc) at 172.67.11.5 2017-05-25 22:26:21,635 - Could not estabilish NETCONF session to 172.67.11.5 2017-05-25 22:26:31,662 - Connection to VNFM (esc) at 172.67.11.5 2017-05-25 22:26:31,680 - Could not estabilish NETCONF session to 172.67.11.5 2017-05-25 22:26:41,706 - Connection to VNFM (esc) at 172.67.11.5 2017-05-25 22:26:41,726 - Could not estabilish NETCONF session to 172.67.11.5 2017-05-25 22:26:51,748 - Connection to VNFM (esc) at 172.67.11.5 2017-05-25 22:26:51,765 - Could not estabilish NETCONF session to 172.67.11.5 2017-05-25 22:27:01,791 - Connection to VNFM (esc) at 172.67.11.5 2017-05-25 22:27:02,204 - NETConf Sessions (Transaction/Notifications) estabilished 2017-05-25 22:27:02,507 - Notify VNFM Up 2017-05-25 22:27:02,525 - VNFM Transaction: abf51428-4198-11e7-ad05-fa163ec6a7e4 for deployment: ab-auto-test-vnfm2 completed suc-cessfully. 2017-05-25 22:27:02,545 - Notify deployment</log> </logs> </config> **Example log pertaining to VNF deployment:** <config xmlns="http://tail-f.com/ns/config/1.0"> <logs xmlns="http://www.cisco.com/usp/nfv/usp-autovnf-oper"> <tx-id>562c18b0-4199-11e7-ad05-fa163ec6a7e4</tx-id> <log>2017-05-25 22:27:29,039 - Notify deployment 2017-05-25 22:27:29,062 - Connection to VNFM (esc) at 172.67.11.5 2017-05-25 22:27:29,404 - NETConf Sessions (Transaction/Notifications) estabilished 2017-05-25 22:27:29,420 - Get Images 2017-05-25 22:27:29,435 - NETCONF get-config Request sent, waiting for reply 2017-05-25 22:27:29,560 - NETCONF Transaction success! 2017-05-25 22:27:29,570 - Get Flavors List 2017-05-25 22:27:29,582 - Adding images ... 2017-05-25 22:27:29,592 - Creating Images 2017-05-25 22:27:29,603 image: ab-auto-test-vnfm2-element-manager 2017-05-25 22:27:29,620 src: http://172.21.201.63:80/bundles/5.1.0-662/em-bundle/em-1 0 0 532.qcow2 2017-05-25 22:27:29,630 disk format: qcow2 2017-05-25 22:27:29,641 container format: bare 2017-05-25 22:27:29,655 serial console: True 2017-05-25 22:27:29,665 disk bus: virtio 2017-05-25 22:27:29,674 - NETCONF edit-config Request sent, waiting for reply 2017-05-25 22:27:29,901 - NETCONF Transaction success! 2017-05-25 22:27:29,911 - Waiting for VNFM to process CREATE\_IMAGE transaction 2017-05-25 22:27:46,987 - | CREATE IMAGE | ab-auto-test-vnfm2-element-manager | SUCCESS (1/1)2017-05-25 22:27:47,004 - NETCONF transaction completed successfully! 2017-05-25 22:27:47,749 - Creating Images 2017-05-25 22:27:47,764 image: ab-auto-test-vnfm2-control-function 2017-05-25 22:27:47,776 src: http://172.21.201.63:80/bundles/5.1.0-662/ugp-bundle/qvpc-di-cf.qcow2 2017-05-25 22:27:47,793 - disk format: qcow2 2017-05-25 22:27:47,805 container format: bare 2017-05-25 22:27:47,819 serial\_console: True 2017-05-25 22:27:47,831 disk bus: virtio 2017-05-25 22:27:47,841 - NETCONF edit-config Request sent, waiting for reply 2017-05-25 22:27:48,317 - NETCONF Transaction success! 2017-05-25 22:27:48,331 - Waiting for VNFM to process CREATE IMAGE transaction 2017-05-25 22:27:56,403 - | CREATE\_IMAGE | ab-auto-test-vnfm2-control-function | SUCCESS |(1/1)2017-05-25 22:27:56,434 - NETCONF transaction completed successfully! 2017-05-25 22:27:56,822 - Creating Images 2017-05-25 22:27:56,838 image: ab-auto-test-vnfm2-session-function 2017-05-25 22:27:57,267 src: http://172.21.201.63:80/bundles/5.1.0-662/ugp-bundle/qvpc-di-sf.qcow2

2017-05-25 22:27:57,412 disk format: qcow2 2017-05-25 22:27:57,423 container format: bare 2017-05-25 22:27:57,523 serial console: True 2017-05-25 22:27:57,535 disk bus: virtio 2017-05-25 22:27:57,550 - NETCONF edit-config Request sent, waiting for reply 2017-05-25 22:27:58,378 - NETCONF Transaction success! 2017-05-25 22:27:58,391 - Waiting for VNFM to process CREATE IMAGE transaction 2017-05-25 22:28:06,339 - | CREATE IMAGE | ab-auto-test-vnfm2-session-function | SUCCESS |(1/1)|2017-05-25 22:28:06,355 - NETCONF transaction completed successfully! 2017-05-25 22:28:06,367 - Images added successfully 2017-05-25 22:28:06,378 - Creating flavors ... 2017-05-25 22:28:06,388 - Creating flavors 2017-05-25 22:28:06,432 flavor: ab-auto-test-vnfm2-element-manager 2017-05-25 22:28:06,444 vcpus: 2 2017-05-25 22:28:06,457 memory mb: 4096 2017-05-25 22:28:06,469 root disk mb: 40960 ephemeral\_disk\_mb: 0
swap\_disk\_mb: 0 2017-05-25 22:28:06,481 -2017-05-25 22:28:06,491 -2017-05-25 22:28:06,505 - NETCONF edit-config Request sent, waiting for reply 2017-05-25 22:28:06,781 - NETCONF Transaction success! 2017-05-25 22:28:06,793 - Waiting for VNFM to process CREATE FLAVOR transaction 2017-05-25 22:28:07,286 - | CREATE FLAVOR | ab-auto-test-vnfm2-element-manager | SUCCESS |(1/1)|2017-05-25 22:28:07,298 - NETCONF transaction completed successfully! 2017-05-25 22:28:07,310 - Creating flavors 2017-05-25 22:28:07,328 flavor: ab-auto-test-vnfm2-control-function 2017-05-25 22:28:07,341 vcpus: 8 2017-05-25 22:28:07,358 memory mb: 16384 2017-05-25 22:28:07,374 root\_disk\_mb: 6144 ephemeral\_disk\_mb: 0
swap\_disk\_mb: 0 2017-05-25 22:28:07,386 -2017-05-25 22:28:07,398 -2017-05-25 22:28:07,410 - NETCONF edit-Config Request sent, waiting for reply 2017-05-25 22:28:07,586 - NETCONF Transaction success! 2017-05-25 22:28:07,603 - Waiting for VNFM to process CREATE FLAVOR transaction 2017-05-25 22:28:07,818 - | CREATE FLAVOR | ab-auto-test-vnfm2-control-function | SUCCESS (1/1)2017-05-25 22:28:07,830 - NETCONF transaction completed successfully! 2017-05-25 22:28:07,842 - Creating flavors 2017-05-25 22:28:07,853 flavor: ab-auto-test-vnfm2-session-function 2017-05-25 22:28:07,865 vcpus: 8 2017-05-25 22:28:07,877 memory mb: 16384 2017-05-25 22:28:07,889 root\_disk\_mb: 6144 2017-05-25 22:28:07,901 ephemeral disk mb: 0 2017-05-25 22:28:07,917 swap disk mb: 0 2017-05-25 22:28:07,928 - NETCONF edit-Config Request sent, waiting for reply 2017-05-25 22:28:08,204 - NETCONF Transaction success! 2017-05-25 22:28:08,216 - Waiting for VNFM to process CREATE\_FLAVOR transaction 2017-05-25 22:28:08,455 - | CREATE FLAVOR | ab-auto-test-vnfm2-session-function | SUCCESS |(1/1)2017-05-25 22:28:08,473 - NETCONF transaction completed successfully! 2017-05-25 22:28:08,489 - Flavors created successfully 2017-05-25 22:28:08,501 - Onboarding configuration file: ('control-function', 'staros config.txt', 'http://172.21.201.63:5001/configs/vnf-pkg2/files/system.cfg') 2017-05-25 22:28:08,547 - NETCONF get-operational Request sent, waiting for reply 2017-05-25 22:28:08,724 - NETCONF Transaction success! 2017-05-25 22:28:08,855 - Notify VDU Create Catalog for : element-manager, status: SUCCESS, txid: 562c18b0-4199-11e7-ad05-fa163ec6a7e4 2017-05-25 22:28:08,892 - Notify VDU Create Catalog for : control-function, status: SUCCESS, txid: 562c18b0-4199-11e7-ad05-fa163ec6a7e4 2017-05-25 22:28:09,008 - Notify VDU Create Catalog for : session-function, status: SUCCESS, txid: 562c18b0-4199-11e7-ad05-fal63ec6a7e4 2017-05-25 22:28:09,024 - NETCONF get-config Request sent, waiting for reply 2017-05-25 22:28:09,151 - NETCONF Transaction success! 2017-05-25 22:28:14,837 - Deployment: vnfd2-deployment started ... 2017-05-25 22:28:14,858 - Generating VNFD 2017-05-25 22:28:14,930 - VNFD generated successfully. 2017-05-25 22:28:14,966 - Generating configuration files for EM 2017-05-25 22:28:14,979 - Creating VIP Ports 2017-05-25 22:28:16,970 - VIP ports created successfully 2017-05-25 22:28:16,987 - Deploging EM 2017-05-25 22:28:17,000 - Added anti-affinity placement policy for ab-auto-test-vnfm2-em-1 2017-05-25 22:28:17,012 - Added anti-affinity placement policy for ab-auto-test-vnfm2-em-2

```
2017-05-25 22:28:17,025 - Added anti-affinity placement policy for ab-auto-test-vnfm2-em-3
2017-05-25 22:28:17,041 - Starting Service Deployment: ab-auto-test-vnfm2-em
2017-05-25 22:28:17,054 - Start VM: ab-auto-test-vnfm2-em-1
2017-05-25 22:28:17,066 - Start VM: ab-auto-test-vnfm2-em-2
2017-05-25 22:28:17,077 - Start VM: ab-auto-test-vnfm2-em-3
2017-05-25 22:28:17,089 - NETCONF edit-config Request sent, waiting for reply
2017-05-25 22:28:17,721 - NETCONF Transaction success!
2017-05-25 22:28:17,733 - Waiting for VNFM to process SERVICE ALIVE transaction
2017-05-25 22:29:37,185 - | VM_DEPLOYED | ab-auto-test-vnfm2-em-1 | SUCCESS | Waiting
for: SERVICE ALIVE |
2017-05-25 22:29:59,679 - | VM ALIVE | ab-auto-test-vnfm2-em-1 | SUCCESS | Waiting for:
 SERVICE ALIVE
2017-05-25 22:30:42,170 - | VM DEPLOYED | ab-auto-test-vnfm2-em-2 | SUCCESS | Waiting
for: SERVICE ALIVE
2017-05-25 22:30:59,620 - | VM ALIVE | ab-auto-test-vnfm2-em-2 | SUCCESS | Waiting for:
 SERVICE ALIVE |
2017-05-25 22:31:51,510 - | VM DEPLOYED | ab-auto-test-vnfm2-em-3 | SUCCESS | Waiting
for: SERVICE ALIVE |
2017-05-25 22:32:13,584 - | VM DEPLOYED | c2 | SUCCESS | Waiting for: SERVICE ALIVE|
2017-05-25 22:32:29,639 - | VM_ALIVE | ab-auto-test-vnfm2-em-3 | SUCCESS | Waiting for:
 SERVICE ALIVE
2017-05-25 22:32:29,661 - | SERVICE ALIVE | ab-auto-test-vnfm2-em | SUCCESS | (1/1)
2017-05-25 22:32:29,674 - NETCONF transaction completed successfully!
2017-05-25 22:32:29,687 - EM Online !
2017-05-25 22:32:29,699 - HA-VIP[element-manager] : 172.67.11.12
2017-05-25 22:32:29,716 - HA-VIP[control-function] : 172.67.11.13
2017-05-25 22:32:29,729 - Deployment: vnfd2-deployment completed successfully.
2017-05-25 22:32:29,742 - NETCONF get-operational Request sent, waiting for reply
2017-05-25 22:32:30,221 - NETCONF Transaction success!
2017-05-25 22:32:30,261 - Notify EM Up
2017-05-25 22:32:30,274 - VNF Transaction completed successfully!
2017-05-25 22:32:30,292 - Notify deployment</log>
  </logs>
</config>
```

## Viewing AutoVNF Operational Data

AutoVNF maintains history information for all transactions, associated events, and related error/information logs in persistent storage. These logs are useful for monitoring deployment progress and for troubleshooting issues.

These logs can be retrieved at time using the "task-id" returned as well as by running ConfD "show" commands.

To access these commands, you must be logged in to the Confd CLI as the admin user on the AutoVNF VM:

#### confd\_cli -u admin -C

Table 2: ConfD Log Descriptions, on page 50 provides a list of the available commands and describes the information in the output.

#### Table 2: ConfD Log Descriptions

| ConfD Command                        | Purpose                                                          |
|--------------------------------------|------------------------------------------------------------------|
| show autovnf-oper:errors             | Displays a list of any deployment errors that may have occurred. |
| show autovnf-oper:logs   display xml | Displays log messages for AutoVNF transactions.                  |
| show autovnf-oper:network-catalog    | Displays information for the networks deployed with USP.         |

| ConfD Command                                          | Purpose                                                                                                    |
|--------------------------------------------------------|----------------------------------------------------------------------------------------------------|
| show autovnf-oper:transactions                         | Displays a list of transaction IDs that correspond to the USP deployment along with their execution date, time, and status. |
| show autovnf-oper:vdu-catalog                          | Displays information pertaining to the virtual descriptor<br>units (VDUs) used to deploy USP.                               |
| show autovnf-oper:vip-port                             | Displays information port, network, and virtual IP addresses information.                                                   |
| show autovnf-oper:vnf-em                               | Displays information pertaining to the UEM VM deployment.                                                                   |
| show autovnf-oper:vnfm                                 | Displays information pertaining to the VNFM deployment.                                                                     |
| show confd-state                                       | Displays information pertaining to confd-state on AutoVNF.                                                                  |
| show confd-state ha                                    | Displays information pertaining to HA specific confd-state on AutoVNF.                                                      |
| <pre>show logs <transaction_id></transaction_id></pre> | Displays detailed log information for a specific transaction ID.                                                            |
| show running-config                                    | Displays the configuration running on the AutoVNF.                                                                          |
| show uas                                               | Displays information pertaining to the AutoVNF VM deployment.                                                               |
| show usp                                               | Displays information pertaining to the overall USP VM deployment.                                                           |

## NOTES:

• Log information can be saved out of ConfD to a file for later retrieval using one of the following commands:

show logs transaction\_id | save url
OR

show autovnf-oper: command | save url

Where *transaction\_id* is a specific ID, *url* is a valid directory path, and *command* is one of the command operators identified in Table 2: ConfD Log Descriptions, on page 50.

## Example show autovnf-oper:errors Command Output

## show autovnf-oper:errors

% No entries found.

I

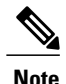

If no errors are found, the resulting output will look as above.

## Example show autovnf-oper:logs Command Output

### show autovnf-oper:logs | display xml

```
<config xmlns="http://tail-f.com/ns/config/1.0">
  <logs xmlns="http://www.cisco.com/usp/nfv/usp-autovnf-oper">
    <tx-id>579b4546-41a2-11e7-b3ab-fa163eccaffc</tx-id>
    <log>2017-05-25 23:31:56,911 - Notify deployment
2017-05-25 23:31:56,937 - Connection to VNFM (esc) at 172.57.11.6
2017-05-25 23:31:57,346 - NETConf Sessions (Transaction/Notifications) estabilished
2017-05-25 23:31:57,356 - Get Images
2017-05-25 23:31:57,370 - NETCONF get-config Request sent, waiting for reply 2017-05-25 23:31:57,500 - NETCONF Transaction success!
2017-05-25 23:31:57,515 - Get Flavors List
2017-05-25 23:31:57,525 - Adding images ...
2017-05-25 23:31:57,539 - Creating Images
2017-05-25 23:31:57,549 -
2017-05-25 23:31:57,560 -
                             image: ab-auto-test-vnfm1-element-manager
                                src:
http://172.21.201.63:80/bundles/5.1.0-662/em-bundle/em-1 0 0 532.qcow2
2017-05-25 23:31:57,573 -
                               disk format: gcow2
2017-05-25 23:31:57,582 -
                                container format: bare
2017-05-25 23:31:57,592 -
2017-05-25 23:31:57,602 -
                              serial_console: True
                                disk bus: virtio
2017-05-25 23:31:57,614 - NETCONF edit-config Request sent, waiting for reply
2017-05-25 23:31:57,838 - NETCONF Transaction success!
2017-05-25 23:31:57,850 - Waiting for VNFM to process CREATE_IMAGE transaction
2017-05-25 23:32:15,129 - | CREATE IMAGE | ab-auto-test-vnfm1-element-manager | SUCCESS |
(1/1)
2017-05-25 23:32:15,143 - NETCONF transaction completed successfully!
2017-05-25 23:32:15,156 - Creating Images
<-- SNIP -->
```

## Example show autovnf-oper:transactions Command Output

#### show autovnf-oper:transactions

```
auto-testautovnf1-uas-0#show autovnf-oper:transactions
TX ID TX TYPE DEPLOYMENT ID TIMESTAMP
STATUS
779b4546-41a2-11e7-b3ab-fa163eccaffc vnf-deployment vnfd1-deployment
2017-05-25T23:31:56.839173-00:00 deployment-success
a15bf26c-41a1-11e7-b3ab-fa163eccaffc vnfm-deployment ab-auto-test-vnfm1
```

## Example show autovnf-oper:vdu-catalog Command Output

2017-05-25T23:26:51.078847-00:00 deployment-success

### show autovnf-oper:vdu-catalog

```
autovnf-oper:vdu-catalog control-function
image-source http://172.21.201.63:80/bundles/5.1.0-653/ugp-bundle/qvpc-di-cf.qcow2
vnfm-image ab-auto-test-vnfm3-control-function
image-id b6848eca-6ecl-4ee3-bf9b-df6aa4a7cle5
vnfm-flavor ab-auto-test-vnfm3-control-function
flavor-id bf932ae5-f022-473f-a26e-5065e59d5084
configurations staros_config.txt
config-source http://172.21.201.63:5001/configs/vnf-pkg3/files/system.cfg
config-used /config/control-function/staros_config.txt
autovnf-oper:vdu-catalog element-manager
image-source http://172.21.201.63:80/bundles/5.1.0-653/em-bundle/em-1_0_0_523.qcow2
vnfm-image ab-auto-test-vnfm3-element-manager
```

|   | image-id      | fad22774-e244-401d-84eb-d6a06ac0402f                                  |
|---|---------------|-----------------------------------------------------------------------|
|   | vnfm-flavor   | ab-auto-test-vnfm3-element-manager                                    |
|   | flavor-id     | cd78dfd5-b26e-46f9-ba59-fbdac978c6be                                  |
| ĉ | utovnf-oper:v | du-catalog session-function                                           |
|   | image-source  | http://172.21.201.63:80/bundles/5.1.0-653/ugp-bundle/qvpc-di-sf.qcow2 |
|   | vnfm-image    | ab-auto-test-vnfm3-session-function                                   |
|   | image-id      | a0957201-fec3-4931-9e35-3a75f3e2484a                                  |
|   | vnfm-flavor   | ab-auto-test-vnfm3-session-function                                   |
|   | flavor-id     | 2453c945-ad14-4376-bb2d-0561afbf92e5                                  |
|   |               |                                                                       |

## Example show autovnf-oper:vip-port Command Output

## show autovnf-oper:vip-port

| DEPLOYMENT ID                                             | TRANSACTION ID                                              |                          | PORT ID                |              |
|-----------------------------------------------------------|-------------------------------------------------------------|--------------------------|------------------------|--------------|
| NETW                                                      | ORK                                                         | HA VIP                   | VDU REF                |              |
| vnfd3-deployment<br>auto-testautovnf3-<br>element-manager | 346293ae-40b7-11e7-879a-fa1<br>-uas-management-172.77.11.12 | l63efa324b<br>auto-testa | utovnf3-uas-management | 172.77.11.12 |
| auto-testautovnf3-<br>control-functio                     | -uas-management-172.77.11.13<br>n                           | auto-testa               | utovnf3-uas-management | 172.77.11.13 |

## Example show autovnf-oper:vnf-em Command Output

## show autovnf-oper:vnf-em

```
--SNIP--
vnf-em vnfd-deployment
state alive
transaction-id 1508009048-329005
ha-vip 30.30.61.103
vnfc-instance vnfd-deployment-em-1
compute-host tblano-compute-4.localdomain
interfaces eth0
ip-address 30.30.62.5
mac-address fa:16:3e:ea:67:a7
interfaces eth1
ip-address 30.30.61.5
mac-address fa:16:3e:75:62:e5
vnfc-instance vnfd-deployment-em-2
compute-host tblano-compute-6.localdomain
interfaces eth0
ip-address 30.30.62.6
mac-address fa:16:3e:6f:09:82
interfaces eth1
ip-address 30.30.61.6
mac-address fa:16:3e:56:58:0e
vnfc-instance vnfd-deployment-em-3
compute-host tblano-compute-0.localdomain
interfaces eth0
ip-address 30.30.62.8
mac-address fa:16:3e:bc:2a:30
interfaces eth1
ip-address 30.30.61.7
mac-address fa:16:3e:8a:c0:f5
--SNTP--
```

## Example show autovnf-oper:vnfm Command Output

#### show autovnf-oper:vnfm

```
autovnf-oper:vnfm ab-auto-test-vnfm3
state alive
version 3.0.1.9
transaction-id 7dacc0f8-40b6-11e7-879a-fa163efa324b
```

```
ha-vip
               172.77.11.7
vnfc-instance ab-auto-test-vnfm3-ESC-0
 compute-host neutonoc-compute-9.localdomain
 interfaces auto-testautovnf3-uas-management
  ip-address 172.77.11.3
  mac-address fa:16:3e:5e:c4:08
 interfaces auto-testautovnf3-uas-orchestration
  ip-address 172.77.12.9
  mac-address fa:16:3e:de:4a:ed
vnfc-instance ab-auto-test-vnfm3-ESC-1
 compute-host neutonoc-compute-10.localdomain
 interfaces auto-testautovnf3-uas-management
  ip-address 172.77.11.5
  mac-address fa:16:3e:f6:a0:3f
 interfaces auto-testautovnf3-uas-orchestration
  ip-address 172.77.12.5
  mac-address fa:16:3e:db:52:36
```

## Example show confd-state Command Output

#### show confd-state

```
confd-state version 6.3.1
confd-state epoll false
confd-state daemon-status started
confd-state ha mode master
confd-state ha node-id confd-master
confd-state ha connected-slave [ a2dd5178-afae-4b3a-8b2b-910216583501 ]
```

|            | EXPORTED       |     |            |                                                                |  |  |
|------------|----------------|-----|------------|----------------------------------------------------------------|--|--|
| NAME       |                |     | REVISION   | NAMESPACE                                                      |  |  |
| PREI       | FIX TO         | ALL | EXPORTED   | ТО                                                             |  |  |
| iana-crypt | -hash          |     | 2014-08-06 | urn:ietf:params:xml:ns:yang:iana-crypt-hash                    |  |  |
| iana       | ach X          |     | -          |                                                                |  |  |
| ietf-inet- | -types         |     | 2013-07-15 | urn:ietf:params:xml:ns:yang:ietf-inet-types                    |  |  |
| inet       | z X            |     | -          |                                                                |  |  |
| ietf-netco | onf-acm        |     | 2012-02-22 | urn:ietf:params:xml:ns:yang:ietf-netconf-acm                   |  |  |
| nacr       | n X            |     | -          |                                                                |  |  |
| ietf-netco | onf-monitoring |     | 2010-10-04 | <pre>urn:ietf:params:xml:ns:yang:ietf-netconf-monitoring</pre> |  |  |
| ncm        | Х              |     | -          |                                                                |  |  |
| < SNIP -   | >              |     |            |                                                                |  |  |

## **Example show confd-state ha Command Output**

#### show confd-state ha

```
confd-state ha mode master
confd-state ha node-id confd-master
confd-state ha connected-slave [ a2dd5178-afae-4b3a-8b2b-910216583501 ]
```

## Example show logs Command Output

**show logs** <*transaction id*> | **display xml** 

## Example show running-config Command Output

```
show running-config
<-- SNIP -->
autovnf:secure-token autovnf-admin
user $8$YQiswhu0QLpA4N2kBo7t5eZN2uUW0L19m8WaaBzkVoc=
password $8$mSaszfxjZ8My8Y/FqLL3Sasn1b/DmRh3pdblatq49cM=
!
autovnf:secure-token autovnf-oper
```

```
user
          $8$kTEQZ4YNdV6BcnH3ggRHJPmhk6lsh5KQFqhsQnh/KV8=
password $8$KdTBd7ZeYuHrpdkLk5m888ckE3ZGIM7RbEMJwMwCjfo=
autovnf:secure-token em-login
          $8$jVDkSMi/W1XzkZj/qx07kEfHB9PlpPlnzCKUSjWiPXA=
user
password $8$52ELrKMilGT/nad5WcPgUh7cijHiizAt8A8Tly79Q/I=
1
autovnf:secure-token confd-auth
         $8$bHYvP179/hlGWO8qoTnJFmm8A1HqqlREsasX+GlSAPw=
user
password $8$S52APq1vb9WhLjbSPNSWiBmAmaG1tzTTmSkktKs8reo=
!
volume-catalog em-volume
volume type LUKS
volume size 1024
volume bus ide
volume bootable false
I.
volume-catalog cf-boot
volume type LUKS
volume size 16
volume bus ide
volume bootable true
Т
volume-catalog cf-cdr
volume type LUKS
volume size 200
volume bus ide
volume bootable false
1
autovnf:network-catalog di-internal1
pre-created di-internal1
            sriov-flat
tvpe
physnet
            phys_pciel 0
           192.168.1.0/24
 ip-prefix
dhcp
            true
vlan-tag
             true
vlan
             2110
<-- SNIP -->
<-- SNIP -->
autovnf:vdu-catalog control-function
ha-type
                      one-to-one
health-check-frequency 10
health-probe-max-miss 6
 recovery-type
                        recovery-restart
 image location http://172.21.201.63:80/bundles/5.1.0-662/uqp-bundle/qvpc-di-cf.qcow2
neds netconf
 ned-id
                 cisco-staros-nc
 port-number
                830
 authentication confd-auth
 1
 volumes cf-cdr
 volumes cf-boot
 flavor host-aggregate
                         auto-test-sjc-cf-esc-mgmt1
 flavor vcpus
                         8
                         16384
 flavor ram
 flavor root-disk
                         6
 flavor ephemeral-disk
                         0
 flavor swap-disk
                         0
 flavor anti-affinity-placement true
 configuration staros config.txt
 apply-at
            day-zero
 source-url http://172.21.201.63:5001/configs/vnf-pkg1/files/system.cfg
<-- SNIP -->
```

## **Example show uas Command Output**

```
show uas
```

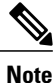

In this example, 30.30.62.4 is the confd-master and the active UAS VM.

The current version of AutoVNF software can also be seen through the USP UWS – AutoVNF User Interface under –

- the Site Overview screen (Service Deployment > Site) only if the AutoVNF configuration type is a record.
- the Auto-Vnf Configuration Overview screen only if the AutoVNF configuration type is a record.
- the UWS AutoVNF dashboard.

## **Example show usp Command Output**

```
show usp
<-- SNIP -->
show usp
usp uwsclock systemTime 2017-05-26T18:18:26.829Z
                      NUM
                  ID DEPLOYMENTS NAME
NAME
_____
USP-GILAN-TEMPLATE - -
USP-VPC-TEMPLATE
usp vnfrecord 494ae7b6-c26a-4549-9212-214eb3645fef
 vnfd-name
                  vnfd1-deployment
operational-status start-success
em-state
                  deploying
                 http://172.57.11.10:2022
usp-vnf
em-username
                  admin
.. <sub>P</sub>assword
em-mgmt-ip
tx-id
                  $8$mSaszfxjZ8My8Y/FqLL3Sasn1b/DmRh3pdblatq49cM=
                  172.57.11.10
                  579b4546-41a2-11e7-b3ab-fa163eccaffc
<-- SNIP -->
```

# **Monitoring General UAS Operations**

# **Viewing UAS HA Logs**

Logs pertaining to UAS HA are located in the following directory on the UAS VM: /var/log/cisco-uas/ha Log information is in the *info.log* file.

#### **Example log:**

```
2017-05-24 19:23:27,527 - Started Confd Cluster Manager.
2017-05-24 19:23:27,527 - HA Reboot policy is OFF.
2017-05-24 19:23:27,539 - Trying to acquire election lock.
2017-05-24 19:23:27,558 - Acquired election lock.
2017-05-24 19:23:27,768 - Detected zookeeper follower on this node.
2017-05-24 19:23:27,768 - Trying to become master.
2017-05-24 19:23:27,768 - Attained master state
2017-05-24 19:23:27,812 - Emitted confd-master event.
2017-05-24 19:23:27,826 - AutoVNF service started successfully
2017-05-24 19:23:27,841 - bind ha vip to ha interface successful
2017-05-24 19:23:27,851 - Error in deleting default route RTNETLINK answers: No such process
2017-05-24 19:23:27,858 - Successfully set default gateway to 172.77.11.1
2017-05-24 19:23:27,860 - Setting oper data: ha-active in confd.
2017-05-24 19:23:38,213 - A slave joined the cluster
```

# Viewing UAS Manager Logs

Logs pertaining to UAS Manager are located in the following directory on the UAS VM:

/var/log/cisco-uas/uas-manager

Log information is in the *info.log* file.

### **Example log:**

2017-05-24 19:23:27,496 - Connected to Zookeeper. 2017-05-24 19:23:27,507 - Created an ephemeral node: /172.77.12.6

## Viewing ZooKeeper Logs

Logs pertaining to ZooKeeper are located in the following directory on the UAS VM:

/var/log/cisco-uas/zookeeper

Log information is in the *zookeeper.log* and *zookeeper.out* files.

# **Monitoring VNFM Operations**

# Note

The Cisco Elastic Services Controller (ESC) is the only VNFM supported in this release.

## **Viewing ESC Status**

ESC status can be viewed from the ESC command line or by executing a REST API from AutoVNF.

## Monitoring StatusThrough the ESC Command Line

Log on to the primary ESC VM and execute the following command from the command line: escadm status

### **Example command output:**

0 ESC status=0 ESC Master Healthy

## **Monitoring Status Through an AutoVNF API**

Log on to the master AutoVNF VM and execute the following command:

curl -u admin:section curl -u admin:section curl -u admin:section curl -u admin:

{"message": "ESC services are running.", "status\_code": "2000"} Status code and message display information about ESC health conditions as identified in Table 3: ESC Status Code Messages, on page 58. Status codes in the 2000s imply ESC is operational, 5000 status codes imply at least one of the ESC components is not in service.

| Code | Message                                                                                                    |
|------|----------------------------------------------------------------------------------------------------|
| 2000 | ESC services are running                                                                                            |
| 2010 | ESC services are running. ESC High-Availability node not reachable.                                                 |
| 2020 | ESC services are running. One or more VIM services (keystone, nova) not reachable.*                                 |
| 2030 | ESC services are running. VIM credentials not provided.                                                             |
| 2040 | ESC services running. VIM is configured, ESC initializing connection to VIM.                                        |
| 2100 | ESC services are running. ESC High-Availability node not reachable. One or more VIM services ( nova ) not reachable |
| 5010 | ESC service ESC_MANAGER not running.                                                                                |
| 5020 | ESC service CONFD not running.                                                                                      |
| 5030 | ESC service MONA not running.                                                                                       |
| 5040 | ESC service VIM_MANAGER not running.                                                                                |
| 5090 | More than one ESC service (confd, mona) not running.**                                                              |

#### Table 3: ESC Status Code Messages

# **Viewing ESC Health**

ESC health can be viewed by logging on to the primary ESC VM and executing the following command from the command line:

health.sh

## **Example command output:**

```
esc ui is disabled -- skipping status check
esc_monitor start/running, process 840
esc_mona is up and running ...
vimmanager start/running, process 2807
vimmanager start/running, process 2807
esc_confd is started
tomcat6 (pid 2973) is running...
                                                    [ OK ]
postgresql-9.4 (pid 2726) is running...
ESC service is running ...
Active VIM = OPENSTACK
ESC Operation Mode=OPERATION
DRBD ROLE CHECK=0
MNT ESC DATABSE CHECK=0
VIMMANAGER RET=\overline{0}
ESC CHECK=0
STORAGE CHECK=0
ESC SERVICE_RET=0
MONA RET=0
ESC MONITOR RET=0
_____
ESC HEALTH PASSED
```

## **Viewing ESC Logs**

ESC logs are available on the VNFM VM in the following directory:

/var/log/esc/

Two levels of logs are available for ESC:

- ESC Logs, on page 59
- ESC YANG Logs, on page 61

Refer also to the ESC user documentation for additional information on monitoring and maintaining the software.

## **ESC** Logs

To collect ESC logs:

- 1 Log on to the primary VNFM VM.
- 2 Navigate to the scripts directory.

cd /opt/cisco/esc/esc-scripts

3 Launch the *collect-esc-logs.sh* script to collect the logs. sudo ./collect-esc-logs.sh

#### **Example log output:**

We trust you have received the usual lecture from the local System Administrator. It usually boils down to these three things:

#1) Respect the privacy of others.

#2) Think before you type. #3) With great power comes great responsibility. [sudo] password for admin: Creating log tarball: /var/tmp/esc\_log-2017-05-25\_18.09.31\_UTC.tar.bz2 Creating temporary working directory: /var/tmp/esc log-2017-05-25 18.09.31 UTC Dumping thread status of ESCManager from tomcat pid 2973 to catalina.out escadm-output.txt vm\_info.txt esc version.txt esc7 esc/vimmanager/ esc/vimmanager/operations\_vimmanager.log esc/vimmanager/vimmanager.log esc/esc gc.log.2.current esc/esc\_gc.log.0 esc/escmanager.log esc/event\_escmanager.log esc/escmanager\_tagged.log esc/esc gc.log.1 esc/custom script/ esc/pgstartup.log esc/mona/ esc/mona/actions\_mona.log esc/mona/mona gc.log.0.current esc/mona/rules mona.log esc/mona/mona.log tar: esc/mona/mona.log: file changed as we read it esc/confd/ esc/confd/global.data esc/confd/devel.log esc/confd/confd.log esc/confd/browser.log esc/confd/audit.log esc/confd/netconf.trace esc/confd/netconf.log esc/spy.log esc/error\_escmanager.log esc/esc monitor.log esc/esc haagent.log esc/yangesc.log esc/debug\_yangesc.log esc/esc confd.log boot.log secure messages dmesq tomcat6/ tomcat6/localhost.2017-05-24.log tomcat6/host-manager.2017-05-24.log tomcat6/manager.2017-05-24.log tomcat6/catalina.out tomcat6/catalina.2017-05-24.log audit/ audit/audit.log postgresql/data/pg\_log/ postgresql/data/pg\_log/postgresql-Thu.log postgresql/data/pg log/postgresql-Wed.log esc-config/esc-config.xml Warning: tar completed with status: 1 Tarball file: /var/tmp/esc log-2017-05-25 18.09.31 UTC.tar.bz2 Symbolic link: /tmp/esc log-2017-05-25 18.09.31 UTC.tar.bz2 Suggestions: 1. Transfer the tarball file from the esc  $\ensuremath{\mathsf{vm}}$ 2. Remove the tarball and symbolic link (to save ESC disk space): sudo rm /var/tmp/esc\_log-2017-05-25\_18.09.31 UTC.tar.bz2 sudo rm /tmp/esc log-2017-05-25 18.09.31 UTC.tar.bz2 3. Command to list contents of tarball:

tar jtvf esc log-2017-05-25 18.09.31 UTC.tar.bz2

```
4. Command to extract from the tarball:
tar jxf esc_log-2017-05-25_18.09.31_UTC.tar.bz2
```

## ESC YANG Logs

ESC YANG logs are stored in the following file:

/var/log/esc/yangesc.log

# **Monitoring VNF Operations**

## Viewing UEM Service Status

- 1 Log on to the master UEM VM as the user *ubuntu*.
- **2** Access the NCS CLI.

/opt/cisco/usp/packages/nso/ncs-4.1.1/bin/ncs cli -C -u admin

**3** Check the NCS state.

show ncs-state ha Example command output:

```
ncs-state ha mode master
ncs-state ha node-id 3-1501714180
ncs-state ha connected-slave [ 4-1501714262 ]
```

4 Display the health of cluster.

show ems Example command output:

| ЕΜ |     |     | VNFM  |  |
|----|-----|-----|-------|--|
| ID | SLA | SCM | PROXY |  |
| 3  | UP  | UP  | UP    |  |
| 4  | UP  | UP  | UP    |  |

## **Viewing UEM Logs**

To collect UEM logs:

1 Navigate to the *scripts* directory.

cd /opt/cisco/em-scripts

2 Launch the *collect-em-logs.sh* script to collect the logs.

sudo ./collect-em-logs.sh

#### **Example log output:**

```
Collecting Zookeeper nodes...
Traceback (most recent call last):
  File "/opt/cisco/em-scripts/zk_dump.py", line 2, in <module>
    from kazoo.client import KazooClient
ImportError: No module named kazoo.client
```

```
Creating log tarball em-logs-2017-05-26 00.37.28 UTC.tar.bz2 ...
em-logs/
em-logs/upstart/
em-logs/upstart/proxy.log
em-logs/upstart/zk.log
em-logs/upstart/ncs.log
em-logs/scm/
em-logs/scm/audit.log.1.gz
em-logs/scm/ncserr.log.1
em-logs/scm/ncs-java-vm.log.2.gz
em-logs/scm/xpath.trace.1.gz
em-logs/scm/ncs-java-vm.log.1.gz
em-logs/scm/xpath.trace.2.gz
em-logs/scm/ncs-java-vm.log
em-logs/scm/ncserr.log.siz
em-logs/scm/xpath.trace
em-logs/scm/audit.log
em-logs/scm/audit.log.2.gz
em-logs/scm/ncserr.log.idx
em-logs/sla/
em-logs/sla/sla-mgr.log
em-logs/sla/sla-system.log
em-logs/zookeeper/
em-logs/zookeeper/zookeeper.out
em-logs/zookeeper/zookeeper.log
em-logs/vnfm-proxy/
em-logs/vnfm-proxy/vnfm-proxy.log
=============== Tarball available at: /tmp/em-logs-2017-05-26 00.37.28 UTC.tar.bz2
_____
To extract the tarball, run: "tar jxf /tmp/em-logs-2017-05-26 00.37.28 UTC.tar.bz2"
```

## Viewing UEM Zookeeper Logs

The UEM maintains logs on the Zookeeper process. The logs are located in the following directories:

```
/var/log/em/zookeeper/zookeeper.log
/var/log/em/zookeeper/zookeeper.out
```

# Viewing VNF Information through the Control Function

Information on the VNF deployment can be obtained by executing commands on the Control Function (CF) VNFC. To access the CF CLI:

- 1 Open an SSH connection to the IP address of the management interface associated with CF1.
- 2 Press Enter to bring up the log in prompt.
- **3** Enter the username and password.
- 4 At the Exec mode prompt, enter each of the following commands and observe the results to ensure that the VNF components have been properly deployed according to the desired configuration:

| Command         | Purpose                                                                  |
|-----------------|--------------------------------------------------------------------------|
| show card table | Displays all VM types (e.g. CF, SF, NF, and AF) that have been deployed. |

| Command                                | Purpose                                                                                                    |
|----------------------------------------|----------------------------------------------------------------------------------------------------|
| show crash list                        | Displays software crash events records and associated dump files<br>(minicore, NPU or kernel) for all crashes or a specified crash event.<br>Verify that there are no new or unexpected crashes listed. |
| show emctrl vdu list                   | Displays card to VM mappings for the VNF. Each card should have a valid universally unique identifier (UUID).                                                                                           |
| show rct stats                         | Displays statistics associated with Recovery Control Task (RCT) events, including migrations, switchovers and shutdowns. RCT statistics are associated with card-to-card session recovery activities.   |
| show session progress                  | Displays session progress information for the current context filtered<br>by the options specified. Check for any active or new calls before<br>proceeding with a deactivation.                         |
| show version verbose                   | Displays the software version that has been deployed.                                                                                                    |
| show vdu summary                       | Displays general information pertaining to the virtual descriptor units (VDUs) that have been deployed.                                                                                                 |
| show usf vdu all                       | Displays detailed information for the VDUs that have been deployed for the USF VDU.                                                                                                    |
| show usf vdu-group all                 | Displays information for VDU groups pertaining to the USF VNF use case (if deployed).                                                                                                    |
| show usf network-path all              | Displays network path information for USF VNF components (if deployed).                                                                                                    |
| show usf service-function-chain<br>all | Displays SFC information for the USF VNF (if deployed).                                                                                                    |

# **Troubleshooting Deactivation Process and Issues**

## NOTES:

I

- The deactivate process is idempotent and can be multiple times and without error. The system will retry to remove any resources that remain.
- If a deactivation fails (a transaction failure occurs), look at the logs on various UAS software components (AutoDeploy, AutoIT-VNF, and AutoVNF), VNFM (ESC), and UEM.
- If deactivation has failed, you must ensure that a clean up is performed either using automation tools or manually if necessary.
- Activation must not be reattempted until all of the previous artifacts have been removed.

# **Deactivation Fails Due to Communication Errors with AutoVNF**

## **Problem Description**

During the AutoVNF deactivation process, AutoDeply indicates that it is unable to deactivate the AutoVNF. This is observed through:

- AutoDeploy transaction log
- AutoDeploy upstart log

## **Possible Cause(s)**

• AutoDeploy is not able to communicate with AutoVNF.

## Action(s) to Take

- · Check network connectivity between the AutoDeploy VM and the AutoVNF VIP.
- · Check the management and orchestration network.
- · Address any connectivity issues.

#### Next Steps

• Once connectivity issues are addressed, perform the deactivate procedure again.

# **Deactivation Fails Because AutoDeploy Generates an Exception**

## **Problem Description**

AutoDeploy generates an exception error during the deactivation process.

## **Possible Cause(s)**

- Connectivity issues
- Configuration issues
- OpenStack/VIM specific issues
- Hardware issues

#### Action(s) to Take

- 1 Capture logs from /var/log/upstart/autodeploy.log along with exception error message.
- 2 Log on to AutoIT-VNF and collect the logs from */var/log/cisco/usp/auto-it/autoit.log* along with the exception message, if any.
- **3** Log on to VIP of the active (master) AutoVNF VM and perform a cleanup by running the **deactivate** command from there.
  - a Log on to the AutoVNF VM as the default user, *ubuntu*.
  - **b** Switch to the root user.

sudo su

c Enter the ConfD CLI.

confd\_cli -C -u admin

d Deactivate the deployment.

autovnf:deactivate-deployment deployment-name <deployment name>

4 Check the last transaction log to verify that the deactivation was successful. (Transactions are auto-sorted by timestamp, so it should be the last one in the list.)

### **Example commands and outputs:**

#### show transactions

| TX ID                                                                                                    |               | TX TYPE             | ID      | TIMESTAMP                   | STATUS |
|----------------------------------------------------------------------------------------------------|---------------|---------------------|---------|-----------------------------|--------|
|                                                                                                    | DETAI         | IL                  |         |                             |        |
| 1500605583-055<br>deplovment-fai                                                                                  | 5162<br>iled  | vnf-deployment<br>- | dep-5-5 | 2017-07-21T02:53:03.055205- | -00:00 |
| 1500606090-581<br>deployment-suc                                                                                  | 1863<br>ccess | vnf-deployment<br>- | dep-5-5 | 2017-07-21T03:01:30.581892- | -00:00 |
| 1500606127-221<br>deployment-suc                                                                                  | 1084<br>ccess | vnf-deployment<br>- | dep-5-5 | 2017-07-21T03:02:07.221114- | -00:00 |
| <pre>show log 1500606127-221084   display xml<br/><config xmlns="http://tail-f.com/ns/config/1.0"></config></pre> |               |                     |         |                             |        |
|                                                                                                    |               |                     |         |                             |        |

5 Manually delete the AutoDeploy VM using the information in Terminating the AutoDeploy VM, on page 3.

### Next Steps

• Open a support case providing all of the log information that was collected.

# **Deactivation Fails Because of AutoVNF-VNFM Communication Issues**

## **Problem Description**

During the AutoVNF deactivation process, AutoVNF indicates that it is unable to deactivate the VNFM. This is observed through:

- AutoVNF transaction log
- AutoVNF upstart log

#### **Possible Cause(s)**

• AutoVNF is not able to communicate with the VNFM.

## Action(s) to Take

I

- · Check network connectivity between the master AutoVNF VM and the VNFM VIP.
- Check the management and orchestration network.
- Address any connectivity issues.

### Next Steps

• Once connectivity issues are addressed, perform the deactivate procedure again.

# **Deactivation Fails Because of Issue at VNFM**

## **Problem Description**

During the AutoVNF deactivation process, the VNFM returns an error. his is observed through:

- AutoVNF transaction log
- AutoVNF upstart log
- ESC logs

### **Possible Cause(s)**

- · ESC health is not good due to a bug or network connectivity.
- ESC is not able to communicate with the VIM.
- ESC has an internal error.
- AutoVNF is unable to create/delete OpenStack artifacts.

#### Action(s) to Take

- 1 Check /var/log/esc/yangesc.log for any issues or error messages.
- 2 Run health.sh to determine the health of ESC.
- 3 Check network connectivity and address an issues. Retry the deactivation.
- 4 Check network connectivity with the VIM and address any issues. Retry the deactivation.
- 5 Determine if ESC has a deployment configuration. From the active ESC VM:

## /opt/cisco/esc/confd/bin/confd\_cli -C

## show running-config

If a configuration is present, most likely ESC is still retrying the deactivation, allow more time for the process to continue.

If no configuration exists, check if there are deployment artifacts still on the VIM. Retry the deactivation.

- 6 Collect logs by running *collect esc log.sh* from both the active and standby ESC VMs.
- 7 Perform a manual cleanup.

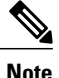

Only artifacts which UAS created need to be removed. Any pre-created artifacts must remain in place.

- **a** Login on to the VIM as tenant.
- **b** Remove all VMs.
- c Remove all VIP Ports.
- d Remove all networks.

- e Remove all flavors.
- f Remove all volumes.
- g Remove all images.
- h Remove host-aggregate created as part of automation.

#### Next Steps

• Open a support case providing all of the log information that was collected.

# **Deactivation Fails Because AutoVNF Generates an Exception**

## **Problem Description**

AutoVNF generates an exception error during the deactivation process.

## **Possible Cause(s)**

- · Connectivity issues
- Configuration issues
- OpenStack/VIM specific issues
- Hardware issues

## Action(s) to Take

- 1 Collect all logs from /var/log/cisco-uas.
- 2 Perform a manual cleanup.

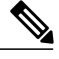

Note

Only artifacts which UAS created need to be removed. Any pre-created artifacts can remain in place.

- a Login on to the VIM as tenant.
- **b** Remove all VMs.
- c Remove all VIP Ports.
- d Remove all networks.
- e Remove all flavors.
- f Remove all volumes.
- g Remove all images.
- h Remove host-aggregate created as part of automation.

## **Next Steps**

• Open a support case providing all of the log information that was collected.

# **Troubleshooting UEM Issues**

This section contains information on troubleshooting UEM issues.

# **UEM VM Stuck in a Boot Loop**

## **Problem Description**

Processes that normally run on the UEM VM are unable to start and the VM is stuck in a boot-loop.

#### **Possible Cause(s)**

There is an error with the Zookeeper database keeping the Zookeeper process and other UEM processes from starting. (No other UEM process can be started unless the Zookeeper process has started.)

#### Action(s) to Take

- 1 Check the UEM Zookeeper logs. Refer to Viewing UEM Zookeeper Logs, on page 62.
- **2** Look for error messages similar to the following:

```
[myid:4] - INFO [main:FileSnap@83] - Reading snapshot
/var/lib/zookeeper/data/version-2/snapshot.5000004ba
[myid:4] - ERROR [main:QuorumPeer@557] - Unable to load database on disk
java.io.EOFException
If the above errors exist, proceed to the next step. If not, further debugging is required. Please contact your
local support representative.
```

- **3** Rebuild the Zookeeper database.
  - a Check the health of Master and Slave EM instance. Execute the following commands on each instance.

```
Master UEM VM:
```

```
sudo -i
ncs_cli -u admin -C
admin connected from 127.0.0.1 using console on deploymentem-1
show ems
EM VNFM
```

```
ID SLA SCM PROXY VERSION

3 UP UP UP 5.7.0

6 UP UP UP 5.7.0
```

exit

```
C-
```

Important

Only the master UEM status may be displayed in the above command because the slave UEM is in the the boot loop.

```
show ncs-state ha
ncs-state ha mode master
ncs-state ha node-id 6-1506059686
ncs-state ha connected-slave [ 3-1506059622 ]
Slave UEM VM:
```

C)

Important The slave UEM may not be accessible if it is experiencing the boot loop issue. sudo -i ncs cli -u admin -C admin connected from 127.0.0.1 using console on deploymentem-1 show ems ΕМ VNFM SLA SCM PROXY VERSION ID 3 UΡ UΡ UΡ 5.7.0 6 ΠP UP UP 5.7.0 exit show ncs-state ha ncs-state ha mode slave ncs-state ha node-id 3-1506059622 ncs-state ha master-node-id 6-1506059686 **b** Login to the node on which Zookeeper data is corrupted. **c** Enable the debug mode. /opt/cisco/em-scripts/enable debug mode.sh Disable EM reboot. Enable debug mode **d** Reboot the VM in order to enter the debug mode. e Remove the corrupted data. cd /var/lib/zookeeper/data/ ls myid version-2 zookeeper server.pid mv version-2 version-2\_old

```
(
```

**Important** This process removes the Zookeeper database by renaming it for additional debugging/recovery.

**f** Reboot the node instance for it to reconcile and rebuild the Zookeeper database from a healthy UEM instance.

reboot

- **g** Login to the UEM VM upon reboot.
- **h** Validate that the database has been successfully rebuilt on the previously failing UEM node.

```
sudo -i
ncs_cli -u admin -C
admin connected from 127.0.0.1 using console on aselvanavnfddeploymentem-0
```

```
show ems
```

VNFM ΕM ID SLA SCM PROXY VERSION --\_ \_ \_ \_\_\_\_ \_\_\_\_ 3 UΡ UΡ UΡ 5.7.0 UP UP 6 UP 5.7.0

#### show ncs-state ha

ncs-state ha mode slave ncs-state ha node-id 3-1506093933 ncs-state ha master-node-id 6-1506093930

exit

cd /var/lib/zookeeper/data/ ls myid version-2 version-2 old zookeeper server.pid cat /var/log/em/zookeeper/zookeeper.log <---SNIP-2017-09-22 15:25:35,192 [myid:3] - INFO [QuorumPeer[myid=3]/0:0:0:0:0:0:0:0:2181:Follower@61] - FOLLOWING - LEADER ELECTION TOOK - 236 2017-09-22 15:25:35,194 [myid:3] - INFO [QuorumPeer[myid=3]/0:0:0:0:0:0:0:0:2181:QuorumPeer\$QuorumServer@149] - Resolved hostname: 30.30.62.6 to address: /30.30.62.6 2017-09-22 15:25:35,211 [myid:3] - INFO [QuorumPeer[myid=3]/0:0:0:0:0:0:0:2181:Learner@329] - Getting a snapshot from leader 2017-09-22 15:25:35,224 [myid:3] - INFO [QuorumPeer[myid=3]/0:0:0:0:0:0:0:0:2181:FileTxnSnapLog@240] - Snapshotting: 0x20000050 to /var/lib/zookeeper/data/version-2/snapshot.20000050 2017-09-22 15:25:37,561 [myid:3] - INFO [NIOServerCxn.Factory:0.0.0.0/0.0.0.2181:NIOServerCnxnFactory@192] - Accepted socket connection from /30.30.62.15:58011 2017-09-22 15:25:37,650 [myid:3] - WARN [NIOServerCxn.Factory:0.0.0.0/0.0.0.0:2181:ZooKeeperServer@882] - Connection request from old client /30.30.62.15:58011; will be dropped if server is in r-o mode 2017-09-22 15:25:37,652 [myid:3] - INFO [NIOServerCxn.Factory:0.0.0.0/0.0.0.0:2181:ZooKeeperServer@928] - Client attempting to establish new session at /30.30.62.15:58011 <--->

i Disable the UEM debug mode on the VM on which the Zookeeper database was rebuilt.

/opt/cisco/em-scripts/disable debug mode.sh Disable debug mode

## **Next Steps**

Open a support case providing all of the log information that was collected.